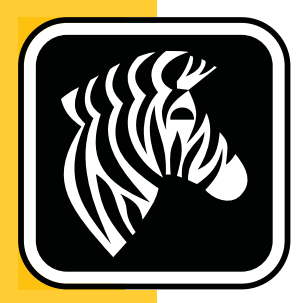

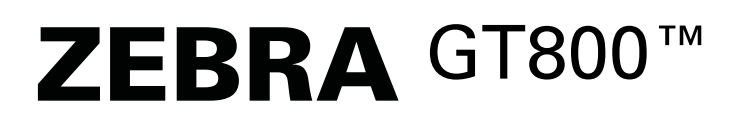

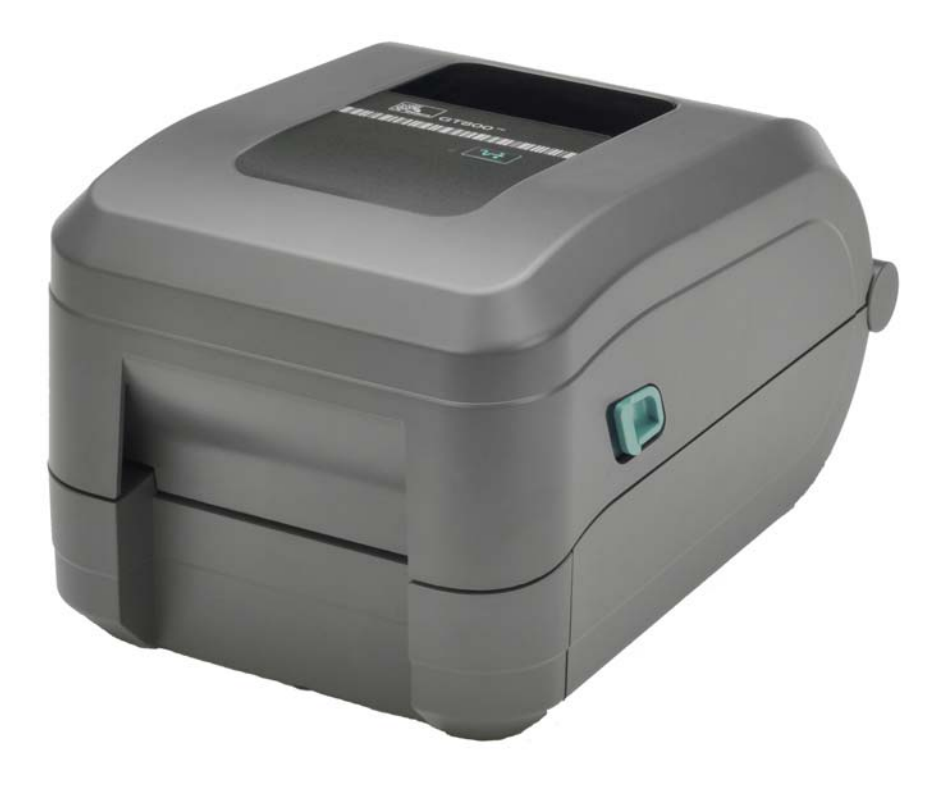

# Impresora de transferencia térmica

# Guía del usuario

P1032729-043 Rev. A

©2014 ZIH Corp. Los derechos de autor de este manual, y el software y/o firmware de la impresora de etiquetas y los accesorios descritos aquí son propiedad de ZIH Corp. La reproducción no autorizada de este manual o del software y/o firmware de la impresora de etiquetas puede tener como resultado prisión de hasta un año y multas de hasta 10.000 dólares estadounidenses (17 U.S.C.506). Quienes violen los derechos de autor pueden estar sujetos a reclamos por responsabilidad civil.

Este producto puede contener los programas ZPL<sup>®</sup>, ZPL II<sup>®</sup>, EPL y ZebraLink<sup>™</sup>; Element Energy Equalizer<sup>®</sup> Circuit; E<sup>3®</sup>; y las fuentes Monotype Imaging. Software © ZIH Corp. Todos los derechos reservados en todo el mundo.

GT-Series, GT800, EPL, ZBI, ZBI 2.0, ZBI-Developer, y todos los nombres y números de productos son marcas comerciales, y Zebra, el logotipo de Zebra, ZPL, ZPL II, Element Energy Equalizer Circuit y E<sup>3</sup> Circuit son marcas comerciales registradas de ZIH Corp. Todos los derechos reservados en todo el mundo.

Todos los demás nombres de marcas, nombres de productos o marcas comerciales pertenecen a sus respectivos propietarios.

Para obtener información adicional sobre los derechos de autor y las marcas comerciales, consulte la sección de "Derechos de autor" en el sitio web de Zebra.

#### www.zebra.com/copyright

**Declaración de propiedad** Este manual contiene información sobre las patentes de Zebra Technologies Corporation y sus compañías subsidiarias ("Zebra Technologies"). Está destinado únicamente para información y uso de las personas que utilizan y realizan las tareas de mantenimiento del equipo descrito en este documento. Dicha información de propiedad no se puede utilizar, reproducir ni revelar a terceros con ningún otro objetivo sin el permiso expreso por escrito de Zebra Technologies.

**Mejoras de los productos** Una de las políticas de Zebra Technologies es la mejora continua de sus productos. Todas las especificaciones y los diseños están sujetos a cambios sin previo aviso.

**Declinación de responsabilidad** Zebra Technologies se esfuerza para asegurar que sus especificaciones y manuales de ingeniería publicados sean correctos; sin embargo, pueden contener errores. Zebra Technologies se reserva el derecho de corregir dichos errores y declina la responsabilidad resultante de los mismos.

Limitación de la responsabilidad En ninguna circunstancia, Zebra Technologies o cualquier otra parte involucrada en la creación, producción o entrega de este producto (incluidos el hardware y el software) serán responsables en absoluto de cualquier daño (incluyendo, pero sin limitarse a daños resultantes de la pérdida de benefícios comerciales, de la interrupción de negocios o de la pérdida de información comercial) que surja del uso o de los resultados del uso de dicho producto o de la incapacidad para utilizar el mismo, aun cuando se haya informado a Zebra Technologies de la posibilidad de dichos daños. Algunas jurisdicciones no permiten la exclusión o limitación de daños casuales o resultantes; por lo tanto, es posible que la limitación arriba mencionada no se aplique a su caso.

**Para comunicarse con Zebra Technologies Incorporated** En el sitio web, se puede encontrar la información más actualizada sobre los productos, al igual que recursos e información de contacto:

Información general: <u>www.zebra.com</u> Contactos: <u>www.zebra.com/contact/</u>

Zebra Technologies Corporation Corporate & International Headquarters 475 Half Day Road, Suite 500 Lincolnshire, Illinois 60069, Estados Unidos Teléfono: +1 847 634 6700 Número de teléfono gratuito: +1 866 230 9494 Fax: +1 847 913 8766

#### **Canadian DOC Compliance Statement**

This Class B digital apparatus complies with Canadian ICES-003. Cet appareil numérique de la classe B est conforme à la norme NMB-003 du Canada.

#### **FCC Compliance Statement**

This device complies with Part 15 rules. Operation is subject to the following two conditions:

- 1. This device may not cause harmful interference, and
- **2.** This device must accept any interference received, including interference that may cause undesired operation.

This equipment has been tested and found to comply with the limits for Class B Digital Devices, pursuant to Part 15 of the FCC Rules. These limits are designed to provide reasonable protection against harmful interference when the equipment is operated in a residential environment. This equipment generates, uses, and can radiate radio frequency energy and, if not installed and used in accordance with the product manuals, may cause harmful interference to radio communications. However, there is no guarantee that interference will not occur in a particular installation. If this equipment does cause harmful interference to radio or television reception, the user is encouraged to do one or more of the following measures:

- Reorient or relocate the receiving antenna.
- Increase the separation between the equipment and receiver.
- Connect the equipment into an outlet on a circuit different from that to which the receiver is connected.
- Consult the dealer or an experienced RF service technician for help.

The user is cautioned that any changes or modifications not expressly approved by Zebra Technologies could void the user's authority to operate the equipment. To ensure compliance, this printer must be used with fully shielded communication cables.

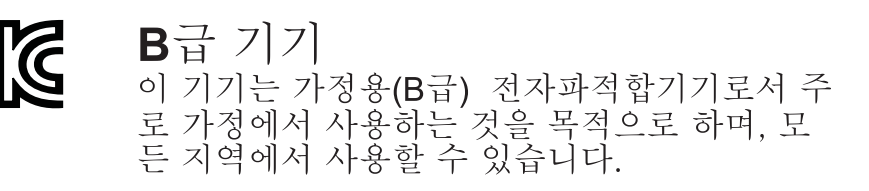

#### Administración de las condiciones ambientales

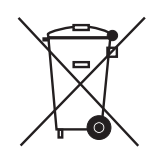

No tire este producto con el resto de los residuos. Este producto es reciclable, y debería ser reciclado de acuerdo con las normas locales.

Para obtener más información, visite nuestro sitio en la Web en:

**Dirección en la Web:** www.zebra.com/environment

# Acerca de este documento

Esta sección le brinda información de contactos, estructura y organización de documentos, y documentos de referencia adicionales.

#### Contenido

| Quién debe utilizar este documento      | i |
|-----------------------------------------|---|
| Cómo está organizado este documentov    | i |
| Convenciones usadas en este documentovi | i |

vi

# Quién debe utilizar este documento

Esta Guía del usuario está destinada a cualquier persona que deba operar o solucionar problemas con la impresora.

# Cómo está organizado este documento

La Guía del usuario está organizada de la siguiente manera:

| Sección                                                  | Descripción                                                                                                    |
|----------------------------------------------------------|----------------------------------------------------------------------------------------------------|
| Introducción en la página 1                              | Esta sección describe lo que usted recibe en su caja<br>de envío y brinda una descripción general de las<br>características de la impresora. Además, esta<br>sección incluye los procedimientos que describen<br>cómo abrir y cerrar la impresora e informar sobre<br>cualquier problema. |
| <i>Comienzo</i> en la página 9                           | Esta sección describe cómo configurar su<br>impresora la primera vez y cómo utilizar los<br>procedimientos de operación más comunes<br>para cargar el papel.                                                                                                    |
| <i>Operaciones de impresión</i> en la página 37          | Esta sección proporciona información sobre<br>el manejo del papel y de las impresiones,<br>la compatibilidad con fuentes e idiomas y las<br>configuraciones de impresoras que se utilizan<br>con menos frecuencia.                                                                        |
| <i>Opciones de la impresora</i> en<br>la página 57       | Esta sección incluye accesorios y opciones<br>comunes de la impresora con descripciones breves<br>y sobre cómo iniciarlo en el uso y la configuración<br>de accesorios u opciones de su impresora.                                                                                        |
| Mantenimiento en la página 67                            | En esta sección, se proporcionan procedimientos de mantenimiento y limpieza de rutina.                                                                                                    |
| Solución de problemas en la página 81                    | Esta sección aporta información sobre los informes<br>de errores de la impresora que pueden ser<br>necesarios para la resolución de problemas, al<br>igual que sobre varias pruebas de diagnóstico.                                                                                       |
| <i>Apéndice: Cableado de la interfaz</i> en la página 95 | Esta sección proporciona información adicional<br>sobre la interfaz y diagramas de cableado para<br>ayudarlo a integrar la impresora con el sistema<br>host (generalmente una PC).                                                                                                    |
| <i>Apéndice: Dimensiones</i> en<br>la página 101         | Esta sección proporciona las dimensiones externas de la impresora estándar y de la impresora con opciones.                                                                                                    |
| <i>Apéndice: Configuración de ZPL</i> en la página 103   | Esta sección brevemente cubre la configuración<br>de la impresora e incluye una referencia cruzada<br>de los comandos ZPL de configuración de la<br>impresora.                                                                                                    |

# **Convenciones usadas en este documento**

#### Tabla 1 • Convenciones usadas en este documento

#### **Color alternado**

Si utiliza esta guía en línea, puede hacer clic en el texto en azul que se utiliza para referencias cruzadas o hipervínculos con el fin de ir directamente a otras secciones de la guía o a sitios web en Internet.

#### Ejemplos de línea de comando, nombres de archivos y directorios

Los ejemplos de línea de comando, nombres de archivos y directorios aparecen con la fuente Typewriter style (Courier) mono-spaced. Por ejemplo:

Escriba ZTools para obtener la secuencia de comandos postinstalación en el directorio /bin.

Abra el archivo Zebra<version number>.tar en el directorio /root.

#### Iconos y palabras de aviso

Los siguientes iconos y palabras de aviso se utilizan para atraer su atención hacia ciertas áreas del texto.

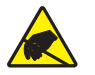

**Precaución** • Le advierte sobre el potencial de descarga electrostática.

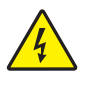

Precaución • Le advierte sobre una situación potencial de sacudida eléctrica.

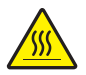

**Precaución** • Le advierte sobre una situación donde el calor excesivo podría causar una quemadura.

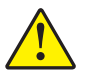

**Precaución** • Le sugiere que si usted no realiza una acción específica o la evita, podría sufrir lesiones **personales**.

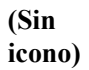

**Precaución** • Le sugiere que si usted no realiza una acción específica o la evita, podría ocasionarle daños físicos al **hardware**.

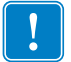

Importante • Le sugiere determinada información que es esencial para completar una tarea.

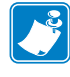

**Nota** • Señala información neutra o positiva que enfatiza o complementa puntos importantes del texto principal.

Herramientas • Le avisa qué herramientas necesita para completar una tarea determinada.

|      | <br> |  |
|------|------|--|
| <br> | <br> |  |
|      |      |  |
| <br> | <br> |  |
| <br> | <br> |  |
|      |      |  |
|      |      |  |
| <br> | <br> |  |
| <br> | <br> |  |
|      |      |  |
| <br> | <br> |  |
| <br> |      |  |
|      |      |  |

# Contenido

| Acerca de este documento                                          | v   |
|-------------------------------------------------------------------|-----|
| Quién debe utilizar este documento                                | vi  |
| Cómo está organizado este documento                               | vi  |
| Convenciones usadas en este documento                             | vii |
| 1 • Introducción                                                  | 1   |
| Impresoras térmicas GT-Series™                                    | 2   |
| ¿Qué hay en la caja?                                              | 3   |
| Desembale e inspeccione la impresora                              | 3   |
| Su impresora                                                      | 4   |
| Características de la impresora                                   | 5   |
| Controles del operador                                            | 7   |
| Cierre de la impresora                                            | 8   |
| 2 • Comienzo                                                      | 9   |
| Descripción general de la configuración básica de la impresora    | 10  |
| Conexión de la alimentación eléctrica                             |     |
| Carga del papel de rollo                                          |     |
| Manejo del papel                                                  |     |
| Abra la impresora                                                 |     |
| Preparación para papel de etiquetas                               | 13  |
| Colocación del rollo en el compartimiento del papel               |     |
| Carga de la cinta de transferencia                                |     |
| Impresión de prueba (informe de configuración)                    |     |
| Preinstalación de los controladores de la impresora para Windows® | 27  |
| Conexión de la impresora a la computadora                         | 29  |
|                                                                   |     |

| Después de que la impresora se conecta                                 | . 35 |
|------------------------------------------------------------------------|------|
| Cómo usar su impresora                                                 | . 36 |
| 3 • Operaciones de impresión                                           | . 37 |
| Determinación de la configuración de la impresora                      | . 38 |
| Modos de impresión                                                     | . 38 |
| Tipos de papel de impresión                                            | . 39 |
| Impresión térmica - Precauciones de manejo                             | . 39 |
| Sin actividad o almacenamiento a largo plazo de la impresora           | . 39 |
| Determinación de los tipos de papel para impresión térmica             | . 41 |
| Reemplazo de suministros                                               | . 41 |
| Agregado de una nueva cinta de transferencia                           | . 41 |
| Reemplazo de una cinta de transferencia usada parcialmente             | . 42 |
| Ajuste del ancho de impresión                                          | . 42 |
| Ajuste de la calidad de impresión                                      | . 42 |
| Detección del papel                                                    | . 43 |
| Uso del sensor móvil de marcas negras                                  | . 44 |
| Ajuste del sensor móvil de marcas negras o muescas                     | . 45 |
| Ajuste del sensor móvil para detección de banda (espacios intermedios) | . 47 |
| Descripción general de la cinta                                        | . 48 |
| Cuándo se utiliza cinta                                                | . 48 |
| Lado revestido de la cinta                                             | . 48 |
| Impresión en papel plegado                                             | . 50 |
| Impresión con papel de rollo montado externamente                      | . 52 |
| Las fuentes y la impresora                                             | . 53 |
| Localización de la impresora con páginas de códigos                    | . 53 |
| Identificación de fuentes en la impresora                              | . 54 |
| Impresión independiente.                                               | . 55 |
| Envío de archivos a la impresora                                       | . 56 |
| Medidor de impresiones                                                 | . 56 |
| 4 • Opciones de la impresora                                           | 57   |
| Opción de distribuidor de etiquetas                                    | . 58 |
| Opción de cortador                                                     | . 61 |
| Carga del papel con la opción de cortador                              | . 62 |
| Opción ZebraNet® 10/100 Internal (Wired) Print Server                  | . 64 |
| Etiqueta de estado de configuración de red de la impresora             | . 65 |
| ZKDU de Zebra®: Accesorio de impresora                                 | . 66 |
| ZBI 2.0™: Intérprete Basic de Zebra                                    | . 66 |

| 5 • Mantenimiento                                                                                                    |
|----------------------------------------------------------------------------------------------------|
| Limpieza68Limpieza del cabezal de impresión.69Consideraciones de la trayectoria del papel.70Limpieza y reemplazo del rodillo portapapeles.72Mantenimiento adicional de la impresora74Reemplazo del cabezal de impresión.75                                                                                                    |
| 6 • Solución de problemas 81                                                                                                    |
| Descripciones de luz de estado82Resoluciones de error de luz de estado82Problemas de calidad de impresión85Calibración manual88Pruebas de solución de problemas89Impresión de un informe de configuración89Recalibración89Restablecimiento de los valores predeterminados de fábrica90Diagnóstico de comunicaciones90Modos del botón Feed (Alimentación)92 |
| A • Apéndice: Cableado de la interfaz 95                                                                                                    |
| Interfaz bus serie universal (Universal Serial Bus, USB)96Interfaz paralela97Interfaz Ethernet98Interfaz de puerto serie99                                                                                                    |
| B • Apéndice: Dimensiones 101                                                                                                    |
| Dimensiones externas de la impresora GT-Series™                                                                                                    |
| C • Apéndice: Configuración de ZPL 103                                                                                                    |
| Administración de la configuración de la impresora ZPL                                                                                                    |

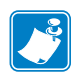

|   | <br> |            |       |  |
|---|------|------------|-------|--|
|   |      |            |       |  |
|   |      |            |       |  |
|   | <br> |            |       |  |
|   |      |            |       |  |
|   | <br> |            |       |  |
|   |      |            |       |  |
|   | <br> |            |       |  |
|   |      |            |       |  |
|   | <br> |            |       |  |
|   |      |            |       |  |
|   | <br> |            |       |  |
|   |      |            |       |  |
|   | <br> |            |       |  |
|   |      |            |       |  |
|   | <br> | ·········· | ····· |  |
|   |      |            |       |  |
|   | <br> |            |       |  |
|   |      |            |       |  |
| - |      |            |       |  |

# ∎ Introducción

Esta sección describe lo que se incluye con la impresora y brinda una descripción general de las características comunes, entre las que se incluyen cómo abrir y cerrar la impresora, y cómo informar sobre cualquier problema

#### Contenido

| Impresoras térmicas GT-Series™       | . 2 |
|--------------------------------------|-----|
| ¿Qué hay en la caja?                 | . 3 |
| Desembale e inspeccione la impresora | . 3 |
| Su impresora                         | . 4 |
| Características de la impresora      | . 5 |
| Controles del operador.              | . 7 |

# Impresoras térmicas GT-Series™

Los modelos de impresoras Zebra<sup>®</sup> GT-Series<sup>TM</sup> ofrecen la mejor relación precio-calidad para una impresora térmica de escritorio. La impresora GT-Series<sup>TM</sup> permite la transferencia térmica y la impresión térmica directa a velocidades de hasta 5 ips (pulgadas por segundo) a una densidad de impresión de 203 dpi (puntos por pulgada), o de 4 ips a una densidad de impresión de 300 dpi. La impresora admite los lenguajes de programación de las impresoras ZPL<sup>TM</sup> y EPL<sup>TM</sup> de Zebra, y una amplia variedad de opciones en cuanto a características e interfaces.

Las impresoras GT-Series<sup>™</sup> incluyen las siguientes características:

- Detección automática del lenguaje de la impresora, y cambio automático entre los lenguajes de programación ZPL y EPL y los formatos de etiqueta.
- El diseño de carga de cinta más sencillo de la industria, que permite usar cintas de transferencia de 300 m y 74 m en una sola impresora, sin necesidad de adaptadores especiales.
- Guías del papel y controles del operador codificados por color.
- Sensor móvil de líneas negras: Sensor móvil de marcas negras de ancho completo y sensor transmisivo (espacio intermedio entre etiquetas) multiposición.
- Global Printing Solution de Zebra<sup>TM</sup>: admite la codificación por teclado de Microsoft Windows (y ANSI), Unicode UTF-8 y UTF 16 (Formatos de transformación Unicode), XML, ASCII (7 y 8 bits utilizados por programas y sistemas heredados), codificación básica de fuentes de byte único y de doble byte, codificación hexadecimal y asignación personalizada de caracteres (creación de tablas DAT, vinculación de fuentes y reasignación de caracteres).
- Rendimiento mejorado de la impresora: velocidades de impresión más rápidas y procesador de 32 bits.
- Software y controladores gratuitos para configurar los ajustes de la impresora, diseñar e imprimir, obtener el estado de la impresora, importar gráficos y fuentes, enviar comandos de programación, actualizar el firmware, y descargar archivos. Clonación de la configuración de la impresora, archivos y actualización de firmware a una o más impresoras Zebra® conectadas por Ethernet y localmente mediante ZebraNet<sup>™</sup> Bridge.
- Elaboración de informes de mantenimiento activada y personalizada por el usuario.

Las impresoras GT-Series<sup>™</sup> ofrecen estas opciones básicas:

- La impresora cuenta con conjuntos de fuentes de chino simplificado y tradicional disponibles para EPL (impresoras 888 heredadas GB-2312 y Big 5) y programación ZPL (GB18030-2000 y Big 5).
- Distribución de etiquetas (Despegar).
- Cortador de papel universal.
- Servidor de impresión 10/100 interno e interfaz Ethernet.
- Lenguaje de programación ZBI 2.0<sup>™</sup> (Intérprete BASIC de Zebra) de Zebra®. El lenguaje ZBI<sup>™</sup> le permite crear operaciones personalizadas para la impresora, con las que se pueden automatizar procesos o utilizar periféricos (vale decir, escáneres, escalas, teclados, accesorios ZKDU<sup>™</sup> de Zebra®, etc.), todo sin estar conectado a una PC o red.

Esta guía proporciona información necesaria para usar su impresora. La impresora funciona como un sistema de impresión integral cuando se conecta a una computadora host. Para crear formatos de etiqueta, remítase a las guías de programación o a las aplicaciones de diseño de etiquetas como ZebraDesigner<sup>TM</sup>.

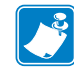

**Nota** • Muchas de las configuraciones de la impresora también se pueden controlar con el controlador de la impresora o con un software de diseño de etiquetas. Remítase a la documentación del controlador o software para obtener más información.

# ¿Qué hay en la caja?

Guarde la caja de cartón y todos los materiales de embalaje en caso de que necesite enviar o almacenar la impresora después. Luego de desembalar, asegúrese de tener todas las piezas. Siga los procedimientos de inspección de la impresora para familiarizarse con las piezas de la impresora de modo que pueda entender las instrucciones de este libro.

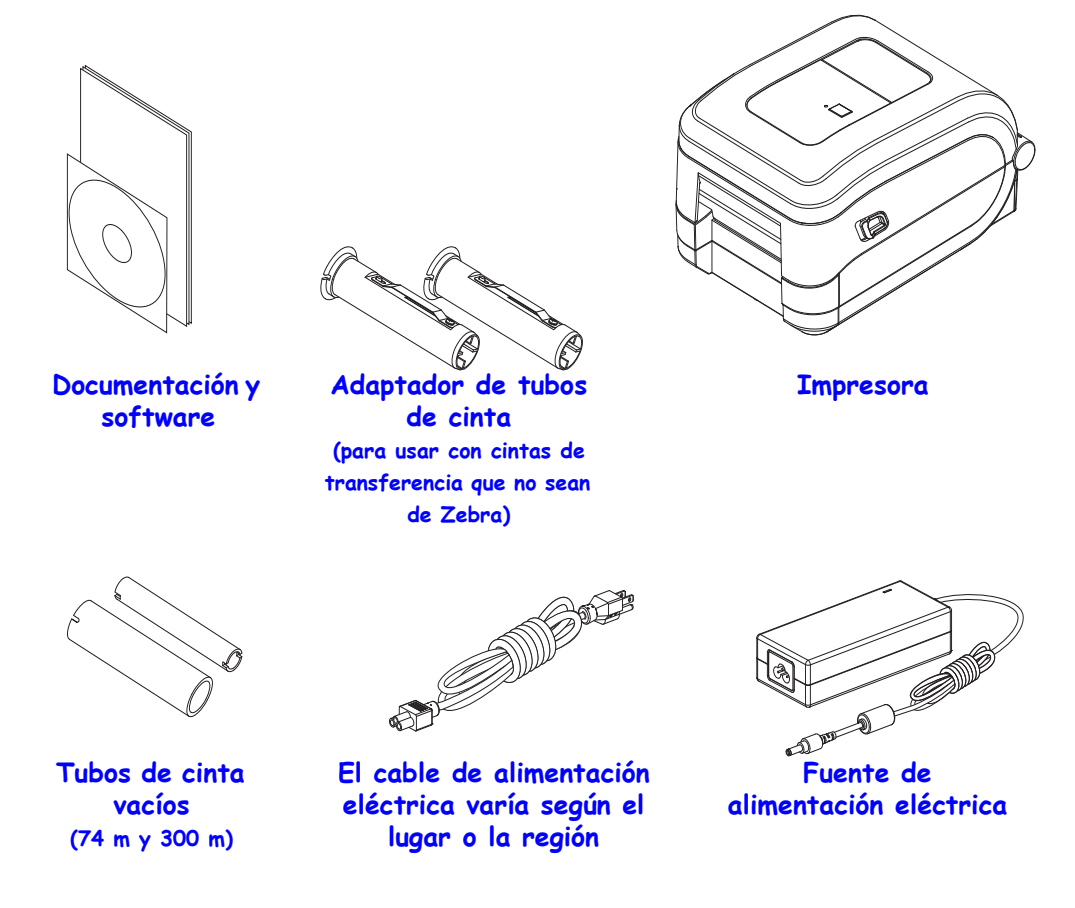

## Desembale e inspeccione la impresora

Al recibir la impresora, proceda a desembalarla e inspeccionarla inmediatamente para detectar cualquier daño de envío.

- Guarde todos los materiales de embalaje.
- Revise si hay daños en las superficies exteriores.
- Abra la impresora e inspeccione el compartimiento del papel para detectar daños en los componentes.

Si detecta daños de envío al realizar la inspección:

- Notifique de inmediato a la empresa de envío y presente un informe de los daños.
  Zebra Technologies Corporation no se responsabiliza por daños provocados durante el envío de la impresora y no cubrirá la reparación de este daño bajo su póliza de garantía.
- Conserve todo el material de embalaje para la inspección de la empresa de envío.
- Notifique al revendedor autorizado de Zebra<sup>®</sup>.

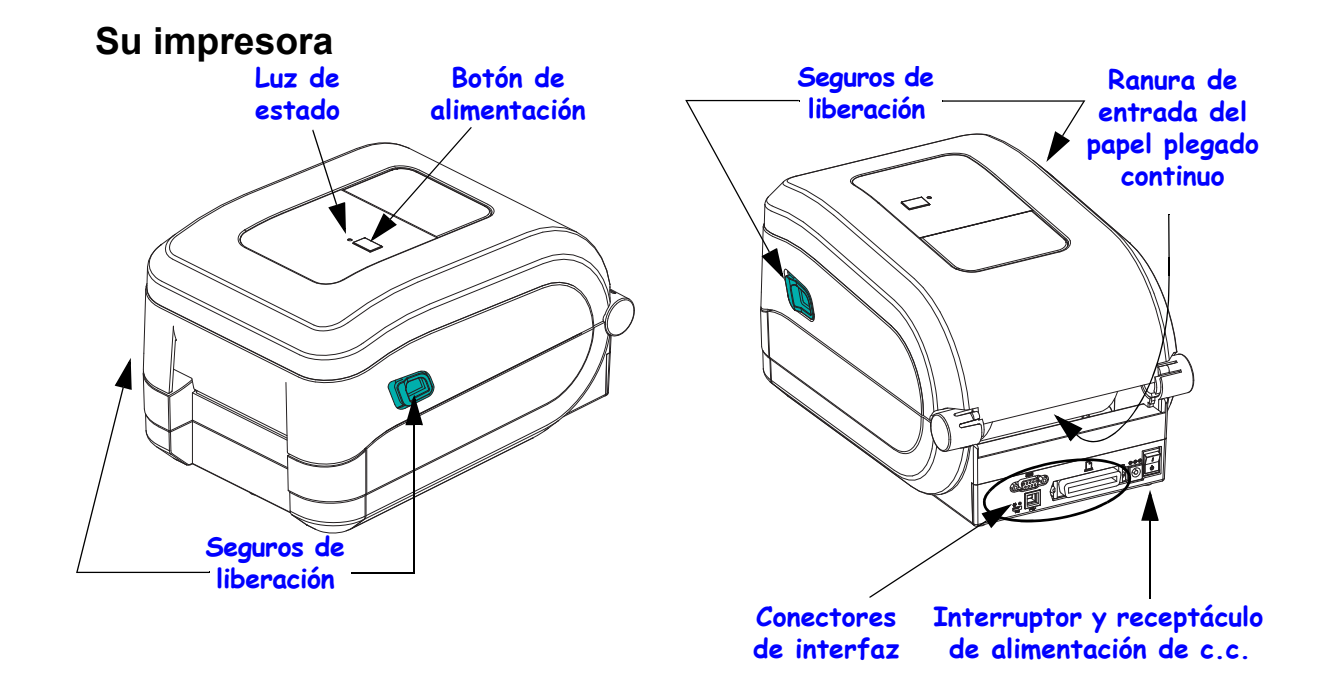

# Apertura de la impresora

Para obtener acceso al compartimiento del papel, debe abrir la impresora. Tire de los seguros de liberación hacia usted y levante la cubierta. Revise el compartimiento del papel para detectar componentes sueltos o dañados.

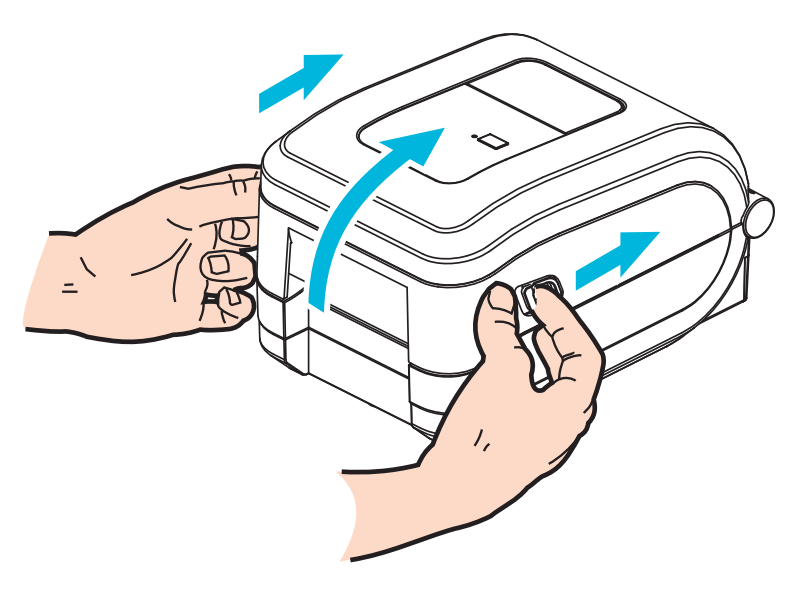

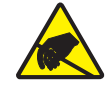

**Precaución** • La descarga de energía electrostática que se acumula en la superficie del cuerpo humano u otras superficies puede dañar o destruir el cabezal de impresión o componentes electrónicos utilizados en este dispositivo. Debe observar los procedimientos a resguardo de la descarga electrostática cuando trabaje con el cabezal de impresión o los componentes electrónicos debajo de la cubierta superior.

## Características de la impresora

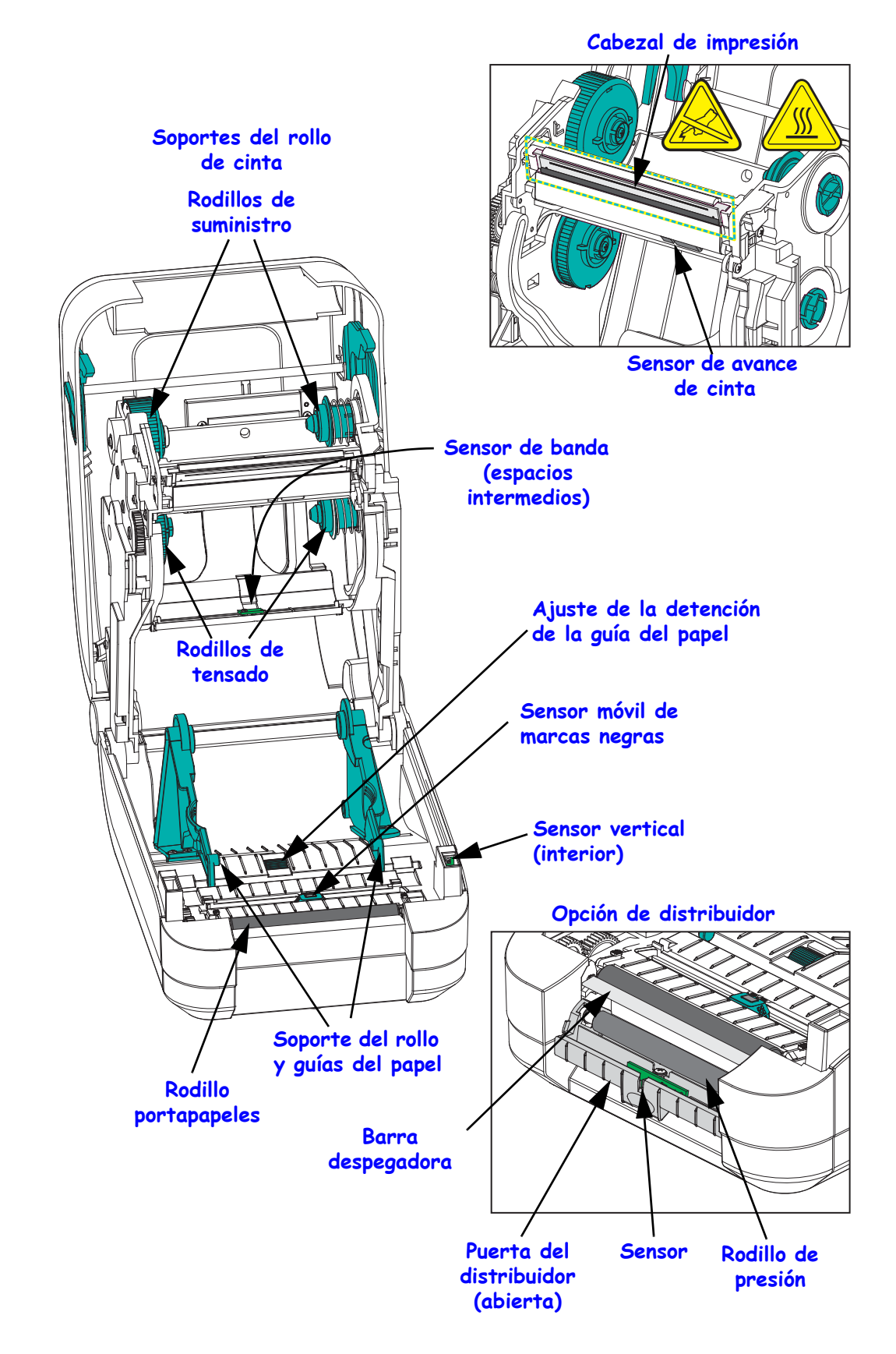

#### 6 Introducción ¿Qué hay en la caja?

# Opción de cortador

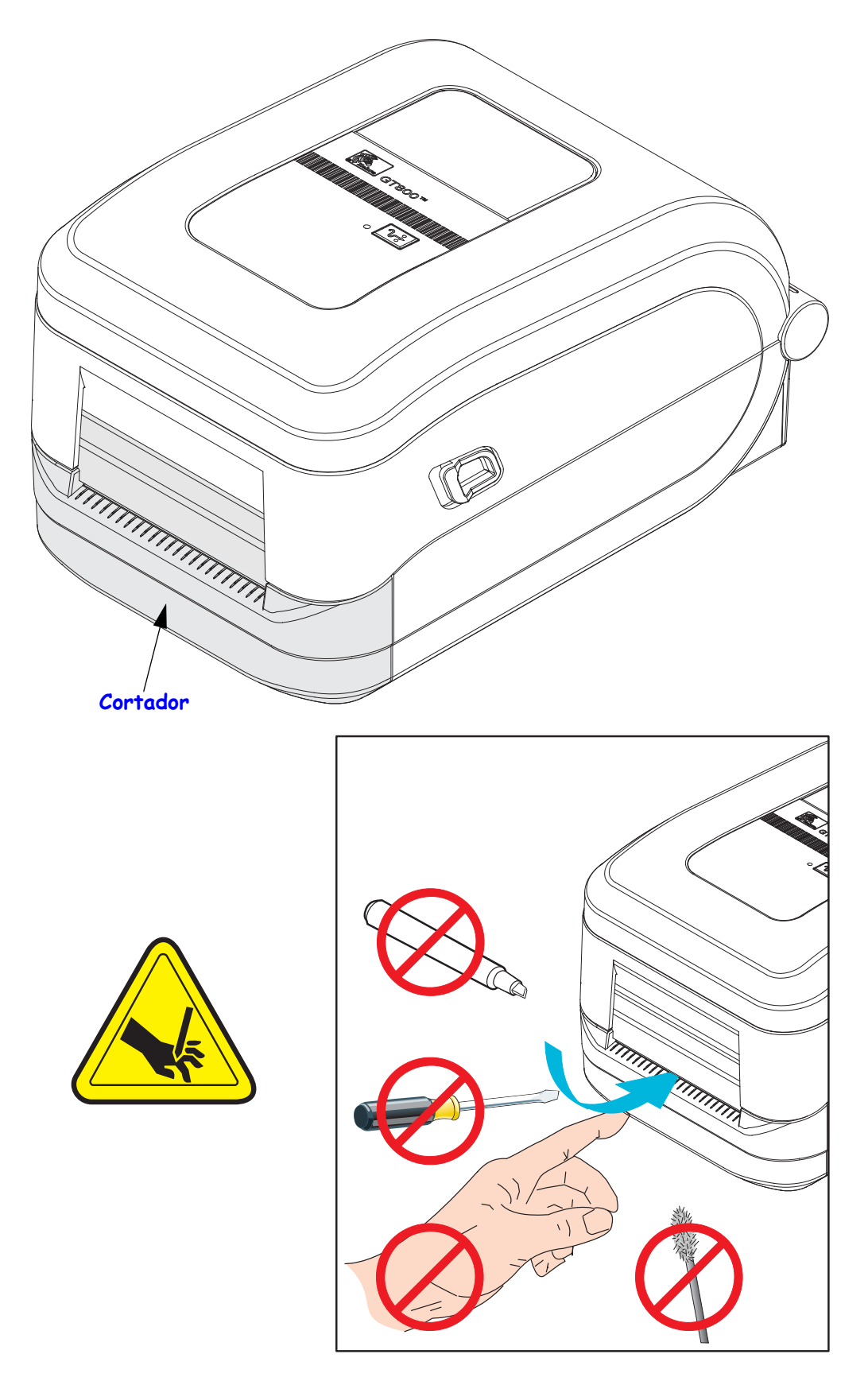

# Controles del operador

## Interruptor de alimentación eléctrica

Presione hacia arriba para ENCENDER o hacia abajo para APAGAR la impresora.

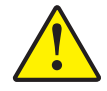

**Precaución** • Se debe cortar la alimentación eléctrica de la impresora antes de conectar o desconectar los cables de comunicaciones y de alimentación eléctrica.

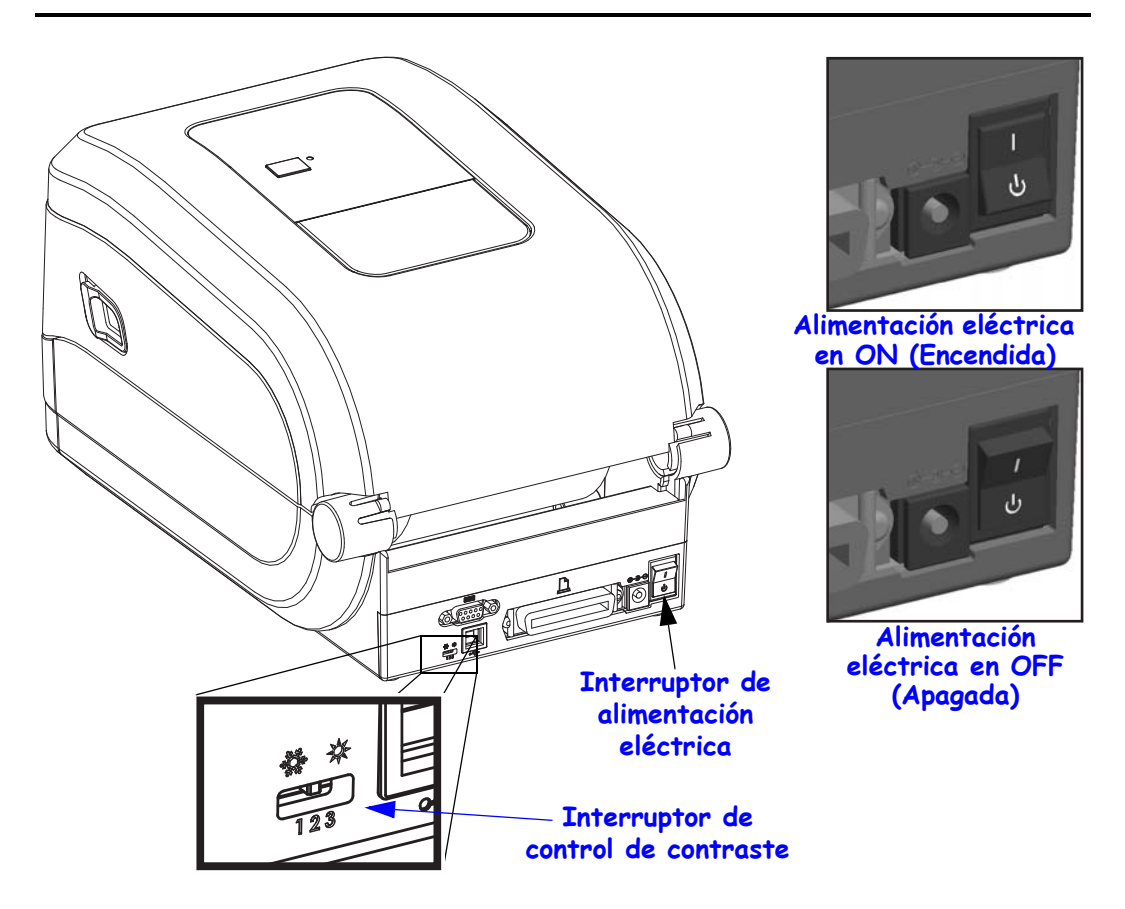

## Control de contraste a cargo del operador

El interruptor de control de contraste a cargo del operador permite que el operador modifique la configuración de contraste sin modificar el programa o la configuración del controlador enviada a la impresora. Esto permite que el usuario ajuste la configuración para variaciones menores en el papel y las impresoras.

El interruptor de control tiene tres (3) configuraciones: Low (bajo) (1), Medium (medio) (2) y High (alto) (3). La configuración de contraste bajo (1) no realiza ninguna modificación en la configuración de contraste en sí según la configuración de programación o del controlador. La configuración de contraste medio (2) aumenta el nivel de contraste en 3; es decir, si la impresora está configurada en el nivel de contraste predeterminado de 20, el contraste real aplicado durante la impresión será de 23. La configuración de contraste alto (3) agrega seis (6) niveles de contraste al nivel fijado.

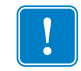

**Importante** • Si se fija el contraste en alto o bajo, se puede reducir la legibilidad de los códigos de barras.

# Botón de alimentación

- Si se toca el botón Feed (Alimentación) una vez, se fuerza la impresora para que alimente una etiqueta en blanco.
- Si se presiona el botón Feed (Alimentación), se saca a la impresora de la condición de "pausa". La impresora se lleva a "pausa" por un comando de programación o por una condición de error. Consulte *Lo que le indica la luz de estado* en la página 82 en el capítulo Solución de problemas.
- Utilice el botón Feed (Alimentación) para configuración y estado de la impresora (consulte *Modos del botón Feed (Alimentación)* en la página 92 en el capítulo Solución de problemas).

### Luz de estado

Ubicada en la carcasa superior, al lado del botón Feed (Alimentación), la luz de estado funciona como un indicador de operación de la impresora (consulte *Descripciones de luz de estado* en la página 82.

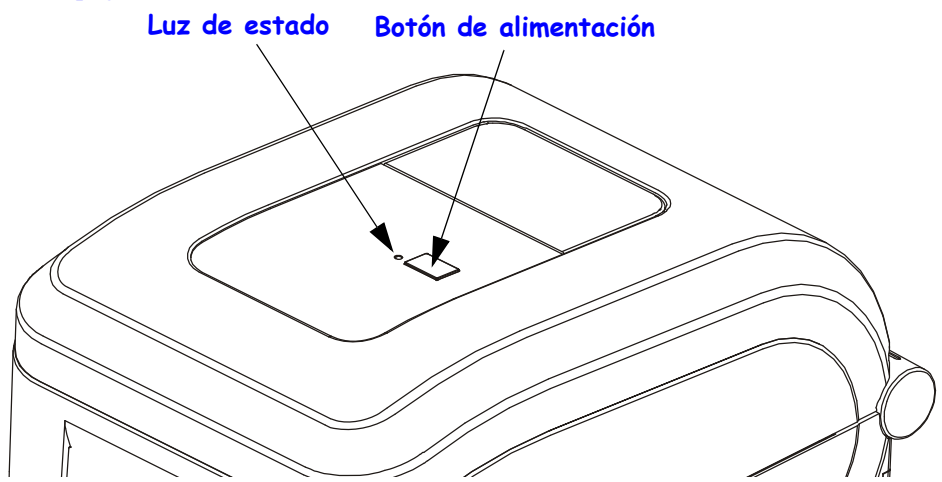

# Cierre de la impresora

- **1.** Baje la cubierta superior.
- 2. Presione hacia abajo hasta que la cubierta calce en posición.

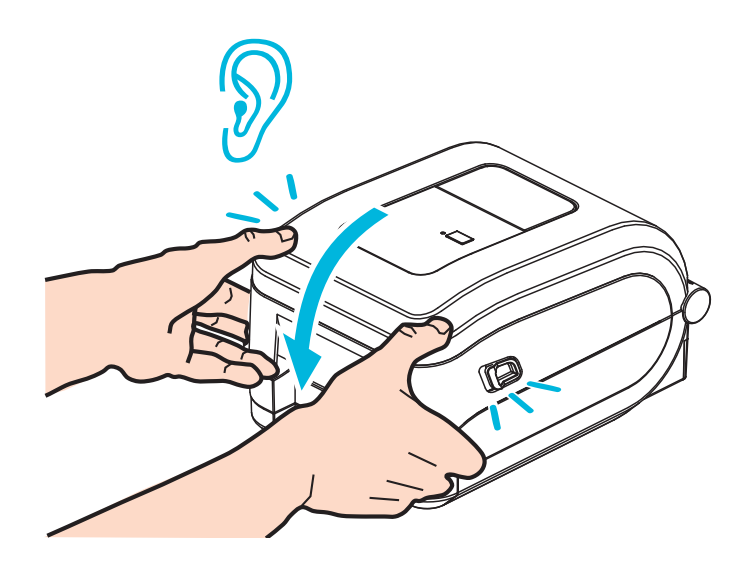

# 2

# Comienzo

Esta sección describe cómo configurar su impresora la primera vez y cómo utilizar los procedimientos de operación más comunes para cargar el papel.

#### Contenido

| Descripción general de la configuración básica de la impresora                 |
|--------------------------------------------------------------------------------|
| Conexión de la alimentación eléctrica 1                                        |
| Carga del papel de rollo                                                       |
| Manejo del papel                                                               |
| Preparación para papel de etiquetas 1:                                         |
| Carga de la cinta de transferencia 10                                          |
| Carga de la cinta de transferencia Zebra 1                                     |
| Carga de cinta de transferencia que no sea de Zebra                            |
| Impresión de prueba (informe de configuración)                                 |
| Preinstalación de los controladores de la impresora para Windows® 2            |
| Detección de impresoras con Plug'N'Play (PnP) y sistemas operativos Windows® 2 |
| Conexión de la impresora a la computadora 29                                   |
| Requisitos para los cables de interfaz 29                                      |
| Interfaz USB                                                                   |
| Interfaz de puerto serie                                                       |
| Interfaz de puerto paralelo                                                    |
| Interfaz Ethernet                                                              |
| Después de que la impresora se conecta 3                                       |
| Cómo usar su impresora                                                         |

# Descripción general de la configuración básica de la impresora

El proceso de configuración puede dividirse en dos (2) fases: configuración de hardware y configuración del sistema host (software/controlador).

- Coloque la impresora en un lugar seguro con acceso a la alimentación eléctrica y donde se pueda conectar el cable de la red o del sistema host a su impresora.
- Enchufe la impresora a una fuente de alimentación eléctrica de c.a. conectada a tierra.
- Apague la impresora.
- Seleccione y prepare el papel para la impresora.
- Cargue el papel.
- Cargue la cinta de transferencia si usa papel de transferencia térmica.
- Encienda la impresora. Imprima un "Informe de configuración" para verificar el funcionamiento básico de la impresora.
- Apague la impresora.
- Seleccione el método para comunicarse con su impresora Conexión local a través de puertos USB, serie o paralelos, o de la red local por medio de Ethernet (LAN).
- Conecte la impresora a la red o al sistema host, y configúrela según lo requerido para la comunicación con la red/el host del sistema de impresión.

# Para los sistemas operativos admitidos por Windows (los más comunes) con una conexión local (por cable):

- "Ejecute" Zebra Setup Utilities (Utilidades de configuración de Zebra) para sistemas desde el CD del usuario.
- Haga clic en "Install New Printer" (Instalar nueva impresora) y ejecute el asistente de instalación. Seleccione "Install Printer" (Instalar impresora) y luego GT800 en la lista de impresoras ZDesigner.
- Seleccione el puerto (USB, serie o paralelo) que conectó a la PC.
- Encienda la impresora y configure las comunicaciones de la impresora para el tipo de interfaz que utiliza.
- Realice una "Impresión de prueba" del controlador de Windows para verificar el funcionamiento con este sistema operativo.

# Conexión de la alimentación eléctrica

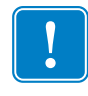

**Importante** • Configure su impresora de manera que pueda manejar el cable de alimentación eléctrica fácilmente si es necesario. Para asegurarse de que la impresora no dé corriente eléctrica, debe separar el cable de alimentación eléctrica del receptáculo de la fuente de alimentación eléctrica o del tomacorriente de c.a.

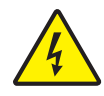

**Precaución •** Nunca opere la impresora y la fuente de alimentación eléctrica en un área que se pueda mojar. Pueden producirse serias lesiones personales.

- **1.** Asegúrese de que el interruptor de alimentación eléctrica de la impresora esté en la posición apagada (hacia abajo).
- 2. Inserte el cable de alimentación eléctrica de c.a. en la fuente de alimentación eléctrica.
- **3.** Enchufe el otro extremo del cable en un tomacorriente de c.a. apropiado. Nota: La luz de encendido seguirá activa si la alimentación eléctrica está encendida en el tomacorriente de c.a.
- **4.** Inserte el conector de alimentación eléctrica en el receptáculo de alimentación eléctrica de la impresora.

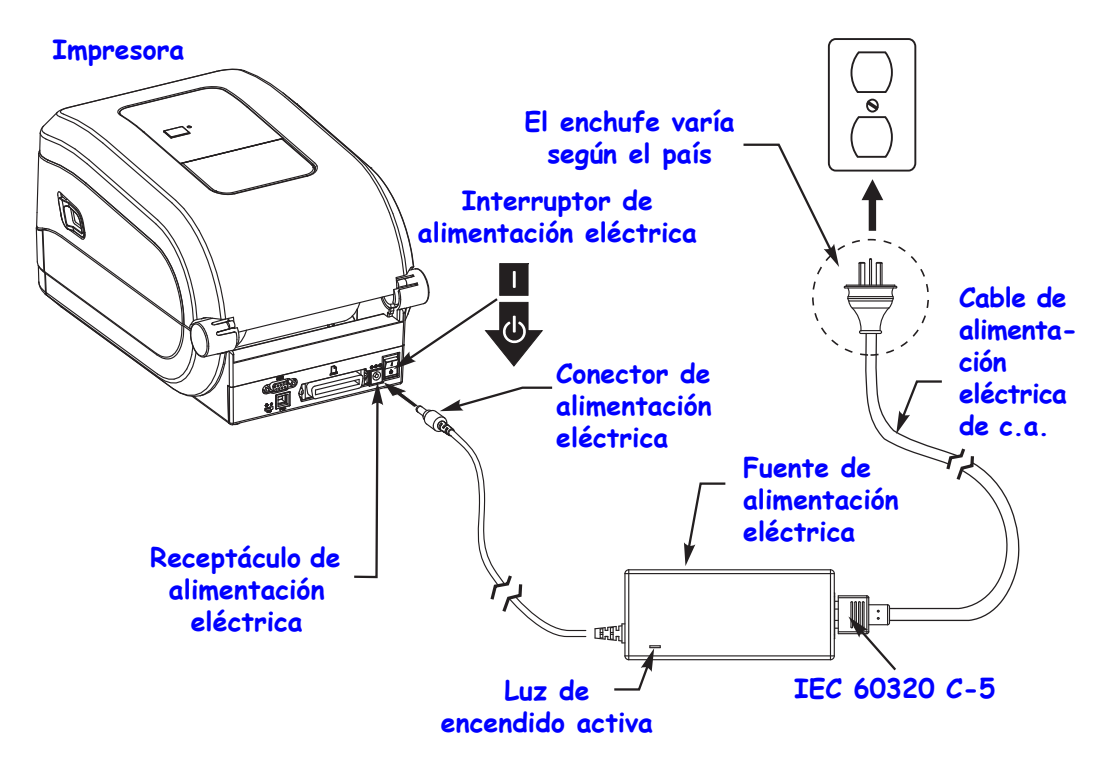

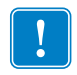

**Nota** • Asegúrese de usar siempre el cable de alimentación eléctrica adecuado con un conector de tres (3) patas y un conector IEC 60320-C5. Estos cables de alimentación eléctrica deben tener la marca de certificación relevante del país en el cual se utiliza el producto.

# Carga del papel de rollo

Debe utilizar el papel correcto para el tipo de impresión que usted requiere. Consulte *Operaciones de impresión* en la página 37 para obtener más información sobre cómo identificar los distintos tipos de papel básicos.

# Manejo del papel

Durante el envío, el manejo o el almacenamiento, el rollo puede cubrirse de polvo o suciedad. Independientemente de si el rollo de papel está bobinado hacia adentro o hacia afuera, se carga en la impresora de la misma manera.

- Quite el largo de afuera del papel. Al extraer el largo de afuera del papel, se evita arrastrar papel adhesivo o sucio entre el cabezal de impresión y el rodillo portapapeles.
- Si su rollo de papel está bobinado hacia adentro o hacia afuera, debe cargarlo en la impresora de la misma manera, con la superficie de impresión hacia arriba.

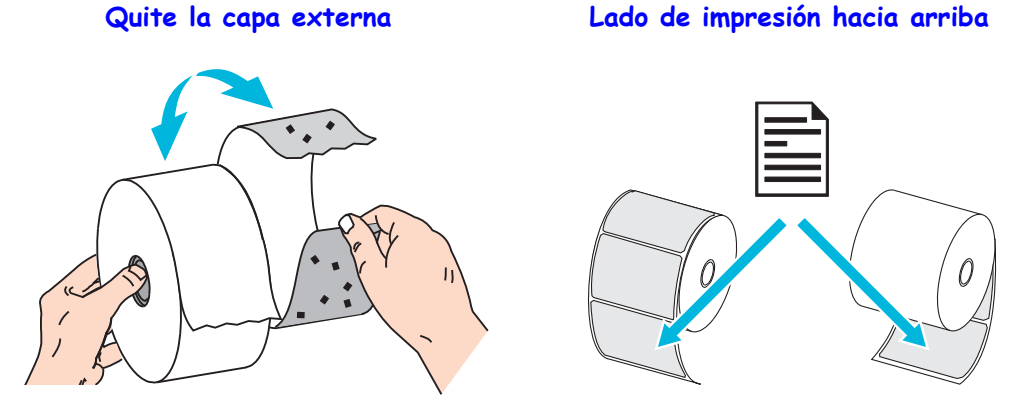

## Abra la impresora

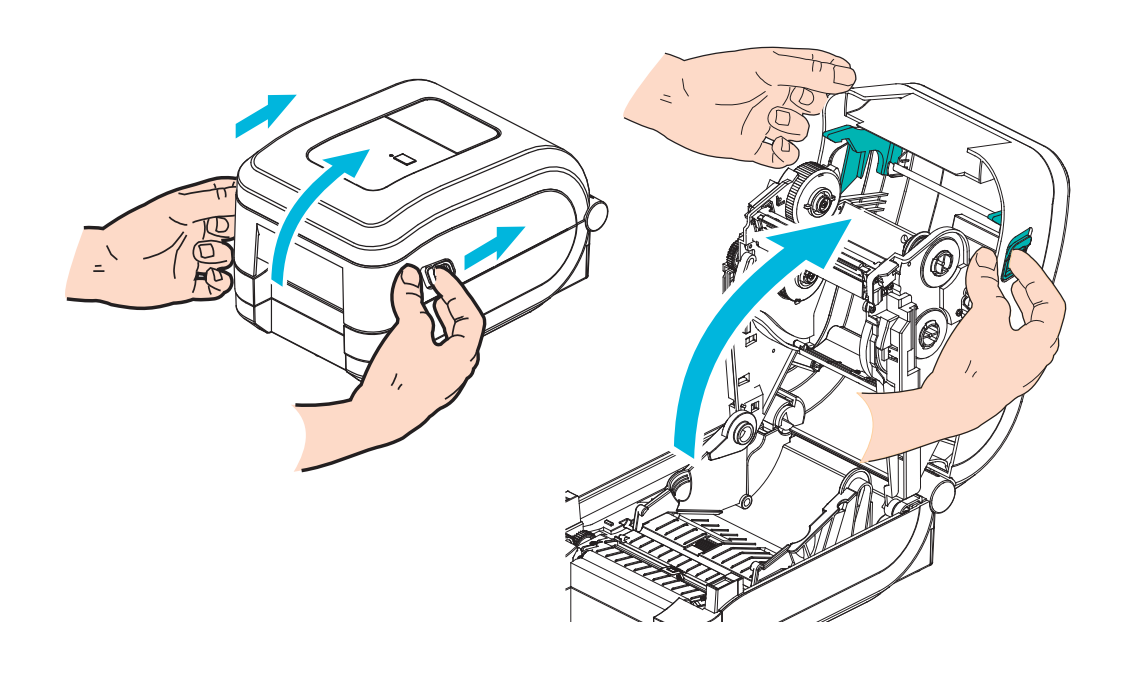

## Preparación para papel de etiquetas

Verifique que el sensor móvil de marcas negras esté alineado en la posición central predeterminada. Esta es la posición de funcionamiento estándar para la detección del papel. Cuando el sensor se aleja del área de detección que es la banda (el espacio intermedio) predeterminada de la etiqueta, la impresora solo detectará el papel con marcas negras o muescas cuando está correctamente alineado. Consulte *Uso del sensor móvil de marcas negras* en la página 44 para usar papel con marca negra o no convencional.

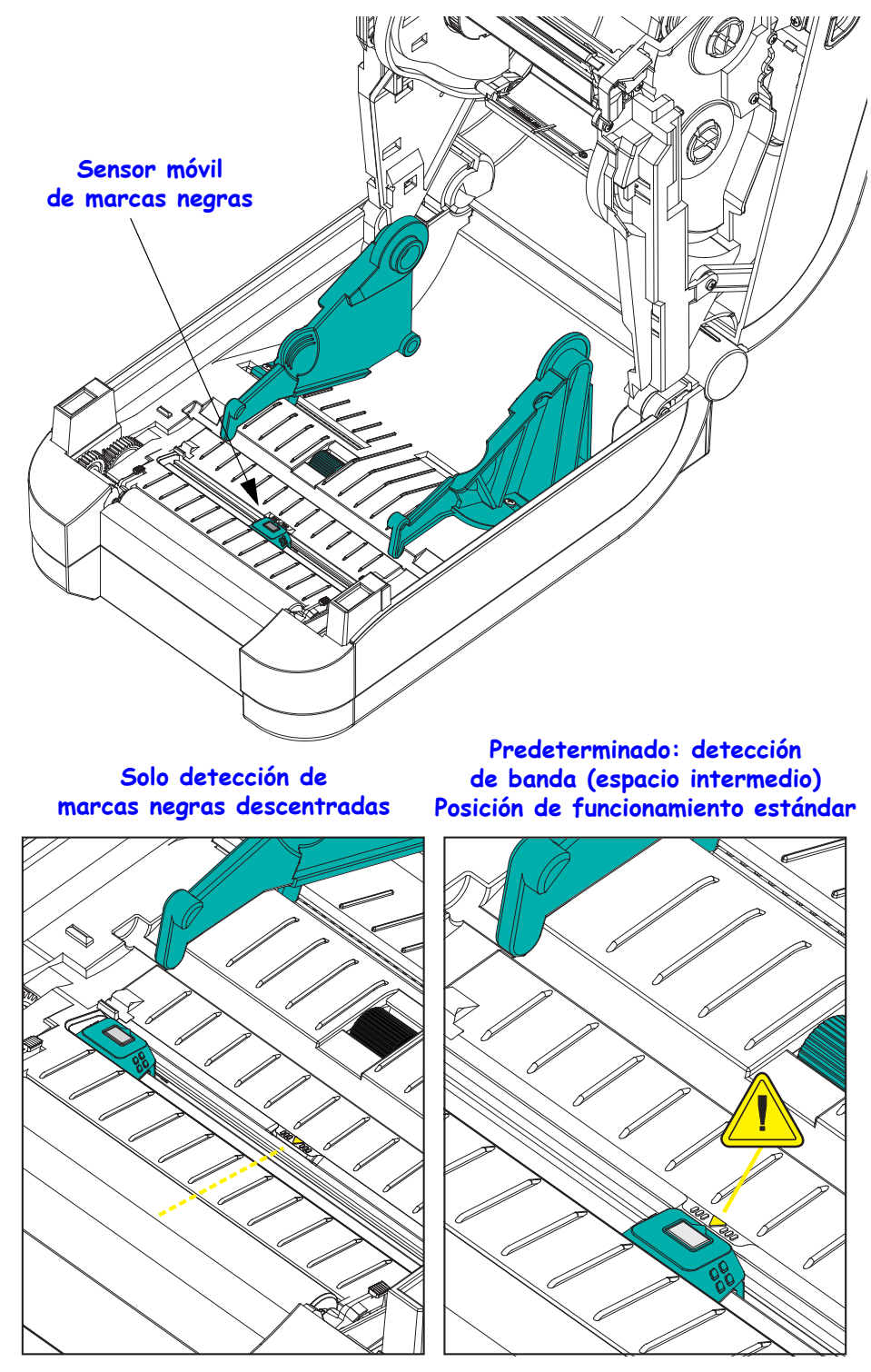

# Colocación del rollo en el compartimiento del papel

- **1.** Abra la impresora. Recuerde que necesita tirar de las palancas de liberación del seguro hacia el frente de la impresora.
- **2.** Abra los soportes del rollo de papel. Abra las guías del papel con la mano libre, coloque el rollo de papel en los soportes del rollo y libere las guías. Oriente el rollo de papel de modo que su superficie de impresión esté hacia arriba y pase por encima del rodillo portapapeles (de arrastre).

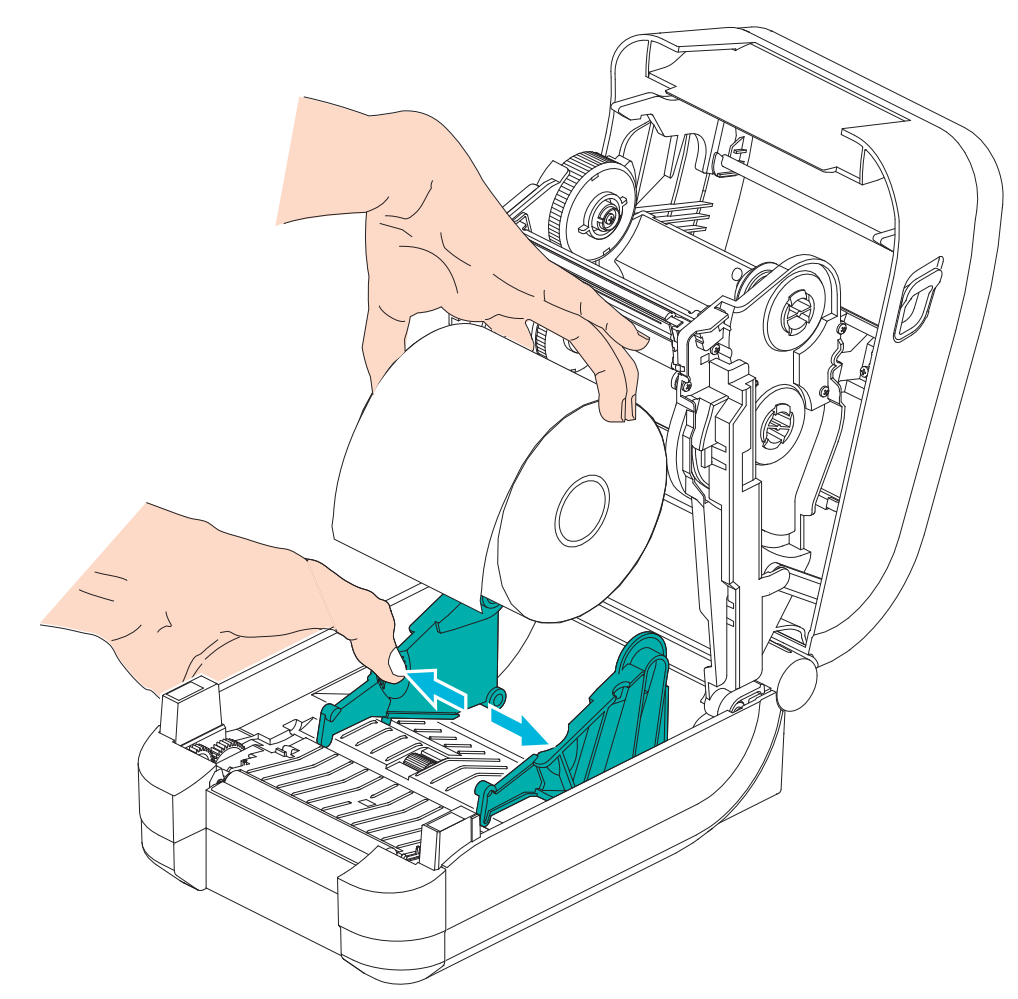

**3.** Tire del papel de manera que se extienda fuera del frente de la impresora. Verifique que el rollo gire libremente. El rollo no debe apoyarse en la parte inferior del compartimiento del papel. Verifique que la superficie de impresión del papel esté hacia arriba.

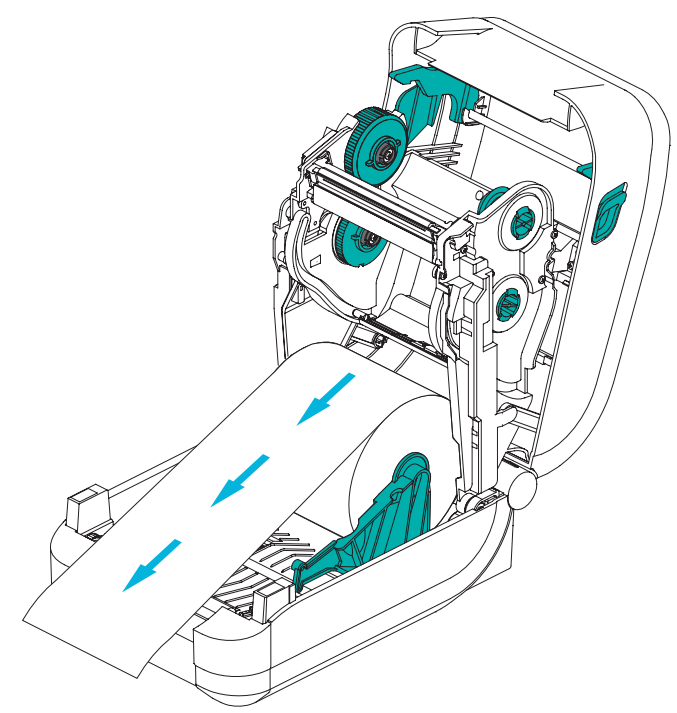

4. Empuje el papel por debajo de ambas guías.

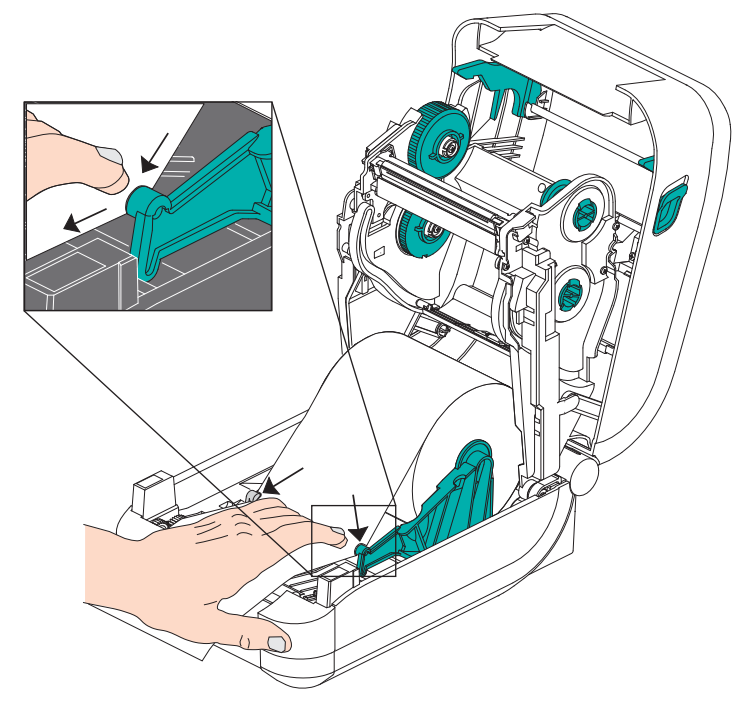

- 5. A menos que necesite cargar cinta de transferencia, cierre la cubierta superior.
- **6.** Si la impresora está recibiendo alimentación eléctrica, presione el botón Feed (Alimentación) para cargar papel. De lo contrario, espere a que se encienda la impresora y siga las instrucciones que se ofrecen en la sección "Comienzo" de este capítulo.

# Carga de la cinta de transferencia

La impresora GT-Series<sup>™</sup> cuenta con un sistema de cinta flexible. Admite cintas Zebra® genuinas de 300 metros y 74 metros, así como cintas de terceros con dos adaptadores de tubos de cintas con un diámetro interno (D.I.) de 25,4 milímetros (1 pulg.).

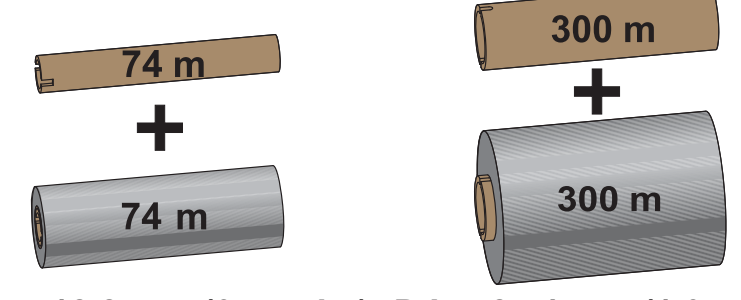

# D.I. = 12,2 mm (0,5 pulg.) D.I. = 25,4 mm (1,0 pulg.)

Hay diversas variedades de cintas de transferencia y, en algunos casos, colores para satisfacer sus necesidades de aplicación. Las cintas de transferencia de la marca Zebra<sup>®</sup> están específicamente diseñadas para su impresora y para el papel de la marca Zebra. Si utiliza papel o cinta cuya marca no es Zebra y que no está aprobado para su uso en la impresora Zebra<sup>®</sup>, podría dañar la impresora o el cabezal de impresión.

- Los tipos de papel y cinta deberían coincidir para proporcionarle resultados de impresión óptimos.
- Para proteger el cabezal de impresión del desgaste, siempre utilice cinta más ancha que el papel.
- Para impresión térmica directa, no cargue cinta en la impresora.
- Siempre utilice un tubo de cinta vacío que coincida con el diámetro interno (D.I.) de su rollo de cinta de transferencia. Se pueden producir arrugas en la cinta y otros problemas de impresión.

Se deben usar cintas Zebra<sup>®</sup> genuinas con cola de salida de cinta (reflector) en su impresora para que deje de imprimir cuando el rollo esté vacío. Las cintas y los tubos de cintas Zebra<sup>®</sup> genuinos también incluyen muescas que se usan para mantener el encastre correcto con el rollo de cinta y el controlador sin que se deslicen durante la impresión.

Las cintas Zebra<sup>®</sup> genuinas para esta impresora incluyen:

- Cera de rendimiento
- Cera/resina premium
- Resina de rendimiento para materiales sintéticos (velocidad máxima de 6 ips) y papel revestido (velocidad máxima de 4 ips)
- Resina premium (velocidad máxima de 4 ips)

Consulte *Descripción general de la cinta* en la página 48 para obtener más información acerca del uso de la cinta.

# !

#### Importante • Cintas de 74 metros

NO UTILICE tubos de cinta de impresoras de escritorio de modelos anteriores. Los tubos de cinta de modelos anteriores se pueden identificar porque presentan muescas sólo en uno de sus lados. Estos tubos más antiguos son demasiado grandes.

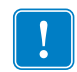

**Nota** • NO UTILICE tubos de cinta con muescas dañadas: redondeadas, deshilachadas, golpeadas, etc. Las muescas del tubo deben ser cuadradas para fijar el tubo en el rodillo; de lo contrario, el tubo se podría resbalar causando arrugas en la cinta, una detección deficiente de fin de cinta u otras fallas intermitentes.

#### Carga de la cinta de transferencia Zebra

Antes de seguir estos pasos, prepare la cinta quitando su envoltorio y despegando la tira adhesiva.

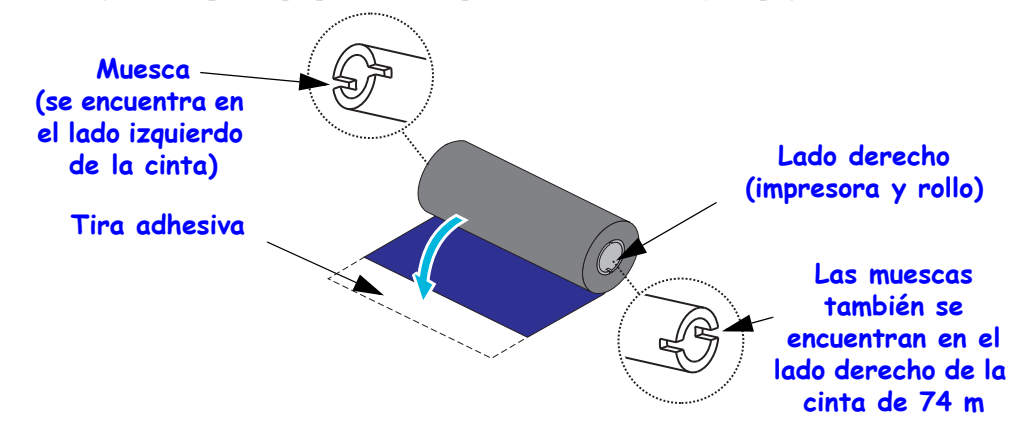

Compruebe que la cinta y el tubo de cinta vacío tengan muescas en el lado izquierdo de los tubos como se mostró arriba. De no ser así, consulte *Carga de cinta de transferencia que no sea de Zebra* en la página 20.

1. Abra la impresora y coloque un tubo de cinta vacío en los rodillos de tensado de la impresora. Empuje el lado derecho del tubo vacío sobre el rodillo accionado por resorte (lado derecho). Alinee el tubo con el centro del cubo del rodillo izquierdo y gírelo hasta que las muescas se alineen y se traben.

Puede encontrar su primer tubo de tensado de la cinta en la caja de embalaje. Posteriormente, utilice el tubo de suministro vacío del rodillo suministrado para tensar el siguiente rollo de cinta.

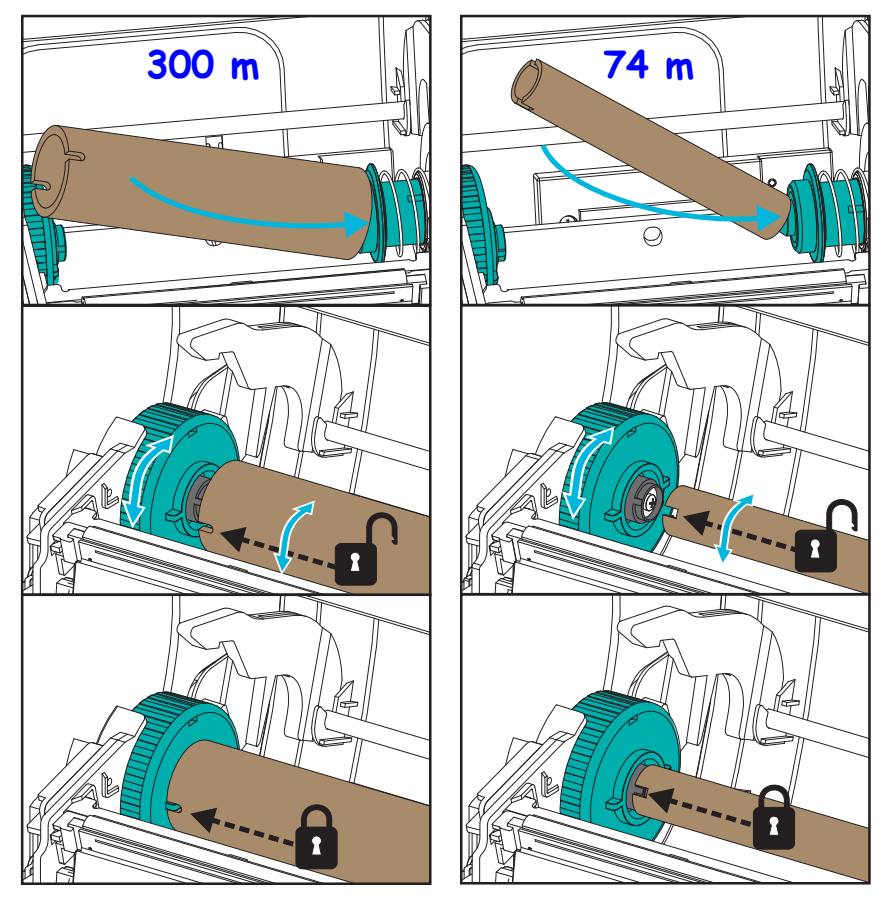

**2.** Coloque un rollo de cinta nuevo en el rodillo de suministro de cinta inferior de la impresora. Presiónelo sobre el rodillo derecho y fije el lado izquierdo como si estuviese montando el tubo de tensado.

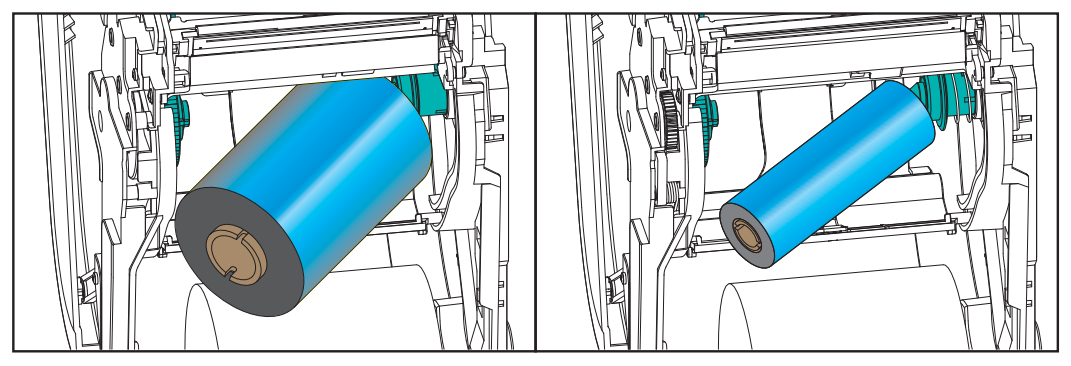

**3.** Enganche la cinta en el tubo de tensado. Utilice la tira adhesiva en los rollos nuevos; si no, utilice una tira delgada de cinta. Un gráfico de tubos de cintas con tres (3) anchos estándar de cintas Zebra® genuinas lo ayudará a alinear visualmente la cinta de transferencia con el papel y el rollo de cinta. Alinee la cinta de modo que el tubo la tome derecha.

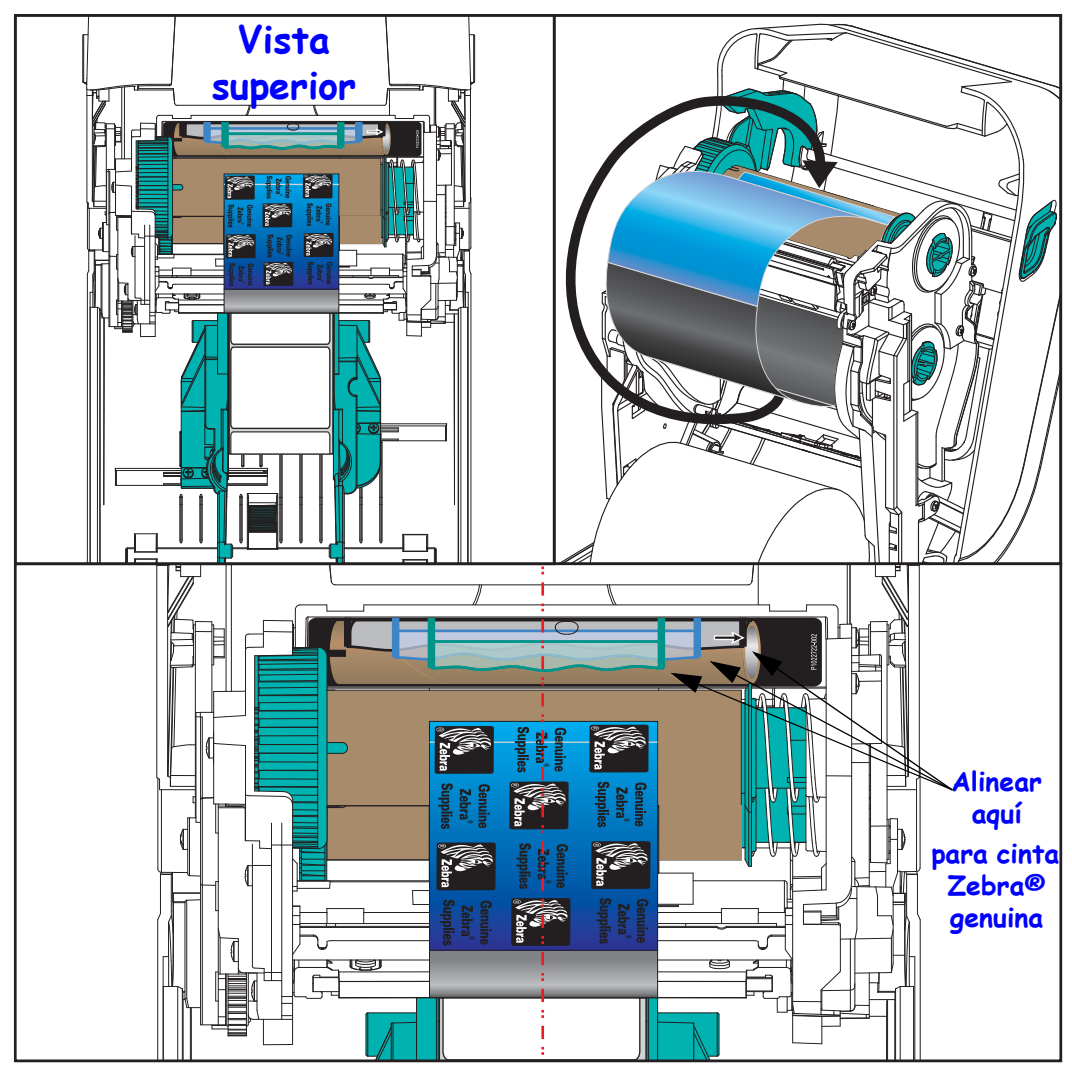

19

**4.** Gire el cubo de tensado de la cinta de modo que la parte superior se mueva hacia atrás para quitar la holgura de la cinta. Girar el cubo ayuda a terminar de alinear la posición de la cinta de tensado con el rollo de cinta de suministro. La cinta debe cubrir la cabecera de guía de la cinta por completo.

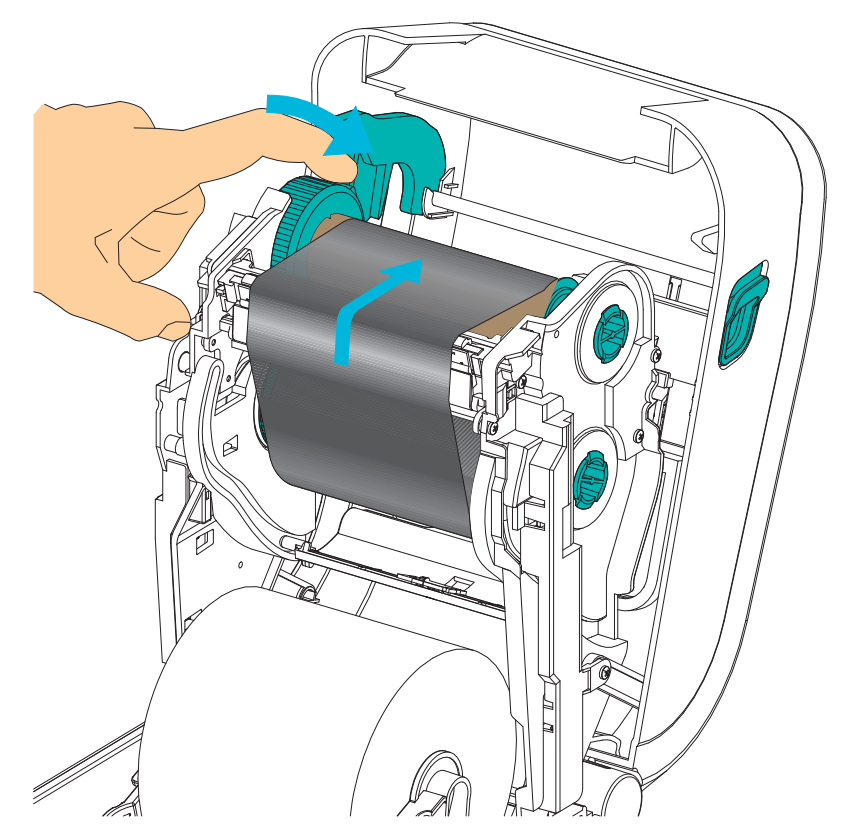

- **5.** Verifique que el papel esté cargado y listo para imprimir, y luego cierre la cubierta de la impresora.
- 6. Si la impresora está encendida, presione el botón Feed (Alimentación) para que la impresora cargue un mínimo de 20 cm (8 pulg.) de papel para eliminar la holgura y las arrugas de la cinta (esto tensiona la cinta), y para alinear la cinta en los rodillos. De lo contrario, espere a que se encienda la impresora y siga las instrucciones que se ofrecen en la sección "Comienzo" de este capítulo.
- 7. Cambie la configuración del modo de impresión de impresión térmica directa a transferencia térmica para ajustar los perfiles de temperatura de la impresora para papel de transferencia térmica. Esto puede realizarse con el controlador de la impresora, el software de aplicación o los comandos de programación de la impresora.
  - Al controlar las operaciones de la impresora con programación ZPL, remítase al comando Tipo de papel (**^MT**) de ZPL II (siga las instrucciones de ZPL Programming Guide [Guía de programación de ZPL]).
  - Al controlar las operaciones de la impresora con modo Página de EPL, consulte el comando Options (Opciones) (O) de EPL (siga las instrucciones de *EPL Page Mode Programmer's Guide* [Guía del programador de modo Página de EPL]).
- 8. Para verificar el cambio de modo de impresión térmica directa a impresión por transferencia térmica, utilice la *Impresión de prueba (informe de configuración)* en la página 26 a fin de imprimir una etiqueta de configuración. "MÉTODO IMPRESN" debe leerse como "TRANSF TÉRMICA" en la etiqueta de estado de configuración de la impresora.

La impresora ya está lista para imprimir.

#### Carga de cinta de transferencia que no sea de Zebra

Para cargar una cinta de transferencia que no sea de Zebra en la impresora, se deben utilizar adaptadores de tubos de cintas Zebra.

Requerimientos mínimos para utilizar cintas que no sean de Zebra con la impresora:

- Diámetro interno (D.I.) del tubo de 25,4 mm (1,0 pulg., rango de 1,004 a 1,016 pulg.). Material: Cartón de fibra; los materiales duros, como los tubos plásticos, pueden no funcionar correctamente.
- Rango de ancho de la cinta de 110 mm a 33 mm (de 4,3 a 1,3 pulg.).
- El diámetro externo máximo de la cinta es de 66 mm (2,6 pulg.).

**Precaución** • Si utiliza papel o cinta cuya marca no es Zebra y que no está aprobado para su uso en la impresora Zebra<sup>®</sup>, podría dañar la impresora o el cabezal de impresión. La calidad de la imagen también puede verse afectada por un desempeño de la cinta inadecuado o marginal (velocidad de impresión máxima, formulación de la tinta, etc.), por el material del tubo (demasiado blando o duro) y por el encastre (tubo de cinta flojo o tenso, o que supere el diámetro externo máximo - 66 mm).

Los adaptadores lo ayudan a alinear la cinta y el tubo con el centro del papel (y la impresora). Los adaptadores incluyen un resorte de traba del tubo para sujetar el interior blando de cartón de fibra del tubo de la cinta y la escala medida desde la línea de centros de la impresora cuando se monta en la impresora.

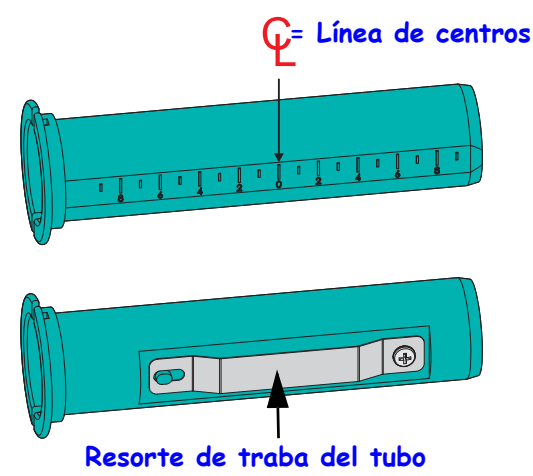

- Cargue un tubo de cinta vacío en un adaptador de tubos de cintas. El tubo de cinta vacío debe tener el mismo ancho que el rollo de cinta (o debe ser mayor). Centre a grandes rasgos el tubo sobre la línea de centros de los adaptadores. Tenga en cuenta que puede usar un tubo de cinta Zebra vacío en lugar del adaptador y un tubo de cinta vacío que no sea de Zebra. La impresora viene con un tubo de cinta vacío de 300 m.
- 2. Cargue un rollo de cinta que no sea de Zebra en un adaptador de tubos de cintas. Oriente la pestaña del adaptador del lado izquierdo y verifique que la cinta se desenrolle en el reverso del rollo, tal como se muestra en la ilustración. Centre a grandes rasgos el tubo sobre la línea de centros de los adaptadores.

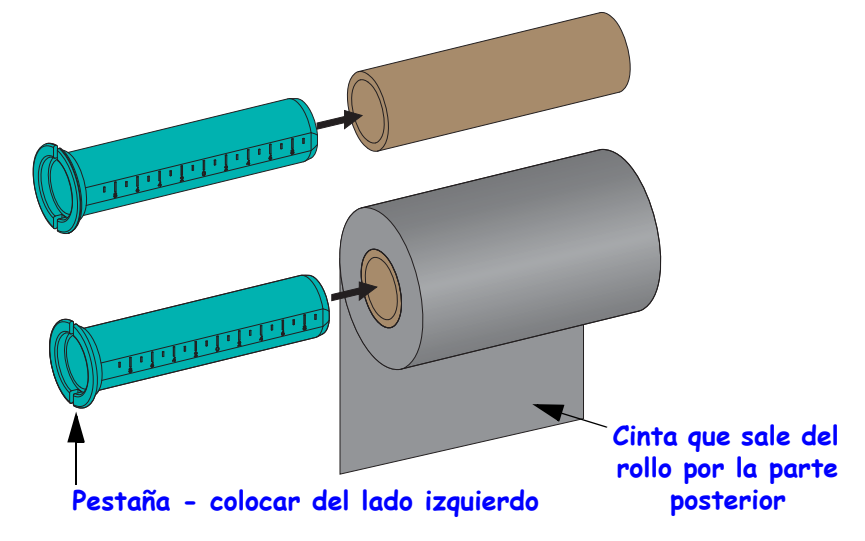

El ancho máximo del rollo de 110 m (4,3 pulg.) no requiere centrado. En el caso de papeles cuyo ancho es inferior al ancho máximo hasta el ancho mínimo de 33 mm (1,3 pulgadas), utilice la escala graduada del tubo del adaptador para alinear los rollos de cinta con el papel y la impresora.

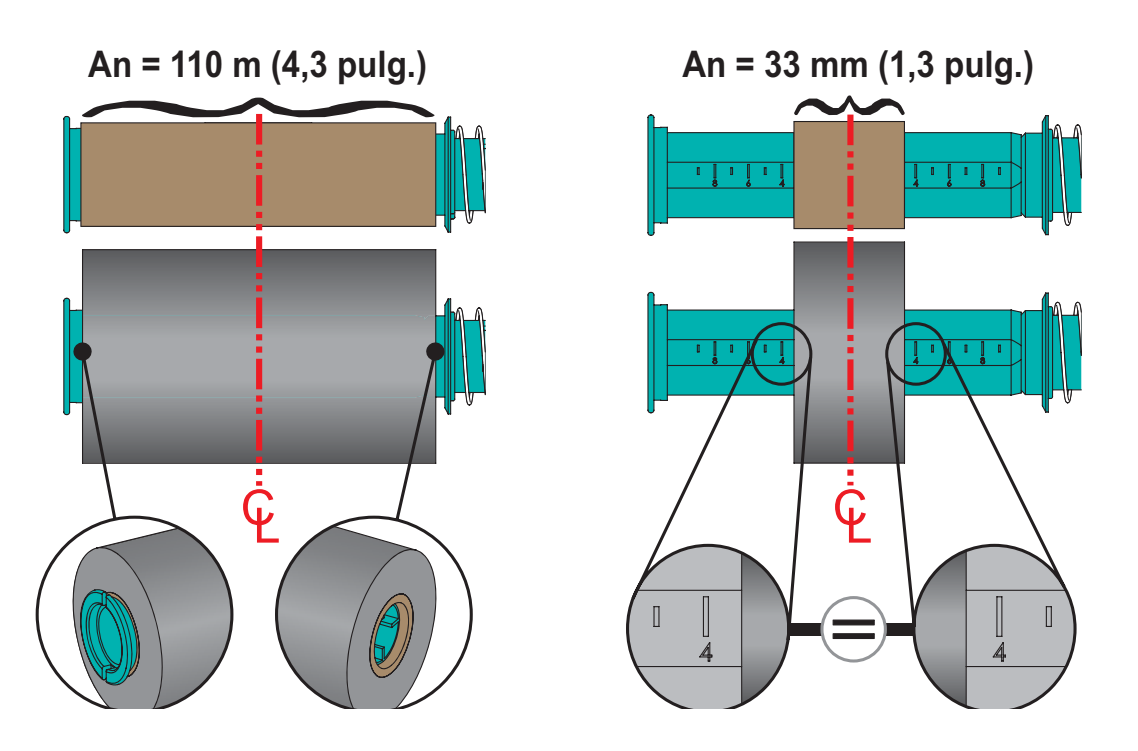

Guía del usuario de la Impresora de transferencia térmica GT800™

**3.** Coloque el adaptador con un tubo vacío en los rodillos de tensado y el adaptador con el rollo de cinta en los rodillos de suministro inferiores. El lado derecho del adaptador encaja en la punta del cono de cada rodillo derecho accionado por resorte. Siga presionando el adaptador sobre el rodillo derecho y gírelo sobre los cubos del rodillo izquierdo. Rote los adaptadores y cubos hasta que las muescas de la pestaña de los adaptadores estén alineadas y trabadas en los rayos del cubo del rodillo izquierdo.

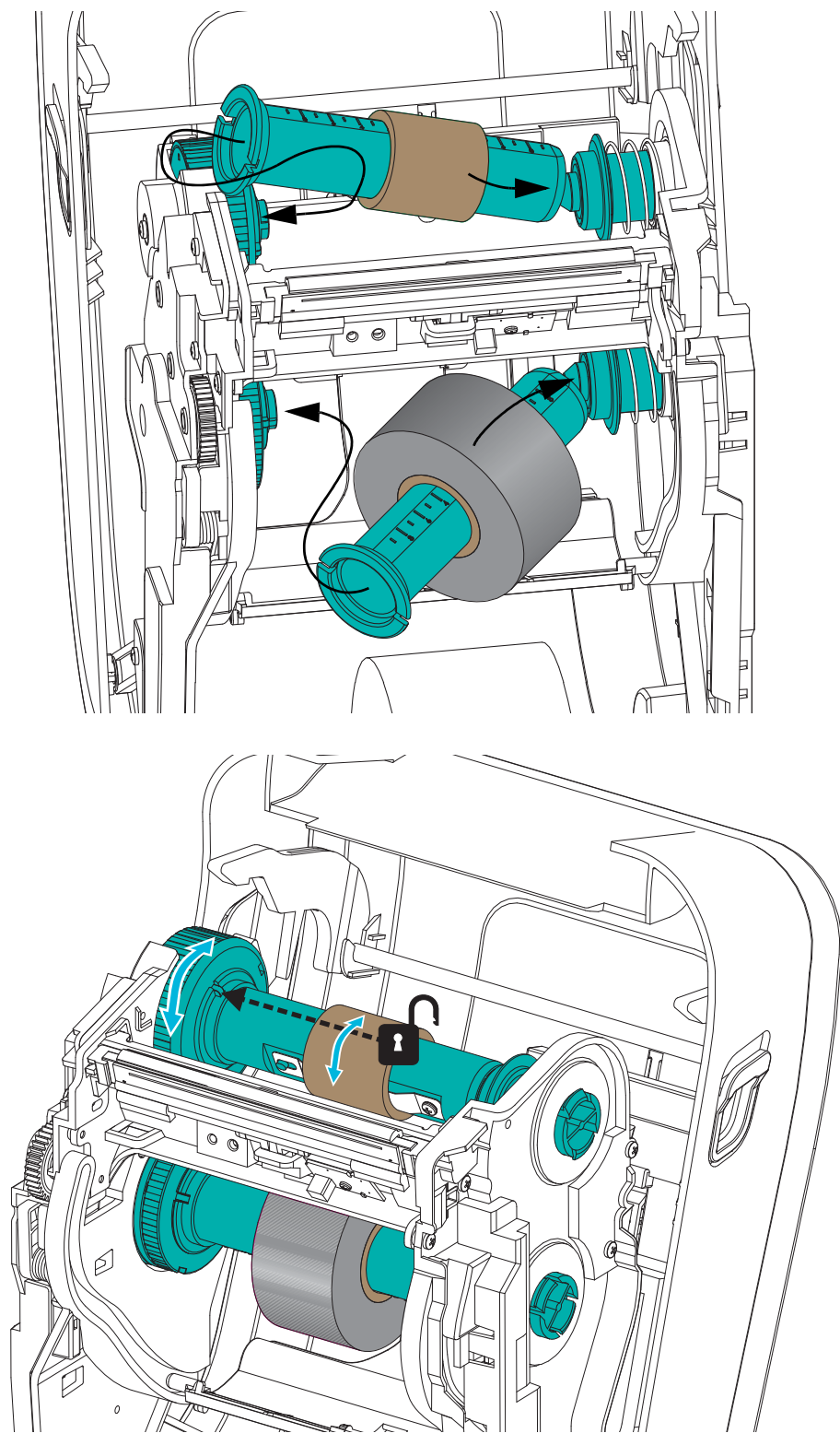

**4.** Es posible que la cinta y los tubos vacíos se hayan descentrado durante la instalación descripta en los pasos anteriores. Verifique que el rollo de cinta y el tubo vacío estén alineados en el centro del papel (etiquetas, papel, rótulos, etc.). Recuerde que puede usar las escalas de la línea de centros del adaptador del tubo de cinta para colocarlos en posición.

Si olvidó verificar si la cinta es lo suficientemente ancha para el papel utilizado, hágalo ahora. La cinta debe ser más ancha que el papel (incluido el papel protector de etiquetas) para proteger el cabezal de impresión.

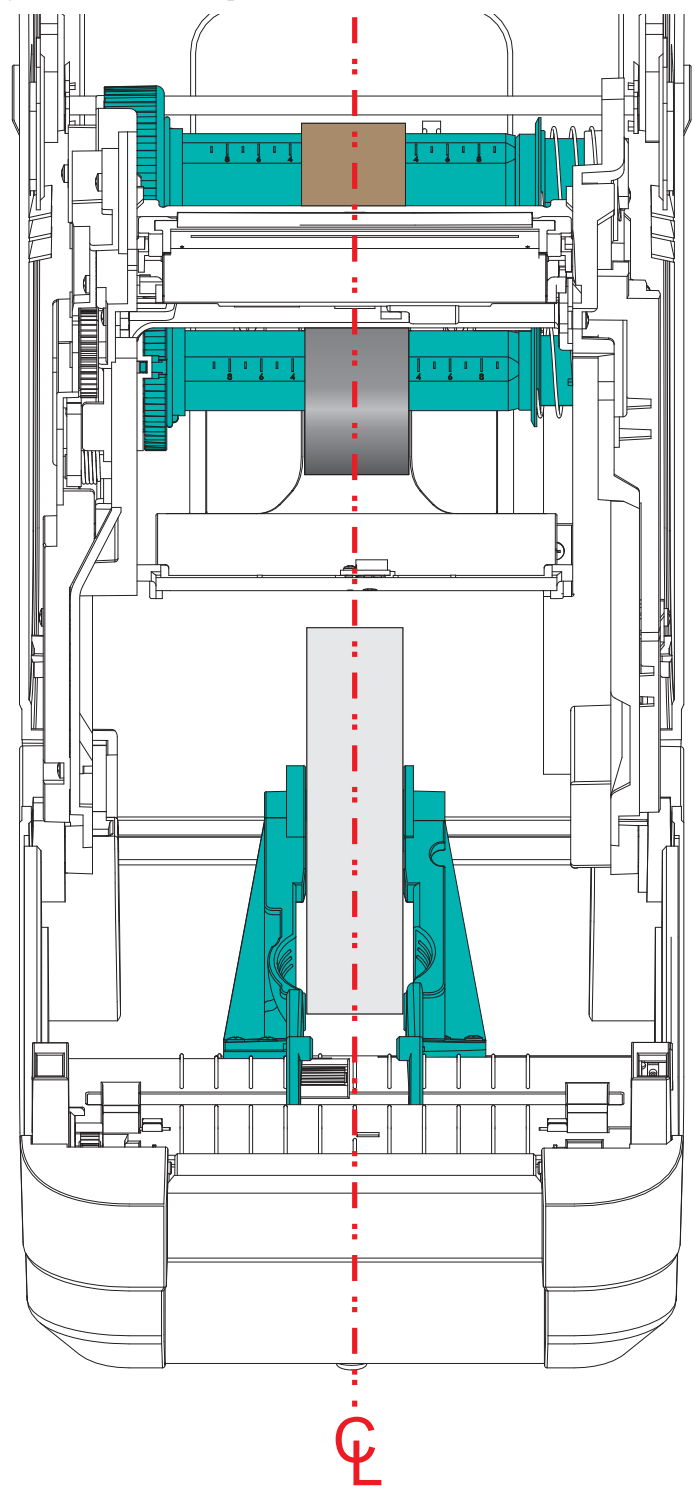

5. Enganche la cinta en el tubo de tensado. Use una tira delgada de cinta adhesiva para sujetar la cinta al tubo de tensado si el papel no tiene una banda adhesiva en la cabecera de guía de la cinta, como la cinta Zebra<sup>@</sup> genuina. Alinee la cinta de modo que el tubo la tome derecha.

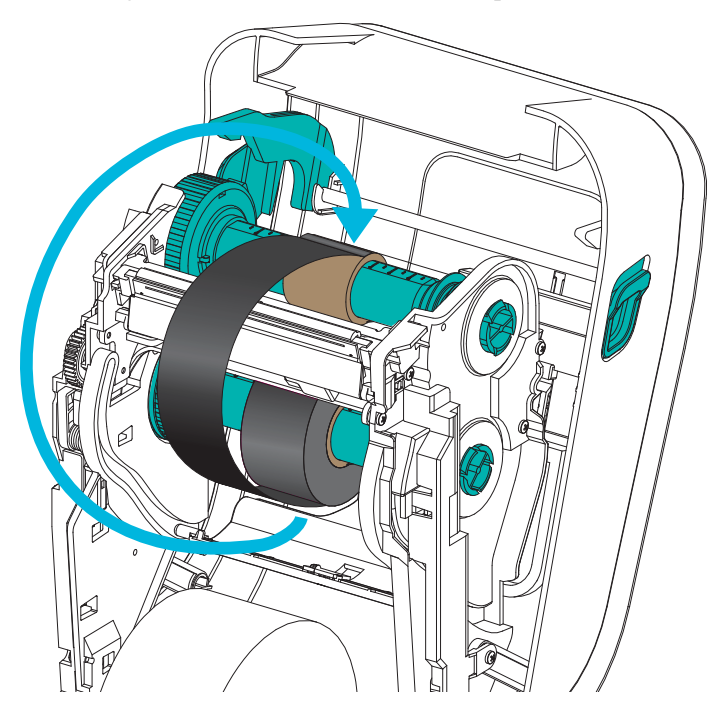

**6.** Gire el cubo de tensado de la cinta de modo que la parte superior se mueva hacia atrás para quitar la holgura de la cinta. Girar el cubo ayuda a terminar de alinear la posición de la cinta de tensado con el rollo de cinta de suministro. La cinta debe enrollarse, como mínimo, una vez y media alrededor del tubo de tensado de la cinta.

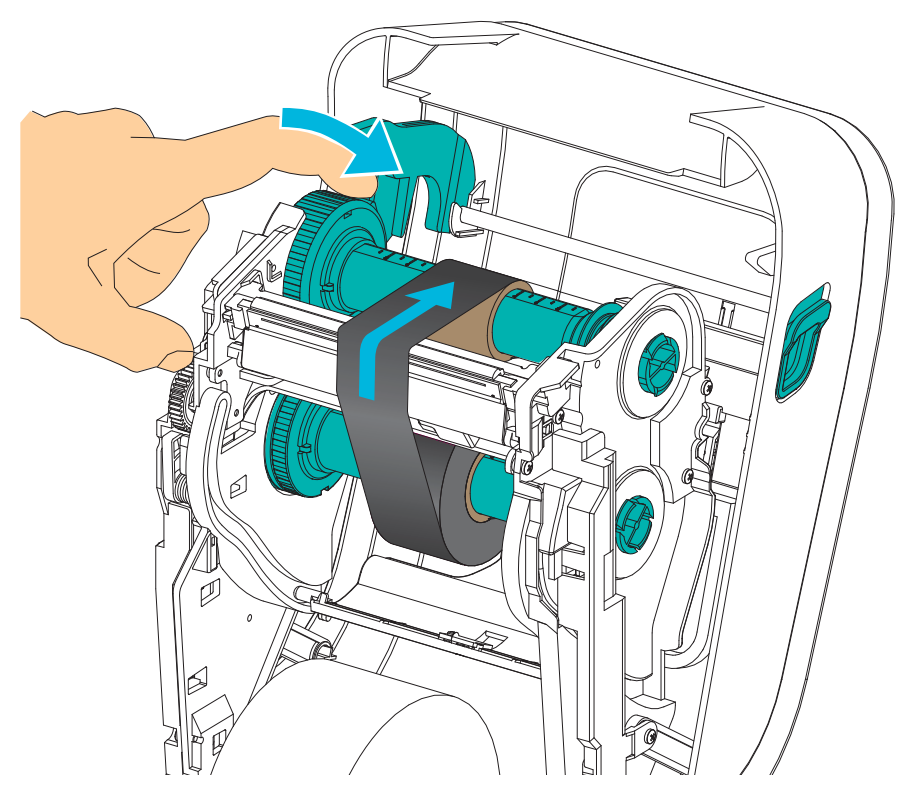
- **7.** Verifique que el papel esté cargado y listo para imprimir, y luego cierre la cubierta de la impresora.
- **8.** Si la impresora está encendida, presione el botón Feed (Alimentación) para que la impresora cargue un mínimo de 20 cm (8 pulg.) de papel para eliminar la holgura y las arrugas de la cinta (esto tensiona la cinta), y para alinear la cinta en los rodillos. De lo contrario, espere a que se encienda la impresora y siga las instrucciones que se ofrecen en la sección "Comienzo" de este capítulo.
- **9.** Cambie la configuración del modo de impresión de impresión térmica directa a transferencia térmica para ajustar los perfiles de temperatura de la impresora para papel de transferencia térmica. Esto puede realizarse con el controlador de la impresora, el software de aplicación o los comandos de programación de la impresora.
  - Al controlar las operaciones de la impresora con programación ZPL, remítase al comando Tipo de papel (**^MT**) de ZPL II (siga las instrucciones de ZPL Programming Guide [Guía de programación de ZPL]).
  - Al controlar las operaciones de la impresora con modo Página de EPL, consulte el comando Options (Opciones) (O) de EPL (siga las instrucciones de *EPL Page Mode Programmer's Guide* [Guía del programador de modo Página de EPL]).
- 10. Para verificar el cambio de modo de impresión térmica directa a impresión por transferencia térmica, utilice la *Impresión de prueba (informe de configuración)* en la página 26 a fin de imprimir una etiqueta de configuración. "MÉTODO IMPRESN" debe leerse como "TRANSF TÉRMICA" en la etiqueta de estado de configuración de la impresora.

La impresora ya está lista para imprimir.

# Impresión de prueba (informe de configuración)

Antes de conectar la impresora a su computadora, asegúrese de que la impresora funcione correctamente.

Puede hacer esto imprimiendo un informe de configuración.

- Asegúrese de que el papel esté cargado correctamente y de que la cubierta superior de la impresora esté cerrada. Después, encienda la impresora (si todavía no lo ha hecho). Si la impresora se inicializa con la luz de estado verde intermitente (modo pausa), presione el botón de alimentación una vez para configurar la impresora en modo Listo (Ready) para imprimir. Consulte *Solución de problemas* en la página 81 si la luz de estado de la impresora no cambia a verde fijo [Listo] (Ready).
- **2.** Presione el botón Feed (Alimentación) dos o tres veces para calibrar la impresora según el papel instalado. La impresora puede cargar varias etiquetas durante este proceso.
- **3.** Cuando la luz de estado esté en verde fijo, presione y mantenga presionado el botón Feed (Alimentación) hasta que la luz de estado parpadee una vez.
- 4. Suelte el botón Feed (Alimentación). Se imprimirá un informe de configuración.

Si no puede hacer que se imprima esta etiqueta, remítase a Comienzo en la página 9.

Zebra está cambiando la manera en que usted instala y utiliza su impresora con los sistemas de PC basados en Windows. Recomendamos que como mínimo, el controlador ZebraDesigner<sup>™</sup> Windows<sup>®</sup> esté preinstalado para aprovechar ventajosamente los avances en facilidad de uso y simplicidad de los sistemas operativos Windows desde la versión Windows XP<sup>®</sup> SP2.

Zebra proporciona las Zebra Setup Utilities (ZSU) (Utilidades de configuración de Zebra); una serie de controladores de impresoras Zebra<sup>®</sup>, utilidades y herramientas de instalación y comunicaciones para utilizarlas con la mayoría de los sistemas operativos Windows para PC. Las Zebra Setup Utilities (Utilidades de configuración de Zebra) y los controladores de impresoras Zebra para Windows están disponibles en el CD del usuario y en el sitio web de Zebra (www.zebra.com) para las versiones más recientes.

**Controlador ZebraDesigner™ y Zebra Setup Utilities (Utilidades de configuración de Zebra) (incluye el controlador):** Admite los sistemas operativos Windows 8<sup>®</sup>, Windows 7<sup>®</sup>, Windows Vista<sup>®</sup>, Windows XP<sup>®</sup>, Windows<sup>®</sup> 2000<sup>®</sup>, Windows Server<sup>®</sup> 2008 y Windows Server<sup>®</sup> 2003. El controlador es compatible con los sistemas operativos Windows de 32 bits y 64 bits y está certificado por Microsoft. Zebra Setup Utilities (Utilidades de configuración de Zebra) y el controlador ZebraDesigner son compatibles con las siguientes interfaces de comunicación de las impresoras: USB, paralelo, serie, Ethernet cableada e inalámbrica y Bluetooth (utilizando un puerto virtual Bluetooth de la impresora).

**Instale las Zebra Setup Utilities (Utilidades de configuración de Zebra) <u>antes</u> de <b>suministrar alimentación eléctrica a la impresora** conectada a la PC (ejecutando un sistema operativo Windows compatible con el controlador de Zebra). Las Zebra Setup Utilities (Utilidades de configuración de Zebra) le solicitarán conectar la alimentación eléctrica de la impresora. Continúe siguiendo las instrucciones para completar la instalación de su impresora.

# Detección de impresoras con Plug'N'Play (PnP) y sistemas operativos Windows $^{\ensuremath{\mathbb{R}}}$

Los sistemas operativos más recientes de Windows detectan automáticamente la impresora cuando se la conecta a través de la interfaz USB. Dependiendo de la configuración del hardware y de la versión de Windows, su impresora puede ser detectada por Plug-and-Play (PNP) cuando se la conecta a las interfaces USB, de puerto paralelo o puerto serie. Por el momento, los controladores de la impresora no admiten la instalación de PnP en puertos serie. La configuración de la interfaz de la PC y la impresora para el puerto paralelo debe ser compatible e implementar comunicaciones bidireccionales para las operaciones PnP.

El sistema operativo inicia automáticamente un asistente "Add new hardware" (Agregar nuevo hardware) al conectar por primera vez la impresora a la PC. Si ha precargado el conjunto de controladores con las Zebra Setup Utilities (Utilidades de configuración de Zebra), entonces el controlador de la impresora se instalará automáticamente. Vaya al directorio de impresoras de Windows y haga clic con el botón derecho del mouse y seleccione 'Properties' (Propiedades). Haga clic en el botón "Print test page" (Imprimir página de prueba) para verificar que la instalación se haya realizado correctamente.

El sistema operativo Windows detectará y volverá a vincular una impresora instalada anteriormente si esta se vuelve a conectar a la interfaz USB o si se conecta la alimentación eléctrica una vez que la PC haya terminado de reiniciar el sistema operativo. Ignore las advertencias de nuevo dispositivo detectado y cierre las solicitudes de la barra de tareas. Espere unos segundos para que el sistema operativo haga coincidir la impresora con el software del controlador. Las advertencias se cerrarán y la impresora estará lista para iniciar la impresión.

## Comunicaciones con el bus serie universal (Universal Serial Bus, USB)

Cuando utiliza una interfaz USB, la impresora es un dispositivo terminal (no una host ni un concentrador). Puede remitirse a USB Specification (Especificación de USB) para obtener detalles relacionados con esta interfaz.

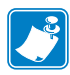

**Nota** • Los escáneres, las balanzas y otros dispositivos (terminales) de entrada de datos deben utilizar el puerto serie (no el puerto USB) para enviar datos a la impresora.

### Puerto serie y sistemas operativos Windows<sup>®</sup>

La configuración predeterminada del sistema operativo Windows para la comunicación del puerto serie coincide con la configuración predeterminada de la impresora, con la excepción del parámetro *Control de flujo* (Flow Control) de datos. El parámetro *Control de flujo* (Flow Control) de datos predeterminado de Windows es **NINGUNO**. La impresora GT-Series<sup>™</sup> requiere que *Control de flujo* (Flow Control) de datos esté establecido en **Hardware**.

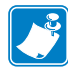

**Nota** • En esta oportunidad, la impresora GT-Series<sup>™</sup> no es compatible con la detección de dispositivos Plug and Play (PNP) de puerto serie de Windows<sup>®</sup>.

### Ethernet

Esta opción de la impresora tiene una variedad de métodos y utilidades para ayudar con la conexión de la impresora a una red (WAN o LAN) y configurar impresoras cableadas e inalámbricas (WiFi). Los asistentes de configuración de Zebra Setup Utilities (Utilidades de configuración de Zebra) admiten crear una conexión a la impresora en una red compartida con sistemas basados en Windows utilizando la dirección IP de la impresora. La impresora incluye páginas Web internas para proporcional fácil acceso a la configuración de la red y de la impresora. Las páginas Web son accesibles mediante la dirección IP de la impresora utilizando cualquier explorador de la Web. La versión gratuita del software ZebraNet™ Bridge le permite de manera centralizada implementar, administrar y supervisar hasta 3 impresoras Zebra<sup>®</sup> con descubrimiento automático de impresora Zebra<sup>®</sup> desde una única pantalla de PC en cualquier lugar de toda su red global. ZebraNet™ Bridge Enterprise está disponible para su adquisición para administrar cantidades mayores de impresoras Zebra<sup>®</sup>.

## Conexión de la impresora a la computadora

Las impresoras GT-Series<sup>™</sup> de Zebra<sup>®</sup> admiten una variedad de opciones y configuraciones de interfaz. Estas incluyen: La interfaz bus serie universal (Universal Serial Bus, USB), la serie RS232, Paralelo (IEEE 1284.4) y Ethernet 10/100.

- USB, Serie y Paralelo
- Opcional: USB y Ethernet (cableada)

Las Zebra Setup Utilities (Utilidades de configuración de Zebra) están diseñadas para ayudarle a instalar estas interfaces. En las páginas siguientes se tratan el cableado y parámetros únicos para cada una de estas interfaces de comunicación física de la impresora para ayudarle con las opciones de preparación de la configuración antes de e inmediatamente después de conectar la alimentación eléctrica. Los asistentes de configuración de las Zebra Setup Utilities (Utilidades de configuración de Zebra) le instruirán conectar la alimentación eléctrica de la impresora en el momento oportuno para completar la instalación de su impresora.

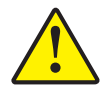

**Precaución** • Mantenga el interruptor de alimentación eléctrica en la posición OFF (APAGADA) cuando conecte el cable de interfaz. El cable de alimentación eléctrica debe insertarse en el receptáculo de alimentación eléctrica y de la fuente de alimentación eléctrica en la parte posterior de la impresora antes de conectar o desconectar los cables de comunicaciones.

## Requisitos para los cables de interfaz

Los cables de datos deben ser de construcción totalmente blindada y equipados con cubiertas para conectores de metal o metalizadas. Se requieren cables y conectores blindados para impedir la radiación y recepción de ruidos eléctricos.

Para minimizar la captación de ruido eléctrico en el cable:

- Mantenga los cables de datos lo más cortos posibles (6 pies [1,83 m] recomendados).
- No arme haces apretados de cables de datos con cables de alimentación eléctrica.
- No sujete los cables de datos a conductos de conductores eléctricos.

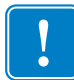

**Importante** • Esta impresora cumple con las "Reglas y regulaciones" Parte 15, para equipos de Clase B de la FCC de EE. UU., utilizando cables de datos totalmente blindados. El uso de cables no blindados puede aumentar las emisiones radiadas por encima de los límites de la Clase B.

## Interfaz USB

El bus serie universal (de conformidad con la versión 2.0) ofrece una interfaz de alta velocidad que es compatible con el hardware existente de su PC. El diseño "plug and play" de USB facilita la instalación. Varias impresoras pueden compartir un único puerto/distribuidor USB.

Al utilizar un cable USB (no se suministra con la impresora), verifique que el cable o el embalaje del cable tenga la marca "Certified USB™" (vea abajo) para garantizar la conformidad de USB 2.0.

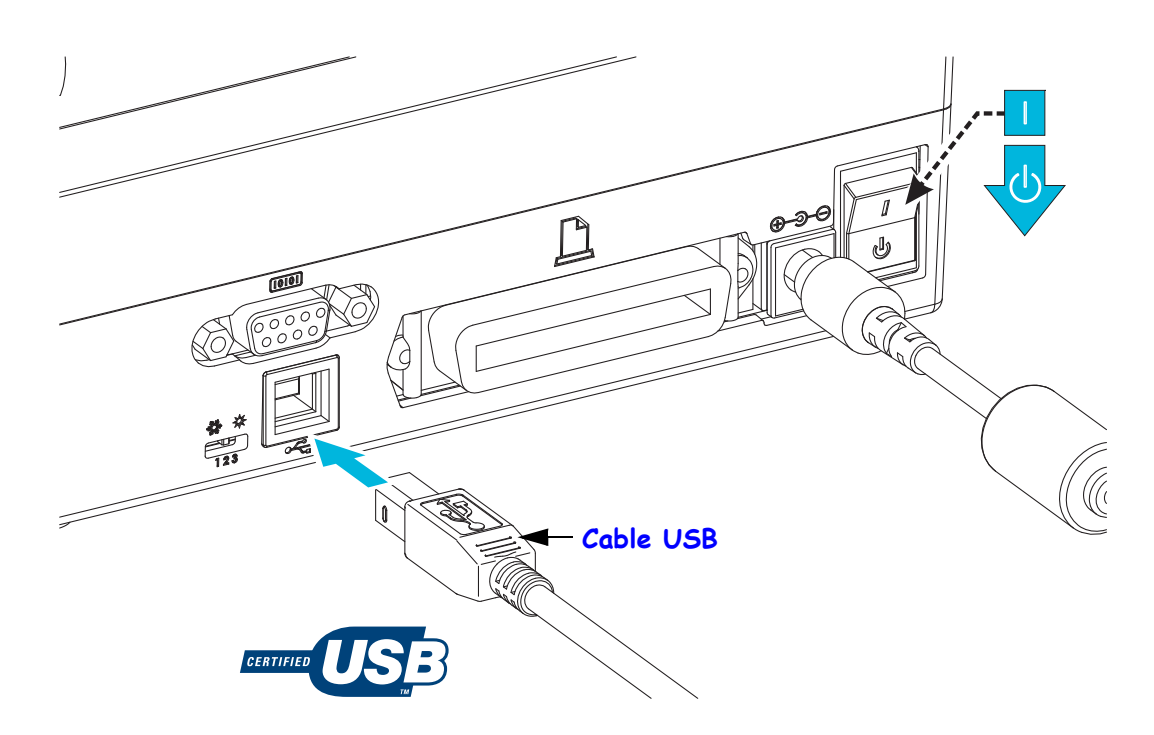

### Interfaz de puerto serie

La impresora GT-Series<sup>™</sup> tiene un puerto serie de comunicaciones DCE (equipo de comunicación de datos) que garantiza compatibilidad de hardware con las impresoras 888 heredadas. El cable requerido debe tener un conector macho de nueve patillas tipo "D" (DB-9P) en un extremo, el cual se enchufa en el puerto serie complementario (DB-9S) ubicado en la parte posterior de la impresora. El otro extremo de este cable de interfaz de señal se conecta al puerto serie de la computadora host. Se trata de un cable módem nulo (de conexiones de señales cruzado). Para obtener información sobre la asignación de patillas, remítase al Apéndice A.

Las configuraciones de comunicaciones del puerto serie entre la impresora y la computadora host (normalmente una PC) deben coincidir para obtener una comunicación confiable. Los bits por segundo (o velocidad de transmisión de baudios) y el control de flujo son los valores más comunes que cambian. La computadora host (normalmente una PC de Windows) debe tener el control de flujo de datos cambiado para coincidir con el método de comunicación predeterminado de la impresora: Hardware, que es detectado por el valor del protocolo de enlace central de host **DTR/Activar/Desactivar**. Es posible que este modo combinado de hardware (DTR) y software (Activar/Desactivar) deba cambiar en caso de que se utilice un software de aplicación que no sea de Zebra o según la variación del cable serie utilizado.

Las comunicaciones serie entre la impresora y la computadora host se pueden establecer del siguiente modo:

- La sincronización automática de baudios.
- Mediante el comando **SC** del lenguaje de programación ZPL.
- El comando Y del lenguaje de programación EPL.
- Mediante el restablecimiento de la impresora a su configuración predeterminada.

#### Sincronización automática de baudios

La sincronización automática de baudios le permite a la impresora hacer coincidir automáticamente los parámetros de comunicación con los de la computadora host. Para sincronizar automáticamente los baudios:

- 1. Presione y mantenga presionado el botón Feed (Alimentación) hasta que el LED de estado verde parpadee una vez, dos veces y luego tres veces.
- 2. Mientras el LED de estado esté intermitente, envíe la secuencia de comandos **XA^XZ** a la impresora.
- 3. Cuando la impresora y la computadora host están sincronizadas, el LED pasa a verde fijo. (No se imprimirá ninguna etiqueta durante la sincronización automática de baudios).

### Comando ^SC de ZPL

Utilice el comando Set Communications (Configurar comunicaciones) (**^SC**) para cambiar los parámetros de la impresora.

- 1. Con la computadora host configurada con los mismos parámetros de comunicación que la impresora, envíe el comando **SC** para cambiar la impresora a la configuración deseada.
- 2. Cambie la configuración de la computadora host para que coincida con la nueva configuración de la impresora.

Remítase a *ZPL II Programming Guide* (Guía de programación de ZPL II) para obtener más información sobre este comando.

## Comando Y de EPL

Utilice la configuración del puerto serie (Y) para cambiar los parámetros de comunicación en la impresora.

- 1. Con la computadora host configurada con los mismos parámetros de comunicación que la impresora, envíe el comando Y para cambiar la impresora a la configuración deseada. Nota: el comando Y no admite la configuración del control de flujo de datos; utilice la configuración Xon/Xoff (Activar/Desactivar.)
- 2. Cambie la configuración de la computadora host para que coincida con la nueva configuración de la impresora.

Remítase a *EPL Page Mode Programming Guide*(Guía de programación de EPL en modo Página) para obtener más información sobre este comando.

#### Restablecimiento de los parámetros predeterminados del puerto serie

Realice lo siguiente para restablecer los parámetros de comunicación en la impresora a los valores predeterminados de fábrica (los parámetros de comunicación serie son: 9600 baudios, longitud de palabra de 8 bits, NINGUNA paridad, 1 bit de parada y control de flujo de datos DTR/ACTIVAR/DESACTIVAR).

- 1. Presione y mantenga presionado el botón de alimentación hasta que el LED de estado verde parpadee una vez, dos veces y luego tres veces. Suéltelo inmediatamente.
- 2. Mientras el LED de estado parpadea rápidamente en ámbar y en verde, presione el botón de alimentación. Las comunicaciones serie entre la impresora y la computadora host se pueden establecer mediante el comando **SC** de ZPL o el comando **Y** de EPL.

**Nota** • Los modelos anteriores de impresoras Zebra<sup>®</sup> en los que se ejecutaba el lenguaje de programación EPL tenían 9600 baudios, NINGUNA paridad, 8 bits de datos, 1 bit de parada y un control de datos (fusionados) de HARDWARE y SOFTWARE (esencialmente DTR/Xon/Xoff [DTR/Activar/Desactivar]) como valores predeterminados del puerto serie. El parámetro de control de flujo del sistema operativo Windows era Hardware para la mayoría de las aplicaciones.

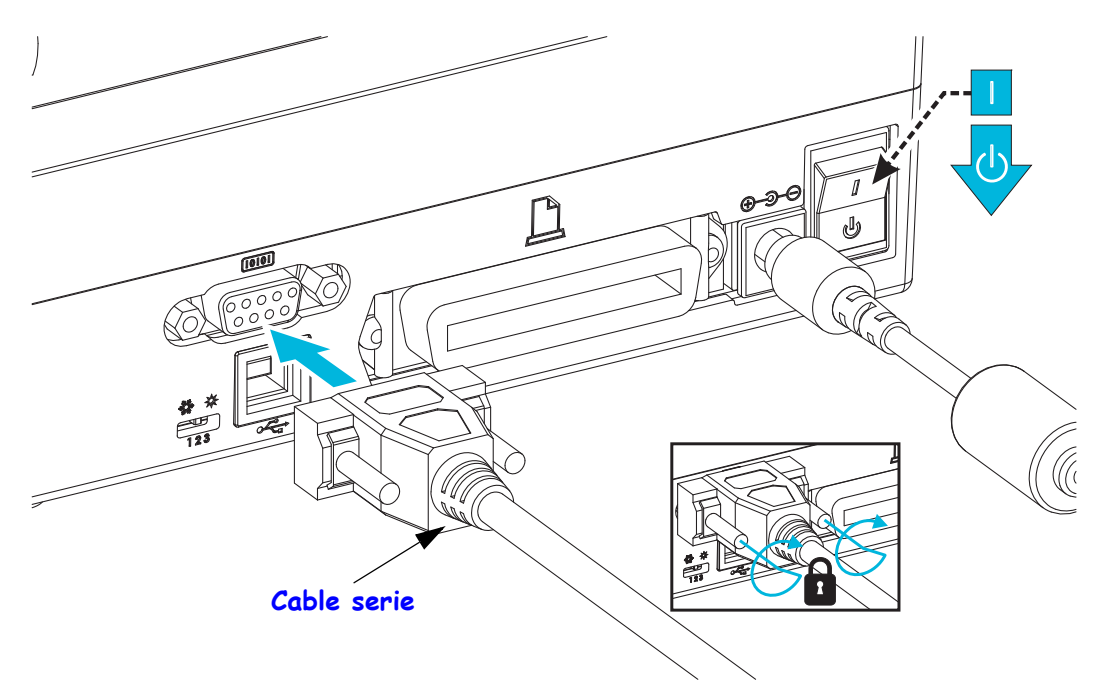

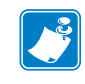

## Interfaz de puerto paralelo

El cable requerido debe tener un conector macho de veinticinco patillas tipo "D" (DB-25P) en un extremo y un conector Centronics (impresora) en el otro (especificación de interfaz paralelo IEEE 1284 A-B).

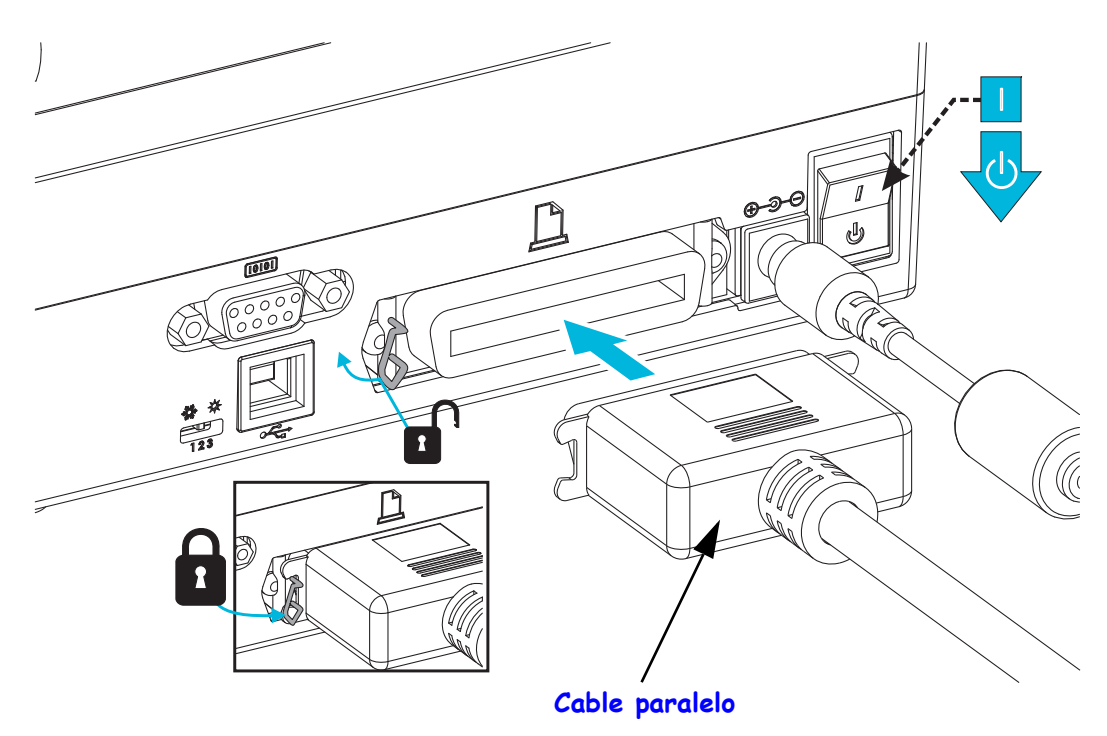

## Interfaz Ethernet

La impresora requiere un cable Ethernet UTP RJ45 con una clasificación CAT-5 o mejor.

Para obtener más información sobre la configuración de su impresora para que se ejecute en una red compatible basada en Ethernet, consulte el manual ZebraNet® 10/100 Internal Print Server. La impresora se debe configurar para que se ejecute en su LAN (red de área local) o WAN (red de gran amplitud). Se puede obtener acceso al servidor de impresión a bordo de su impresora mediante las páginas Web de la impresora.

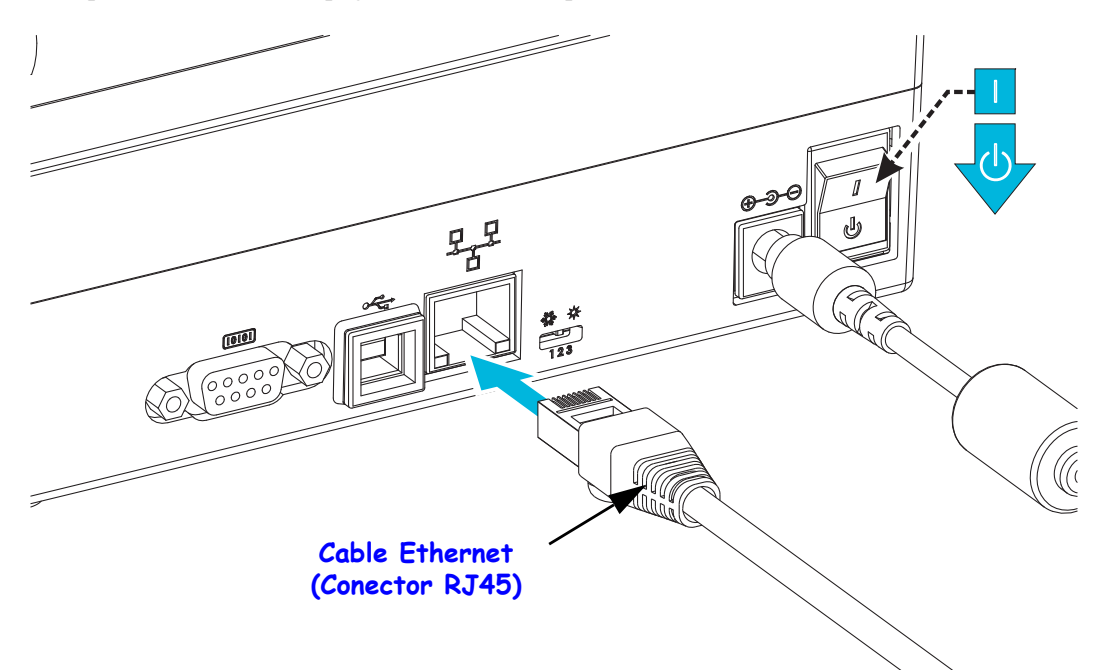

#### Indicadores de estado/actividad de Ethernet

| Estado del LED                               | Descripción                                               |
|----------------------------------------------|-----------------------------------------------------------|
| Ambos apagados                               | No se detecta vínculo de Ethernet                         |
| Verde                                        | Se detecta vínculo de 100 Mbps                            |
| Verde con el indicador<br>ámbar intermitente | Se detecta actividad de Ethernet y de vínculo de 100 Mbps |
| Ámbar                                        | Se detecta vínculo de 10 Mbps                             |
| Ámbar con el indicador<br>verde intermitente | Se detecta actividad de Ethernet y de vínculo de 10 Mbps  |

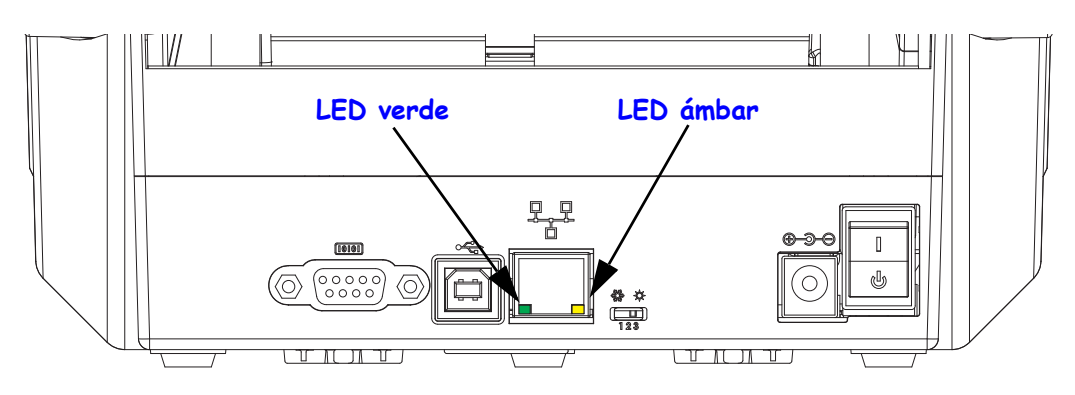

## Después de que la impresora se conecta

Ahora que tiene la comunicación básica con su impresora, puede querer probar las comunicaciones de la impresora y después instalar otras aplicaciones, controladores o utilidades relacionados con la impresora.

## Prueba de comunicaciones mediante la impresión

Verificar la operación del sistema de impresión es un proceso relativamente sencillo. Para los sistemas operativos Windows, las Zebra Setup Utilities (Utilidades de configuración de Zebra) o el panel de control de "Printers and Faxes" (Impresoras y faxes) para obtener acceso e imprimir una etiqueta de prueba. Para los sistemas operativos que no son Windows, se puede copiar un archivo de texto ASCII básico con un simple comando (~WC) y se imprimirá una etiqueta de estado de configuración.

#### Prueba de impresión con las Zebra Setup Utilities (Utilidades de configuración de Zebra):

- 1. Abra las Zebra Setup Utilities (Utilidades de configuración de Zebra).
- 2. Haga clic en el icono de la impresora recién instalada para seleccionarla y activar los botones de configuración de la impresora que se encuentran debajo, en la misma ventana.
- 3. Haga clic en el botón "Open Printer Tools" (Abrir herramientas de la impresora).
- **4.** En la ventana de la ficha "Print" (Imprimir), haga clic en la línea "Print configuration label" (Imprimir etiqueta de configuración) y haga clic en el botón "Send" (Enviar). La impresora debe imprimir una etiqueta de estado de configuración.

#### Prueba de impresión con el menú "Printer and Faxes" (Impresoras y faxes):

- Haga clic en el botón del menú "Start" (Inicio) de Windows, para obtener acceso al menú "Printers and Faxes" (Impresoras y faxes) o en "Control Panel" (Panel de control) para obtener acceso al menú "Printers and Faxes" (Impresoras y faxes). Abra el menú.
- 2. Elija el icono de la impresora recién instalada para seleccionarla y haga clic con el botón derecho del mouse para obtener acceso al menú "Properties" (Propiedades) de la impresora.
- **3.** Desde la ventana de la ficha "General" (General) de la impresora, haga clic en el botón "Print Test Page" (Imprimir página de prueba). La impresora debe imprimir una página de prueba de Windows.

#### Prueba de impresión en una impresora Ethernet conectada a una red (LAN o WAN) con un "Command Prompt" (símbolo del sistema en MS-DOS), o bien seleccionando "Run" (Ejecutar) en el menú "Start" (Inicio) de Windows XP:

- 1. Cree un archivo de texto con los siguientes tres caracteres ASCII: ~WC
- **2.** Guarde el archivo como: TEST.ZPL (un nombre de archivo arbitrario y un nombre de extensión).
- **3.** Lea la dirección IP de la salida impresa del estado de red de la etiqueta de estado de configuración de la impresora. En un sistema que está conectado a la misma LAN o WAN que la impresora, ingrese lo siguiente en la barra de direcciones de la ventana del explorador de la Web y entre:

Ingrese la palabra "put" (poner) seguida del nombre del archivo y entre. Para este archivo de "test print" (impresión de prueba): put TEST.ZPL
 La impresora debe imprimir una nueva etiqueta Print Configuration Status (Estado de configuración de la impresión).

# Prueba de impresión con un archivo de comando ZPL copiado para sistemas operativos que no son Windows:

- 1. Cree un archivo de texto con los siguientes tres caracteres ASCII: ~WC
- **2.** Guarde el archivo como: TEST.ZPL (un nombre de archivo arbitrario y un nombre de extensión).
- **3.** Copie el archivo a la impresora. Para DOS, un archivo enviado a una impresora conectada al puerto paralelo del sistema sería tan simple como:

#### COPY TEST.ZPL LPT1

Otros tipos de conexión de interfaces y sistemas operativos tendrán diferentes cadenas de comandos. Consulte su documentación del sistema operativo para obtener instrucciones detalladas para copiar la interfaz correcta de la impresora para esta prueba.

## Cómo usar su impresora

Ha finalizado la configuración básica de la impresora para usarla como sistema de impresión.

El próximo paso es configurar los parámetros de control del papel y de impresión para el tipo de medio de impresión seleccionado (impresión térmica directa sin cinta o transferencia térmica, que utiliza cinta), velocidad de impresión, contraste de impresión, manejo del papel (detección automática, posicionamiento, opción del distribuidor, uso de la opción de cortar), etiquetas, recibos, rótulos, etc.). El próximo capítulo, *Operaciones de impresión* en la página 37, lo ayudará con la configuración general de la impresora y del papel. Consulte *Opciones de la impresora* en la página 57, para obtener detalles sobre la configuración y operación de estos parámetros opcionales de la impresora. El método más sencillo de acceder a la mayoría de estos parámetros y operaciones de control de impresión y del papel, y de controlarlos, se encuentra en el controlador de la impresora.

El último paso es diseñar un formato de impresión (etiqueta, recibo, rótulo, etc.). Zebra ha incluido la versión gratuita de Zebra Designer, un programa de diseño de impresión para impresoras Zebra, que se encuentra disponible en el CD del usuario o en el sitio web de Zebra. Este programa está diseñado para principiantes e incluye algunas características destinadas a los administradores o programadores de sistemas avanzados.

Los administradores y programadores de sistemas también pueden encontrar información, firmware, utilidades, aplicaciones, etc. que lo ayudan con la implementación, el mantenimiento, la actualización y la integración de la impresora en el sitio web de Zebra.

Toda la configuración, operación general y definición del formato de impresión se puede realizar mediante la programación y, por lo general, no está a cargo del 'usuario'. Consulte la guía del programador de ZPL para obtener detalles, también disponible en el CD del usuario y en el sitio web de Zebra.

www.zebra.com

# **Operaciones de impresión**

Esta sección proporciona información sobre el manejo del papel y las impresiones, la compatibilidad con fuentes e idiomas y las configuraciones de impresoras que se utilizan con menos frecuencia.

#### Contenido

| Determinación de la configuración de la impresora                      | 38 |
|------------------------------------------------------------------------|----|
| Modos de impresión                                                     | 38 |
| Tipos de papel de impresión                                            | 39 |
| Determinación de los tipos de papel para impresión térmica             | 41 |
| Reemplazo de suministros                                               | 41 |
| Agregado de una nueva cinta de transferencia                           | 41 |
| Reemplazo de una cinta de transferencia usada parcialmente             | 42 |
| Ajuste del ancho de impresión                                          | 42 |
| Ajuste de la calidad de impresión                                      | 42 |
| Detección del papel                                                    | 43 |
| Uso del sensor móvil de marcas negras                                  | 44 |
| Ajuste del sensor móvil de marcas negras o muescas                     | 45 |
| Ajuste del sensor móvil para detección de banda (espacios intermedios) | 47 |
| Descripción general de la cinta                                        | 48 |
| Cuándo se utiliza cinta                                                | 48 |
| Lado revestido de la cinta                                             | 48 |
| Impresión en papel plegado                                             | 50 |
| Impresión con papel de rollo montado externamente                      | 52 |
| Las fuentes y la impresora                                             | 53 |
| Localización de la impresora con páginas de códigos                    | 53 |
| Identificación de fuentes en la impresora                              | 54 |
| Impresión independiente                                                | 55 |
| Envío de archivos a la impresora                                       | 56 |
| Medidor de impresiones.                                                | 56 |

# Determinación de la configuración de la impresora

La impresora utiliza una impresión del informe de configuración para el estado de ZPL y EPL. La impresión de ZPL proporciona convenciones de nomenclatura más intuitivas y funcionalmente descriptivas que la impresión de EPL. En la etiqueta de estado, se incluye el estado de operación (contraste, velocidad, tipo de papel, etc.), las opciones de la impresora instalada (red, configuraciones de interfaz, cortador, etc.) y la información de descripción de la impresora (número de serie, nombre de modelo, versión del firmware, etc.). Consulte *Impresión de prueba (informe de configuración)* en la página 26. Consulte *Apéndice: Configuración de ZPL* en la página 103 para obtener detalles de la configuración de la impresora y los comandos ZPL que controlan los ajustes de la impresora enumerados en la etiqueta de estado de configuración de la impresora.

Para obtener una etiqueta de estado de configuración de impresora de estilo EPL, envíe a la impresora el comando U de EPL. Consulte la guía del programador de EPL para obtener más información sobre los distintos comandos U de EPL y la interpretación de las configuraciones mostradas en estas etiquetas.

# Modos de impresión

Puede operar esta impresora en varios modos y configuraciones de papel diferentes:

- Impresión térmica directa (que utiliza papel sensible al calor para la impresión).
- Impresión de transferencia térmica (que utiliza cinta para imprimir el papel por transferencia térmica).
- El modo Corte manual estándar permite cortar cada etiqueta (o imprimir por lote una tira de etiquetas) después de imprimirla.
- Modo de distribución de etiquetas: Si hay un distribuidor opcional instalado, el material protector se puede despegar de la etiqueta una vez impresa. Después de que se quita esta etiqueta, se imprime la siguiente.
- Corte de papel: Si hay un cortador de papel opcional instalado, la impresora puede cortar el papel protector entre las etiquetas, el papel para recibos o el suministro de rótulos.
- Independiente: La impresora puede imprimir sin estar conectada a una computadora utilizando la función de formularios de etiquetas de ejecución automática de la impresora (basada en la programación) o utilizando un dispositivo de entrada de datos conectado al puerto serie de la impresora. Este modo permite alojar distintos dispositivos de entrada de datos, como escáneres, balanzas, Zebra<sup>®</sup> ZKDU (accesorio de unidad de teclado y pantalla de Zebra), etc.
- Impresión en red compartida: Las impresoras configuradas con la opción de interfaz Ethernet incluyen un servidor de impresión interno que contiene la página web de configuración de impresoras ZebraLink<sup>™</sup> y el software ZebraNet<sup>™</sup> Bridge para administrar y supervisar el estado de las impresoras Zebra® en una red.

# Tipos de papel de impresión

# !

**Importante** • Zebra recomienda firmemente el uso de suministros de marca Zebra para una impresión continua de alta calidad. Se ha diseñado específicamente una amplia gama de surtido de papel, polipropileno, poliéster y vinilo para mejorar las capacidades de impresión de la impresora y evitar un desgaste prematuro del cabezal de impresión. Para comprar suministros, vaya a http://www.zebra.com/howtobuy.

Su impresora puede utilizar distintos tipos de papel:

- Papel estándar: la mayoría de los papeles estándar (no continuos) utilizan un material adhesivo que adhiere etiquetas individuales o una longitud continua de etiquetas a un papel protector.
- Papel de rollo continuo: la mayoría de los papeles de rollo continuo son papeles de impresión térmica directa (similares al papel de FAX) y se utilizan para la impresión de estilo ticket o recibo.
- Papel no recubierto: las etiquetas no recubiertas tienen un material de fondo adhesivo, pero están enrolladas en un tubo sin un papel protector. El papel por lo general está perforado y puede tener marcas negras en la superficie inferior para indicar las separaciones entre etiquetas. La superficie superior de las etiquetas de papel no recubierto tienen un revestimiento especial que evita que las etiquetas se adhieran entre sí. La impresora debe estar equipada con una opción especial de papel no recubierto para poder utilizar papel no recubierto para evitar que el papel se adhiera a la impresora.
- Suministro de rótulos: los rótulos generalmente se hacen de papel pesado (de hasta 0,19 mm/0,0075 pulg. de espesor). El suministro de rótulos no lleva ni adhesivo ni papel protector y, por lo general, está perforado entre rótulos.

Para obtener más información sobre los tipos de papel básicos, consulte la Tabla 1.

Por lo general, la impresora utiliza papel de rollo, pero también puede utilizar papel plegado u otro papel continuo. Utilice el papel correcto para el tipo de impresión que requiere. Cuando imprima sin cinta, debe utilizar papel de impresión térmica directa. De lo contrario, no se imprimirá. Cuando utiliza cinta, debe usar papel de transferencia térmica. De lo contrario, los códigos de barra y otros elementos de impresión pueden aparecer distorsionados.

# Impresión térmica - Precauciones de manejo

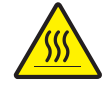

**Precaución** • El cabezal de impresión se calienta durante la impresión. Para proteger contra el daño del cabezal de impresión y el riesgo de lesiones personales, evite tocar el cabezal de impresión. Para realizar el mantenimiento de cabezales, utilice solo la lapicera de limpieza.

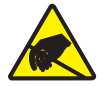

**Precaución** • La descarga de energía electrostática que se acumula en la superficie del cuerpo humano u otras superficies puede dañar o destruir el cabezal de impresión o componentes electrónicos utilizados en este dispositivo. Debe observar los procedimientos a resguardo de la descarga electrostática cuando trabaje con el cabezal de impresión o los componentes electrónicos debajo de la cubierta superior.

# Sin actividad o almacenamiento a largo plazo de la impresora

Con el paso del tiempo el cabezal de impresión se puede pegar al rodillo portapapeles (de arrastre). Para evitar esto, siempre almacene la impresora con un pedazo de papel (etiqueta o papel) entre el cabezal de impresión y el rodillo portapapeles. No envíe la impresora con un rollo de papel instalado o puede producirse daño.

| Tipo de papel                 | Cómo se ve | Descripción                                                                                                    |
|-------------------------------|------------|----------------------------------------------------------------------------------------------------|
| Papel de rollo<br>no continuo |            | <ul> <li>El papel de rollo está bobinado en un tubo que puede tener de 12,7 mm a 38,1mm (0,5 pulg. a 1,5 pulg.) de diámetro. Las etiquetas tienen un material adhesivo que las adhiere a un papel protector y están separadas por espacios intermedios, orificios, muescas o marcas negras. Los rótulos están separados por perforaciones. Las etiquetas individuales están separadas por uno o más de los siguientes métodos:</li> <li>El <i>papel de banda</i> separa las etiquetas por espacios intermedios, orificios o muescas.</li> </ul>                                          |
|                               |            | <ul> <li>El <i>papel con marcas negras</i> utiliza marcas negras preimpresas en el dorso del papel para indicar la separación entre etiquetas.</li> </ul>                                                                                                    |
|                               |            | <ul> <li>El <i>papel perforado</i> tiene perforaciones que permiten que las etiquetas o los rótulos se separen entre sí con facilidad. El papel también puede tener marcas negras u otras separaciones entre etiquetas o rótulos.</li> </ul>                                                                                                    |
| Papel plegado<br>continuo     |            | El papel plegado está plegado en zigzag. El papel plegado continuo<br>puede tener las mismas separaciones entre etiquetas que el papel de<br>rollo no continuo. Las separaciones estarán a la altura de los pliegues<br>o cerca de ellos.                                                                                                    |
| Papel de rollo<br>continuo    |            | El papel de rollo está bobinado en un tubo que puede tener de 12,7 mm<br>a 38,1mm (0,5 pulg. a 1,5 pulg.) de diámetro. El papel de rollo continuo<br>no tiene espacios intermedios, orificios, muescas ni marcas negras que<br>indiquen la separación entre etiquetas. Esto permite que la imagen se<br>imprima en cualquier lugar de la etiqueta. Algunas veces se utiliza un<br>cortador para separar las etiquetas individuales. Con el papel continuo,<br>utilice el sensor transmisivo (de espacios intermedios) para que la<br>impresora pueda detectar si se ha acabado el papel. |

Tabla 1 • Tipos de papel de rollo y papel plegado

## Determinación de los tipos de papel para impresión térmica

El papel que se utiliza en la transferencia térmica requiere cinta para imprimir, mientras que el papel que se utiliza en la impresión térmica directa no la requiere. Para determinar si se debe utilizar cinta con un papel en particular, realice una prueba de marcar el papel.

#### Para realizar una prueba de marcar el papel, lleve a cabo los siguientes pasos:

- Marque la superficie de impresión del papel con la uña o con un capuchón. Presione firmemente mientras desliza con rapidez la uña o el capuchón por la superficie del papel. El papel para impresión térmica directa tiene un tratamiento químico para imprimir (exponer) cuando se aplica calor. Este método de prueba utiliza calor por fricción para exponer el papel.
- 2. ¿Aparece una marca negra en el papel?

| Si                                     | El papel es para                                 |
|----------------------------------------|--------------------------------------------------|
| No aparece una marca negra en el papel | Transferencia térmica. Se requiere una cinta.    |
| Aparece una marca negra en el papel    | Impresión térmica directa. No se requiere cinta. |

## Reemplazo de suministros

Si se acaban las etiquetas o la cinta cuando está imprimiendo, deje conectada la alimentación eléctrica de la impresora mientras recarga etiquetas o cinta (si apaga la impresora se pierden los datos). Después de cargar una etiqueta nueva o un rollo de cinta nuevo, presione el botón Feed (Alimentación) para reiniciar.

Utilice siempre etiquetas, rótulos y cintas aprobados y de alta calidad. Si se utilizan etiquetas con material adhesivo que no quedan planas sobre el papel protector de fondo, los bordes expuestos pueden pegarse a las guías y los rodillos de la etiqueta dentro de la impresora, haciendo que la etiqueta se despegue del papel protector y atasque la impresora. Puede producirse un daño permanente al cabezal de impresión si utiliza cinta no aprobada debido a que puede estar bobinada incorrectamente para la impresora o puede contener productos químicos corrosivos para el cabezal de impresión.

## Agregado de una nueva cinta de transferencia

Si la cinta se acaba en el medio de un trabajo de impresión, la luz indicadora se pone en rojo y la impresora espera que usted ponga un rollo nuevo.

- 1. Mantenga la alimentación eléctrica conectada mientras cambia la cinta.
- 2. Abra la cubierta superior, luego corte la cinta usada de modo que pueda extraer los tubos.
- **3.** Cargue un rollo de cinta nuevo y un tubo de cinta vacío. Si es necesario, repase los pasos de Carga de la cinta. *Nota: No utilice tubos de cinta que tengan las muescas dañadas. Las muescas deben tener bordes cuadrados.*
- 4. Cierre la cubierta superior.
- 5. Presione el botón Feed (Alimentación) para reiniciar la impresión.

## Reemplazo de una cinta de transferencia usada parcialmente

Para extraer la cinta de transferencia usada, lleve a cabo los siguientes pasos.

- 1. Corte la cinta del rodillo de tensado.
- 2. Extraiga el rodillo de tensado y deseche la cinta usada.
- **3.** Extraiga el rodillo de suministro y pegue con cinta adhesiva el extremo de cualquier cinta nueva para evitar que se desenvuelva. Cuando vuelva a instalar el rodillo de suministro de una cinta usada parcialmente, pegue con cinta adhesiva el extremo cortado sobre el rodillo de tensado.

## Ajuste del ancho de impresión

El ancho de impresión se debe ajustar cuando:

- Está utilizando la impresora por primera vez.
- Hay un cambio en el ancho del papel.

El ancho de impresión se puede ajustar mediante:

- El controlador de impresora para Windows o un software de aplicación como ZebraDesigner™.
- La secuencia de cinco intermitencias en *Modos del botón Feed (Alimentación)* en la página 92.
- El control de las operaciones de la impresora con programación ZPL; remítase al comando Print Width (Ancho de impresión) (**^PW**). Consulte ZPL Programming Guide (Guía de programación de ZPL).
- El control de las operaciones de la impresora con programación de EPL en modo Página; remítase al comando Set Label Width (Ajustar ancho de etiqueta) (**q**). (consulte su *EPL Programmer's Guide* (Guía del programador de EPL).

## Ajuste de la calidad de impresión

La calidad de impresión se ve influida por el calor o la densidad (configuración) del cabezal de impresión, la velocidad de impresión y el tipo de papel que está utilizando. Experimente con estos ajustes para encontrar la mezcla óptima para su aplicación. La calidad de la impresión se puede configurar con la rutina "Configure Print Quality" (Configurar calidad de impresión) de la Zebra Setup Utility (Utilidad de configuración de Zebra).

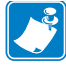

**Nota** • Los fabricantes de papel pueden proporcionar recomendaciones específicas para la configuración de la velocidad de la impresora y del papel. Algunos tipos de papel admiten velocidades máximas inferiores a la velocidad máxima de la impresora.

La configuración del contraste relativo (o densidad) se puede controlar mediante:

- La secuencia de seis intermitencias en *Modos del botón Feed (Alimentación)* en la página 92. Este valor sobrescribirá cualquiera de las configuraciones de contraste/densidad programadas mediante ZPL y EPL.
- El comando Ajustar contraste (Set Darkness) (~SD) de ZPL; consulte ZPL Programming Guide (Guía de programación de ZPL).
- El comando Densidad (Density) (D) de EPL (consulte su *EPL Programmer's Guide* (Guía del programador de EPL).

Si le parece que necesita ajustar la velocidad de impresión, utilice:

- El controlador de impresora para Windows o un software de aplicación como ZebraDesigner™.
- El comando Velocidad de impresión (Print Rate) (**^PR**); consulte *ZPL Programming Guide* (Guía de programación de ZPL).
- El comando Selección de velocidad (Speed Select) (**S**) (consulte *EPL Programmer's Guide* (Guía del programador de EPL)).

## Detección del papel

La impresora cuenta con la capacidad de detección automática del papel. La impresora está diseñada para verificar y ajustar continuamente la detección de la longitud del papel según variaciones menores. Cuando comienza la impresión o se carga papel, la impresora verifica y ajusta continuamente la detección del papel para adaptarse a los cambios menores en los parámetros del papel, de una etiqueta a otra en un rollo o de un rollo de papel a otro. Al iniciar un trabajo de impresión o al cargar el papel, la impresora iniciará automáticamente una calibración de longitud de papel si la longitud de papel esperada o la distancia de separación entre etiquetas ha excedido el rango de variación aceptable. La detección automática del papel en la impresora funciona de la misma manera para las operaciones de impresoras que utilizan formatos de etiqueta y programación EPL y ZPL.

Si la impresora no detecta etiquetas ni líneas negras (ni muescas con líneas negras) luego de cargar el papel, según el valor máximo predeterminado de la distancia de longitud de etiqueta de 1 metro (39 pulgadas), la impresora cambiará al modo de papel continuo (para recibos). La impresora mantendrá esta configuración hasta que se modifique mediante un software, una programación o una calibración manual con un papel diferente.

Como alternativa, la impresora se puede configurar para que realice una calibración de papel rápida luego del encendido o al cerrarla mientras está encendida. La impresora cargará hasta tres etiquetas mientras realiza la calibración.

La configuración del papel de la impresora se puede verificar mediante la impresión de una etiqueta de configuración de la impresora. Consulte *Impresión de prueba (informe de configuración)* en la página 26 para obtener más detalles.

La distancia máxima que verificará la detección automática del tipo de papel se puede reducir mediante el uso del comando Longitud máxima de la etiqueta (Maximum Label Length) (**^ML**) de ZPL. Se recomienda ajustar esta distancia en un valor no menor que dos veces la etiqueta más larga que se imprimirá. Si la etiqueta más larga que desea imprimir es una etiqueta de 102 mm (4 pulg.) por 152 mm (6 pulg.), el valor predeterminado de la distancia máxima de detección de longitud de etiqueta (papel) se puede reducir de 991 mm (39 pulg.) a 305 mm (12 pulg.).

Si la impresora tiene dificultad para detectar automáticamente el tipo de papel y autocalibrarse, consulte el *Calibración manual* en la página 88 para realizar una calibración extendida. Esta calibración incluye un gráfico impreso de la operación del sensor para su tipo de papel. Este método desactiva la capacidad de detección automática del papel de la impresora hasta que los parámetros predeterminados de la impresora se restablezcan en los valores predeterminados de fábrica con el modo botón Feed Alimentación) de cuatro intermitencias. Consulte *Modos del botón Feed (Alimentación)* en la página 92 para obtener más detalles.

Según sus necesidades, puede modificar, activar o desactivar la calibración automática de papel. En algunos casos, las condiciones del trabajo de impresión requieren que la impresora utilice todo el papel de un rollo. Las dos condiciones automáticas de papel (encender la impresora con el papel cargado o cerrar la impresora mientras está encendida) se pueden controlar de forma individual con el comando Alimentación de papel (Media Feed), **MF**., de ZPL. La acción de alimentación que se describe en la guía del programador de ZPL para el comando **MF** se utiliza principalmente para la detección y calibración automática del papel. La calibración automática del papel que controla la calibración dinámica del papel (de etiqueta a etiqueta) es el comando **XS**. Si se utilizan varios tipos de papel de distintas longitudes, material o métodos de detección (banda/espacio intermedio, líneas negras o continuo), no debe cambiar esta configuración.

El proceso de calibración y detección del papel también se puede perfeccionar para que coincida con el tipo de papel cargado en la impresora. Utilice el comando Seguimiento del papel (Media Tracking) (**^MN**) de ZPL para configurar el tipo de papel. En algunos casos, la impresora puede detectar el papel con impresión previa como el espacio entre etiquetas o puede detectar el papel protector con impresión como líneas negras. Si el parámetro **^MN** para papel continuo está configurado, la impresora no realizará la calibración automática. El comando **^MN** incluye un parámetro de calibración automática (**^MNA**) para que se restablezca la configuración predeterminada de la impresora y automáticamente se detecten todos los tipos de papel.

# Uso del sensor móvil de marcas negras

El sensor móvil de marcas negras le permite a la impresora utilizar el papel con **marcas negras** o **muescas** (orificios) en el reverso del papel (o papel protector) que no están en el centro del papel.

La segunda característica funcional del sensor móvil es la detección de banda (espacios intermedios) transmisiva ajustable a posiciones que coinciden con ubicaciones de los sensores heredadas de la impresora de escritorio Zebra<sup>®</sup> e intermedias. Esto permite el uso de variaciones de papel no estándar o papel de forma irregular.

El sensor móvil de marcas negras no puede detectar correctamente el papel continuo o las etiquetas (para la detección de espacios intermedios entre etiquetas) si el sensor no está en la posición de detección predeterminada. Consulte *Ajuste del sensor móvil para detección de banda (espacios intermedios)* en la página 47.

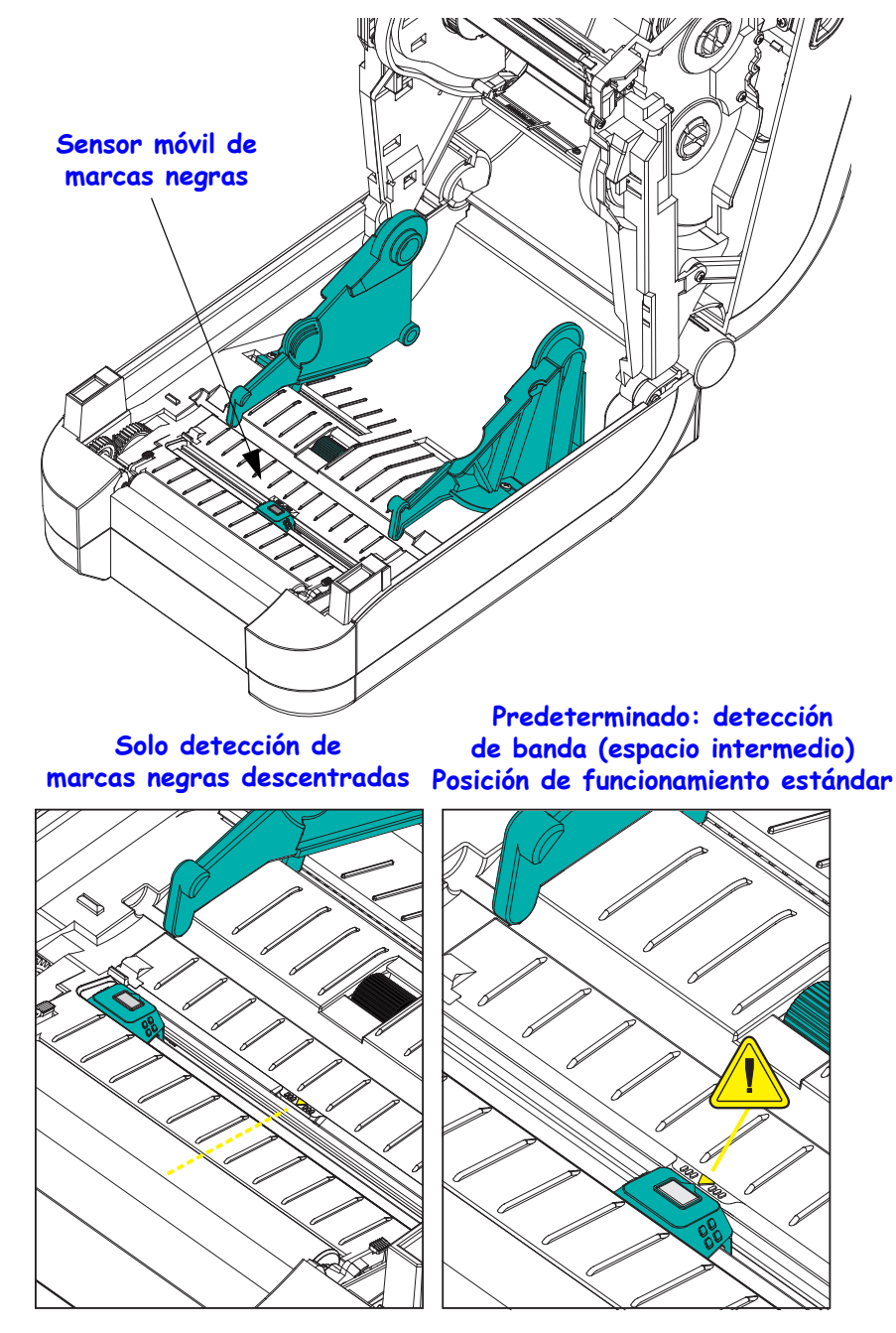

## Ajuste del sensor móvil de marcas negras o muescas

El sensor de marcas negras busca superficies no reflectantes como marcas negras, líneas negras, muescas u orificios en el papel que no reflejen el haz del sensor de nuevo hacia el detector del sensor. La luz del sensor y su detector de marcas negras están uno al lado del otro debajo de la cubierta del sensor (la cubierta de plástico oscuro es transparente a la luz invisible del sensor).

Alinee la flecha de alineación del sensor móvil con el medio de la marca negra o muesca en la parte inferior del papel. La alineación del sensor se debe configurar lo más lejos posible del borde del papel, pero en un lugar donde el 100 % de la ventana del sensor esté cubierta por la marca. Durante la impresión, el papel puede moverse  $\pm 1$  mm lateralmente (debido a las variaciones de papel y el daño a los bordes causado por la manipulación). Las muescas ubicadas en el costado del papel también pueden dañarse.

Cargue el papel. Antes de cerrar la impresora, ajuste el sensor móvil de marcas negras de la siguiente manera:

**1.** Gire el papel hacia atrás sobre el rollo para que las marcas negras o muescas queden expuestas en el reverso (lado que no se imprime) del papel.

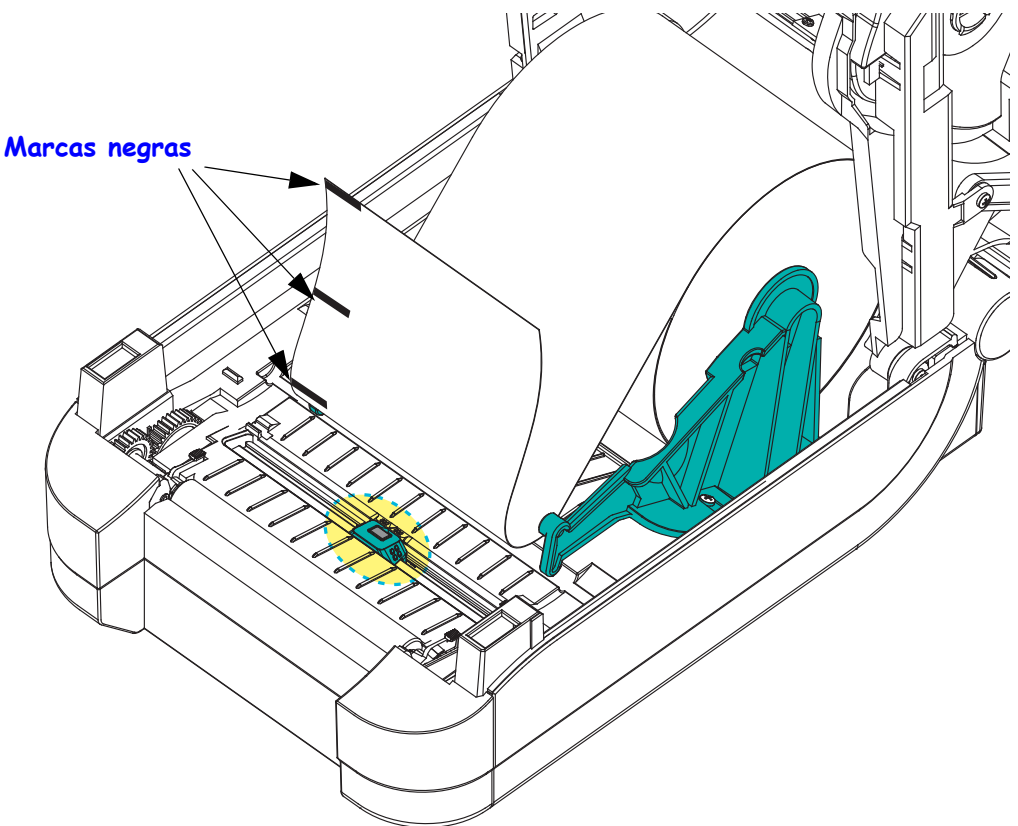

2. Deslice el sensor móvil desde la posición predeterminada del centro para que se alinee con las marcas negras. La flecha sobre el sensor móvil debe alinearse con el centro de la marca negra. Esto es válido para marcas o muescas ubicadas en cualquier lado del papel (se muestra el lado izquierdo).

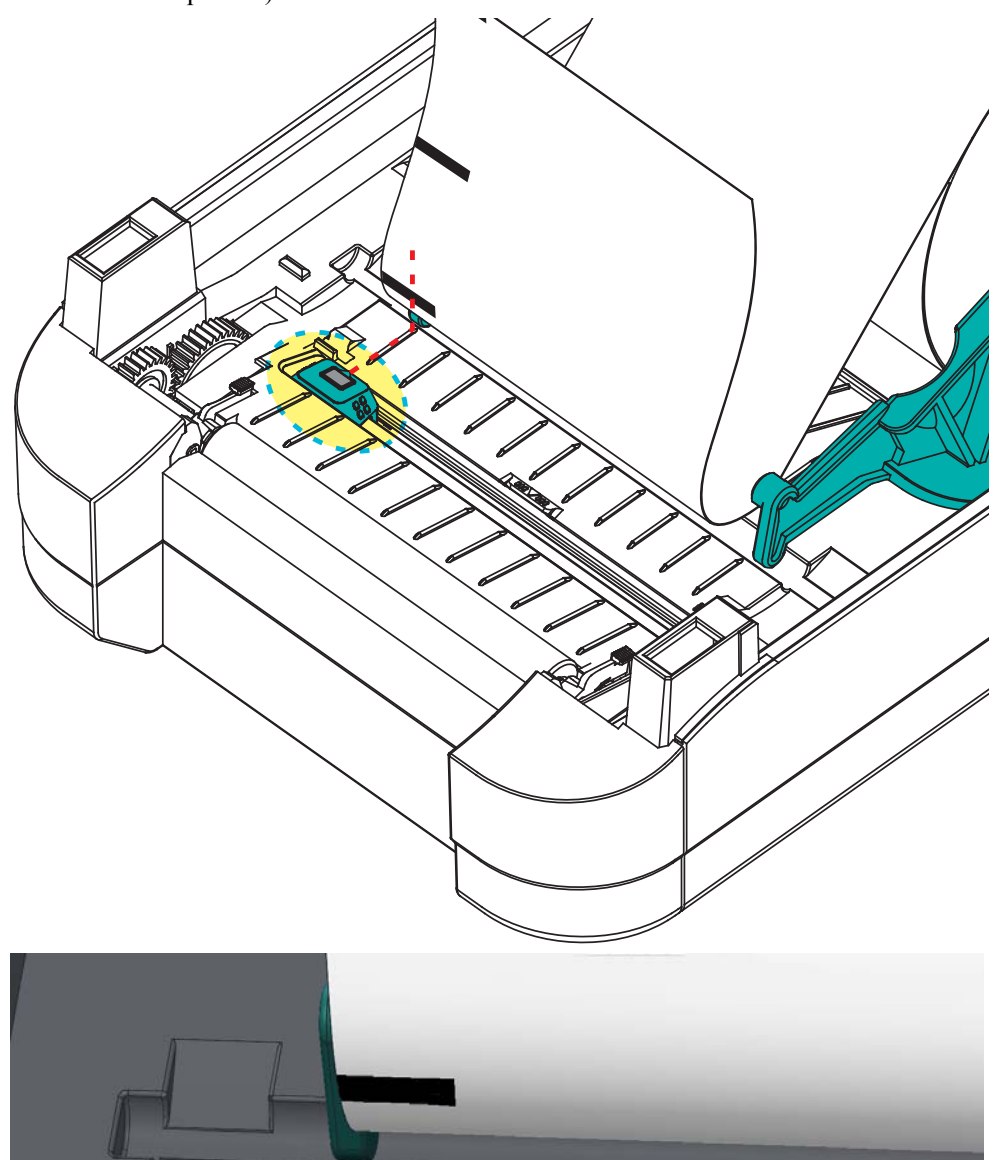

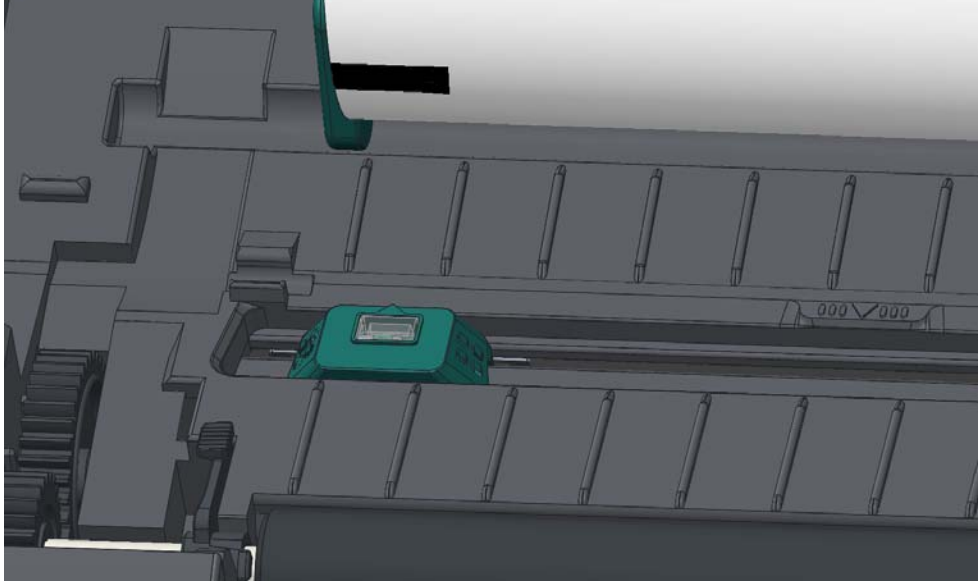

## Ajuste del sensor móvil para detección de banda (espacios intermedios)

El sensor móvil es compatible con las posiciones de banda/espacios intermedios que utilizan los modelos heredados de impresoras de escritorio Zebra<sup>®</sup> y para algunas configuraciones de papel no estándar. La detección típica de banda (espacios intermedios) de la impresora en la posición central fija o la predeterminada del sensor móvil está desplazada del centro de la impresora para permitir la detección de los espacios intermedios de las etiquetas que están paralelas en el rollo; vea abajo.

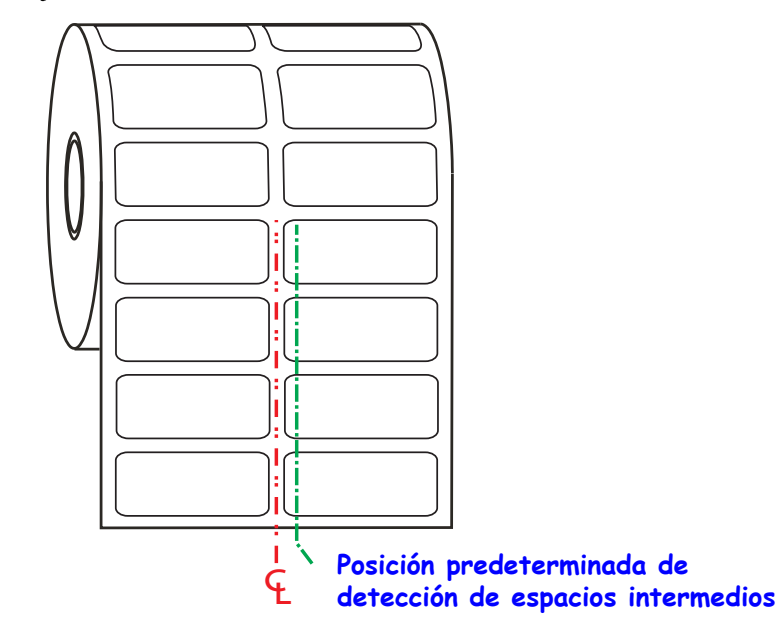

La detección de banda (espacios intermedios) con el sensor móvil solo puede funcionar cuando la flecha de alineación del sensor apunta a cualquier posición de la chaveta de alineación. El sensor debe estar alineado con las etiquetas (u otro papel) para detectar los espacios intermedios entre las etiquetas. El ejemplo de arriba muestra donde se fija el sensor si se utiliza la posición de alineado central. No detectará las etiquetas con una configuración de 2 etiquetas hacia arriba y con el sensor en la posición "predeterminada" podrá detectar las etiquetas y los espacios intermedios entre ellas.

Intervalo de ajuste - De izquierda a derecha

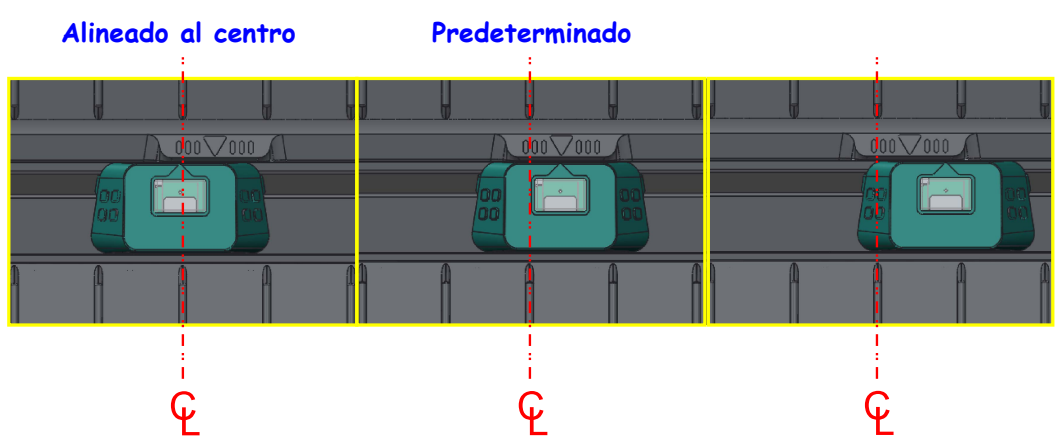

- Predeterminado:— modelos Zebra: sensores de posición fija G-Series<sup>TM</sup>, LP/TLP 2842<sup>TM</sup>, LP/TLP 2844<sup>TM</sup>, LP/TLP 2042<sup>TM</sup>
- Alineado al centro modelo Zebra: LP/TLP 2742<sup>TM</sup>

# Descripción general de la cinta

La cinta es una película delgada que tiene uno de los lados revestidos con cera, resina o resina de cera, que se transfiere al papel durante el proceso de transferencia térmica. El papel determina si necesita utilizar cinta y de qué ancho debe ser la misma. Cuando se utiliza cinta, su ancho deber ser igual a o mayor que el del papel en uso. Si la cinta es más angosta que el papel, ciertas áreas del cabezal de impresión quedarán sin protección y sujetas a desgaste prematuro.

## Cuándo se utiliza cinta

El papel que se utiliza en la transferencia térmica requiere cinta para imprimir, mientras que el papel que se utiliza en la impresión térmica directa no la requiere. Nunca se debe utilizar papel para impresión térmica directa con la cinta. Podrían distorsionarse los códigos de barra y los gráficos. Para determinar si se debe utilizar cinta con un papel en particular, realice una prueba de marcar el papel; consulte *Prueba de marcar la cinta* en la página 49.

## Lado revestido de la cinta

La cinta se puede bobinar con el lado revestido hacia adentro o hacia afuera. Esta impresora sólo se puede utilizar con cinta cuyo lado revestido sea el externo. Si no logra determinar qué lado de un rollo de cinta en particular está revestido, realice una prueba adhesiva o una prueba de marcar el papel para determinarlo.

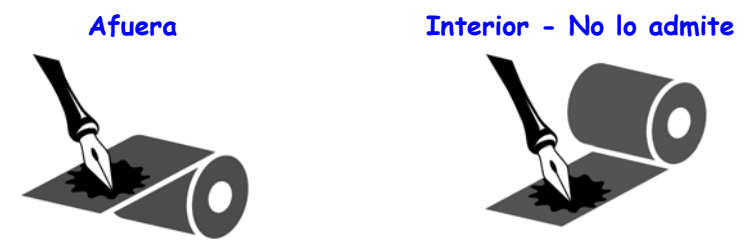

# Para determinar qué lado de la cinta está revestido, lleve a cabo los siguientes pasos:

### Prueba de cinta con adhesivo

Si tiene etiquetas disponibles, realice la prueba adhesiva para determinar qué lado de la cinta está revestido. Este método se aplica con éxito a una cinta ya instalada.

#### Para realizar una prueba adhesiva, lleve a cabo los siguientes pasos:

- **1.** Despegue una etiqueta de su papel protector.
- **2.** Presione una esquina del lado adhesivo de la etiqueta hacia la superficie exterior del rollo de cinta.
- 3. Despegue la etiqueta de la cinta.
- **4.** Observe los resultados. ¿Se adhirió algún resto o alguna partícula de tinta de la cinta a la etiqueta?

| Si                                            | Entonces                                                                                             |
|-----------------------------------------------|----------------------------------------------------------------------------------------------------|
| Se adhirió tinta de la cinta a<br>la etiqueta | La cinta está revestida en la superficie <b>exterior</b> y se puede utilizar con la impresora.       |
| No se adhirió tinta de la cinta a la etiqueta | La cinta está revestida en la superficie <b>interior</b> y no se<br>puede utilizar con la impresora. |

### Prueba de marcar la cinta

Realice la prueba de marcar la cinta cuando no haya etiquetas disponibles.

#### Para realizar una prueba de marcar la cinta, lleve a cabo los siguientes pasos:

- 1. Desenrolle una pequeña parte de la cinta.
- **2.** Coloque la parte de cinta desenrollada sobre un pedazo de papel con la superficie externa de la cinta en contacto con el papel.
- **3.** Marque la superficie interna de la cinta desenrollada con la uña.
- **4.** Levante la cinta del papel.
- 5. Observe los resultados. ¿La cinta dejó una marca en el papel?

| Si                                     | Entonces                                                                                             |
|----------------------------------------|----------------------------------------------------------------------------------------------------|
| La cinta dejó una marca en el papel    | La cinta está revestida en la superficie <b>exterior</b> y se puede utilizar con la impresora.       |
| La cinta no dejó una marca en el papel | La cinta está revestida en la superficie <b>interior</b> y no se<br>puede utilizar con la impresora. |

# Impresión en papel plegado

Para imprimir en papel plegado, debe ajustar la posición de detención de la guía del papel.

**1.** Abra la cubierta superior.

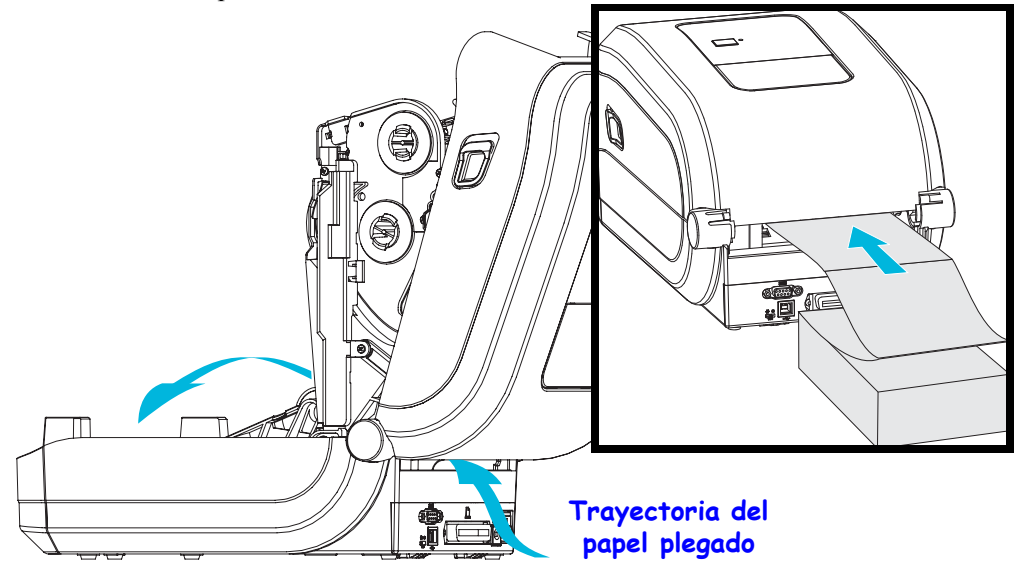

2. Ajuste la posición de detención de la guía del papel con la rueda de control verde. Utilice un trozo de papel plegado para ajustar la posición de detención. Gire la rueda hacia atrás para que la apertura de las guías sea más amplia. Gire la rueda hacia adelante para que la apertura de las guías de papel sea más angosta.

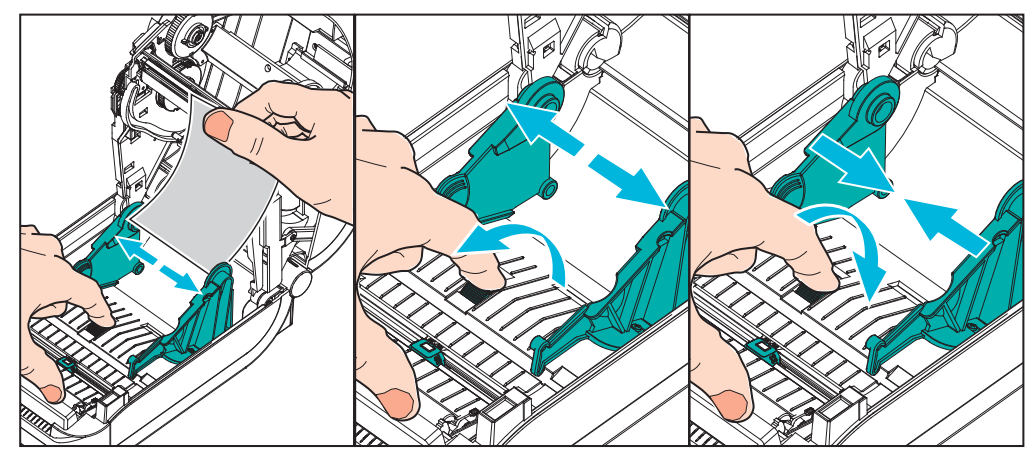

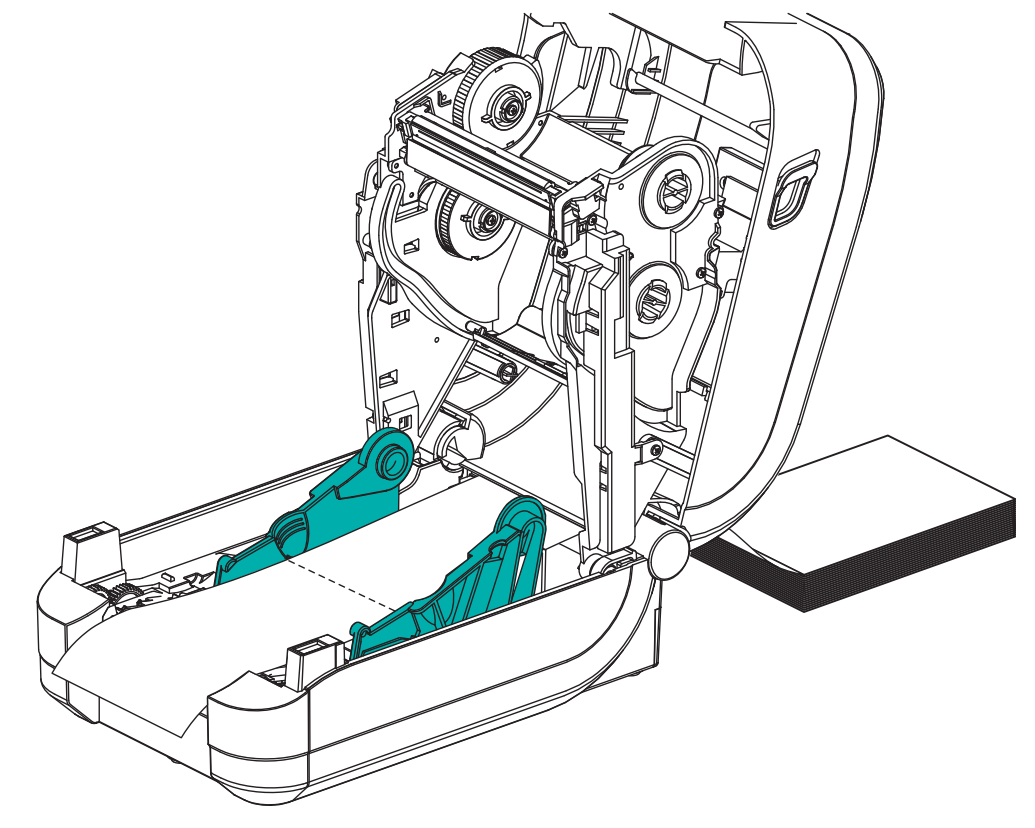

3. Inserte el papel a través de la ranura en la parte posterior de la impresora.

- **4.** Pase el papel entre las guías del papel y los soportes del rollo.
- **5.** Cierre la cubierta superior.

**Después de imprimir o cargar varias etiquetas:** Si el papel no sigue el centro (se mueve de un lado al otro) o los lados del papel (papel protector, rótulo, papel, etc.) están deshilachados o dañados al salir de la impresora, las guías o los soportes del rollo de papel pueden necesitar mayor ajuste.

# Impresión con papel de rollo montado externamente

La impresora GT-Series<sup>TM</sup> admite el papel de rollo montado externamente de forma similar al soporte de la impresora para el papel plegado continuo. La impresora requiere que la combinación de rollo y soporte de papel tenga una inercia inicial baja para extraer el papel del rollo.

En este momento, Zebra no ofrece una opción de papel externo para la impresora GT-Series™.

#### Consideraciones sobre el papel de rollo montado externamente:

- Lo ideal sería que el papel ingresara a la impresora directamente por debajo de esta a través de la ranura para papel plegado en la parte posterior de la impresora. Consulte *Impresión en papel plegado* en la página 50 para obtener información sobre la carga de papel.
- Reduzca la velocidad de impresión para disminuir el riesgo de que se atasque el motor. Para que el rollo comience a desplazarse desde una detención total, la impresora debe superar la mayor cantidad de inercia al mover el papel. Cuanto mayor es el diámetro del rollo de papel, el motor de accionamiento de la impresora debe aplicar más torque para que el rollo se mueva.
- El papel se debe mover suave y libremente. El papel no se debe resbalar, saltear, tironear, sujetar y luego mover, etc. cuando se monta en el soporte de papel.
- La impresora no debe tocar el rollo de papel.
- La impresora no se debe resbalar ni levantar de la superficie de operación.

## Las fuentes y la impresora

La impresora GT-Series<sup>TM</sup> cumple con sus requisitos de idiomas y fuentes mediante una variedad de fuentes internas, escala de fuentes integrada, compatibilidad con páginas de códigos de caracteres y conjuntos de fuentes internacionales, compatibilidad con Unicode y descarga de fuentes.

Las capacidades de las fuentes de la impresora GT-Series<sup>™</sup> dependen del lenguaje de programación. El lenguaje de programación EPL<sup>™</sup> proporciona fuentes de mapa de bits básicas y páginas de códigos internacionales. El lenguaje de programación ZPL<sup>™</sup> proporciona tecnología avanzada de escala y asignación de fuentes para admitir fuentes de diseño (TrueType<sup>™</sup> u OpenType<sup>™</sup>) y asignación de caracteres Unicode, así como también fuentes de mapa de bits básicas y páginas de códigos de caracteres. Las guías de programación de ZPL y EPL describen e ilustran las fuentes, las páginas de códigos, el acceso de caracteres, las fuentes de lista y las limitaciones correspondientes al lenguaje de programación de impresora. Consulte las guías de programación de impresoras para obtener información sobre la compatibilidad de texto, fuentes y caracteres.

La impresora GT-Series<sup>™</sup> incluye utilidades y software de aplicación que admiten la descarga de fuentes a la impresora para ambos lenguajes de programación de impresora.

La impresora GT-Series<sup>TM</sup> incluye fuentes residentes que admiten idiomas simplificados o tradicionales.

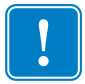

**Importante** • Algunas de las fuentes ZPL instaladas de fábrica en la impresora no se podrán copiar, clonar ni restaurar en la impresora a través de la recarga o actualización del firmware. Si un comando explícito para borrar un objeto ZPL elimina alguna de estas fuentes ZPL con restricción de licencia, será necesario adquirir nuevamente las fuentes en cuestión y reinstalarlas mediante la ejecución de una utilidad de activación e instalación. Las fuentes EPL no tienen esta restricción.

## Localización de la impresora con páginas de códigos

La impresora GT-Series<sup>™</sup> admite dos lenguajes de programación de impresión principales: ZPL y EPL. Cada lenguaje de programación tiene un juego de fuentes que admiten la región, ubicación (idioma) y conjunto de caracteres. La impresora admite la localización con páginas de códigos de mapa de caracteres internacionales comunes e impresión de algunos estados de configuración.

- Para obtener información sobre la compatibilidad de páginas de códigos de ZPL, incluido Unicode, consulte el comando ^CI en la guía del programador de ZPL.
- Para obtener información sobre el lenguaje de impresión de estado de configuración de ZPL, consulte el comando <sup>^</sup>KL en la guía del programador de ZPL. Al momento del lanzamiento, la GT800 GT-Series<sup>™</sup> impresora no incluye este comando en chino.
- Para obtener información sobre la compatibilidad de páginas de códigos de EPL, consulte el comando I en la EPL programmer's guide (Guía del programador de EPL).

## Identificación de fuentes en la impresora

Las fuentes y la memoria son compartidas por los lenguajes de programación en la impresora. Las fuentes se pueden cargar en varias áreas de memoria de la impresora GT-Series<sup>™</sup>. La programación de ZPL puede reconocer fuentes de EPL y ZPL. La programación de EPL solo puede reconocer fuentes de EPL. Consulte las guías de programador correspondientes para obtener más información sobre las fuentes y la memoria de la impresora.

#### Fuentes de ZPL:

- Para administrar y descargar fuentes correspondientes a la operación de impresión de ZPL, utilice la Zebra Setup utility (Utilidad de configuración de Zebra) o ZebraNet<sup>TM</sup> Bridge.
- Para mostrar todas las fuentes cargadas en la impresora, envíe a la impresora el comando <sup>^</sup>WD de ZPL. Consulte *ZPL Programmers Guide* (Guía del programador de ZPL) para obtener más detalles.
  - Las fuentes de mapa de bits en las diversas áreas de memoria de la impresora se identifican con la extensión de archivo **.FNT** en ZPL.
  - Las fuentes escalables se identifican con las extensiones de archivo .TTF, .TTE o .OTF en ZPL. EPL no admite estas fuentes.

#### Fuentes de EPL:

- Para descargar fuentes para las operaciones de impresión con EPL, utilice la Zebra Setup utility (Utilidad de configuración de Zebra) o ZebraNet<sup>™</sup> Bridge para enviar archivos a la impresora.
- Para mostrar fuentes transferibles (ext.) disponibles para EPL, envíe a la impresora el comando **EI** de EPL.
  - Todas las fuentes de EPL mostradas son fuentes de mapa de bits. No incluyen la extensión de archivo .FNT ni los designadores horizontal (H) o vertical (V) que se muestran con el comando <sup>N</sup>WD de ZPL, tal como se describió anteriormente en Fuentes de ZPL.
- Para eliminar las fuentes de EPL no asiáticas con la programación de EPL, utilice el comando **EK**.
- Para eliminar las fuentes asiáticas de EPL de la impresora, utilice el comando **^ID** de ZPL.

# Impresión independiente

La impresora se puede configurar para funcionar sin estar conectada a una computadora. La impresora tiene la capacidad de ejecutar automáticamente un formulario de etiquetas simple. Para acceder y ejecutar uno o más formularios de etiquetas descargados, puede obtener acceso y ejecutar con un terminal o dispositivo de conexión o un accesorio KDU (unidad de teclado y pantalla) de Zebra<sup>®</sup>. Estos métodos le permiten al desarrollador incorporar dispositivos de entrada de datos, como escáneres o balanzas, a la impresora a través del puerto serie.

En la impresora se pueden desarrollar y almacenar formatos de etiquetas para admitir etiquetas que:

- No requieran entrada de datos y se impriman cuando se presiona el botón Feed (Alimentación).
- No requieren entrada de datos y se imprimen cuando se elimina una etiqueta del distribuidor de etiquetas opcional de la impresora.
- Requieran una o más variables de datos ingresadas a través del terminal o dispositivo de conexión. La etiqueta se imprimirá una vez ingresado el último campo de datos de variables.
- Tengan uno o más formatos de etiquetas que se activan escaneando códigos de barras que contienen la programación para ejecutar un formulario de etiquetas.
- Tengan formularios de etiquetas diseñados para funcionar como una cadena de procesos en la que cada etiqueta incluye un código de barras que contiene la programación para ejecutar la etiqueta siguiente en la secuencia del proceso.

Ambos lenguajes de programación de impresoras admiten formularios de etiquetas especiales que se ejecutarán automáticamente luego de una desconexión o reinicialización. ZPL busca un archivo denominado **AUTOEXEC.ZPL** y EPL busca un formulario de etiquetas denominado **AUTOFR.** Si ambos archivos se encuentran cargados en la impresora, sólo se ejecutará AUTOEXEC.ZPL. El formulario AUTOFR de EPL se ejecuta hasta que se desactiva. Ambos archivos se deben eliminar de la impresora y luego se debe reiniciar o desconectar la impresora para que se borren completamente los archivos.

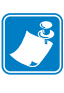

**Nota** • El comando GT-Series<sup>TM</sup>**AUTOFR** de EPL solo se puede desactivar con el carácter **NULL** (00 hex o ASCII 0). La impresora ignorará el otro carácter que normalmente desactiva el funcionamiento del formulario AUTOFFR en la mayoría de las impresoras EPL, es decir, el carácter XOFF (13 hex o ASCII19).

La impresora puede proporcionar hasta 750 mA a través de la línea de 5 voltios que el puerto paralelo comparte con los puertos serie. Consulte el Apéndice A para obtener más información sobre la interfaz del puerto serie de la impresora.

# Envío de archivos a la impresora

Los archivos de gráficos, fuentes y programación se pueden enviar a la impresora desde sistemas operativos Microsoft Windows mediante el uso de Zebra Setup Utilities (Utilidades de configuración de Zebra) (y controlador), ZebraNet<sup>TM</sup> Bridge o la utilidad ZDownloader de Zebra<sup>®</sup> que se encuentran en el CD del usuario o en www.zebra.com. Estos métodos son comunes para los lenguajes de programación y las impresoras GT-Series<sup>TM</sup>.

# Medidor de impresiones

La impresora GT-Series<sup>™</sup> tiene la capacidad de informar alertas de mantenimiento del cabezal de impresión. La impresora puede proporcionar alertas de limpieza y advertencia de finalización de la vida útil calculada del cabezal de impresión. Si RTC (Reloj de tiempo real) está instalado en la impresora, los informes de historial y vida útil del cabezal de impresión también incluirán la fecha. De forma predeterminada, las alertas de medición de impresiones están desactivadas.

Muchos de los informes y mensajes del medidor de impresiones se pueden personalizar. Consulte las ZPL o EPL Programming Guides (Guías de programación de ZPL o de EPL) para obtener más información sobre el medidor de impresiones.

Para activar las Alertas del medidor de impresiones, envíe uno de los siguientes comandos a la impresora:

- Comando **oLY** de EPL
- Comando <sup>^</sup>JH, , , , , E de ZPL

# **Opciones de la impresora**

Esta sección incluye accesorios y opciones comunes de la impresora con descripciones breves y sobre cómo iniciarlo en el uso y la configuración de accesorios u opciones de su impresora.

#### Contenido

| Opción de distribuidor de etiquetas                   | 58 |
|-------------------------------------------------------|----|
| Opción de cortador.                                   | 61 |
| Opción ZebraNet® 10/100 Internal (Wired) Print Server | 64 |
| ZKDU de Zebra®: Accesorio de impresora                | 66 |
| ZBI 2.0™: Intérprete Basic de Zebra                   | 66 |

# Opción de distribuidor de etiquetas

La opción de distribuidor de etiquetas instalada de fábrica le permite imprimir una etiqueta con protector (papel protector/banda) que se quita de la etiqueta a medida que esta se imprime, lista para su aplicación. Cuando se imprimen varias etiquetas, al quitar la etiqueta distribuida (despegada), se le indica a la impresora que imprima y distribuya la siguiente etiqueta.

Para utilizar el modo distribuidor correctamente, use el controlador de la impresora para activar el sensor de etiqueta (tomada) junto con estos parámetros de etiqueta típicos que incluyen, pero no se limitan a, la longitud, el (intervalo) no continuo y la banda (papel protector). De lo contrario, debe enviar los comandos de programación ZPL o EPL a la impresora.

**Al programar en ZPL**, puede utilizar las secuencias de comandos que se muestran a continuación y remitirse a *ZPL Programming Guide* (Guía de Programación de ZPL) para obtener información sobre la programación en ZPL.

^XA ^MMP ^XZ ^XA ^JUS ^XZ

Al programar en EPL, envíe el comando Opciones (O) con el parámetro del comando 'P' (OP) para activar el sensor de etiqueta tomada. También se pueden incluir otros parámetros de opción de impresora con la cadena de comandos Opciones. Remítase a *EPL Programmer's Guide* (Guía del programador de EPL) para obtener más información sobre la programación con EPL y los comportamientos del comando Opciones (O).

**1.** Cargue las etiquetas en la impresora. Cierre la impresora y presione el botón Feed (Alimentación) hasta que un mínimo de 4 pulgadas o 100 milímetros de etiquetas expuestas salgan de la impresora. Saque las etiquetas expuestas del papel protector.

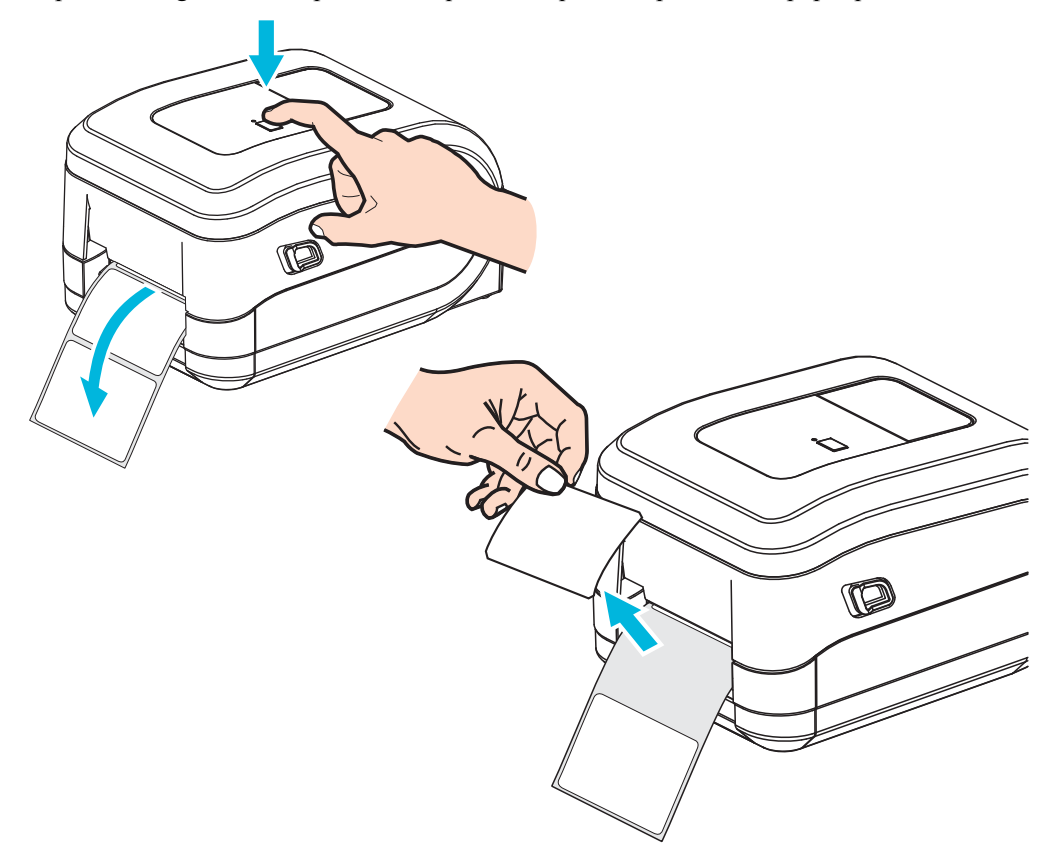

**2.** Levante el papel protector por encima de la parte superior de la impresora y abra la puerta del distribuidor.

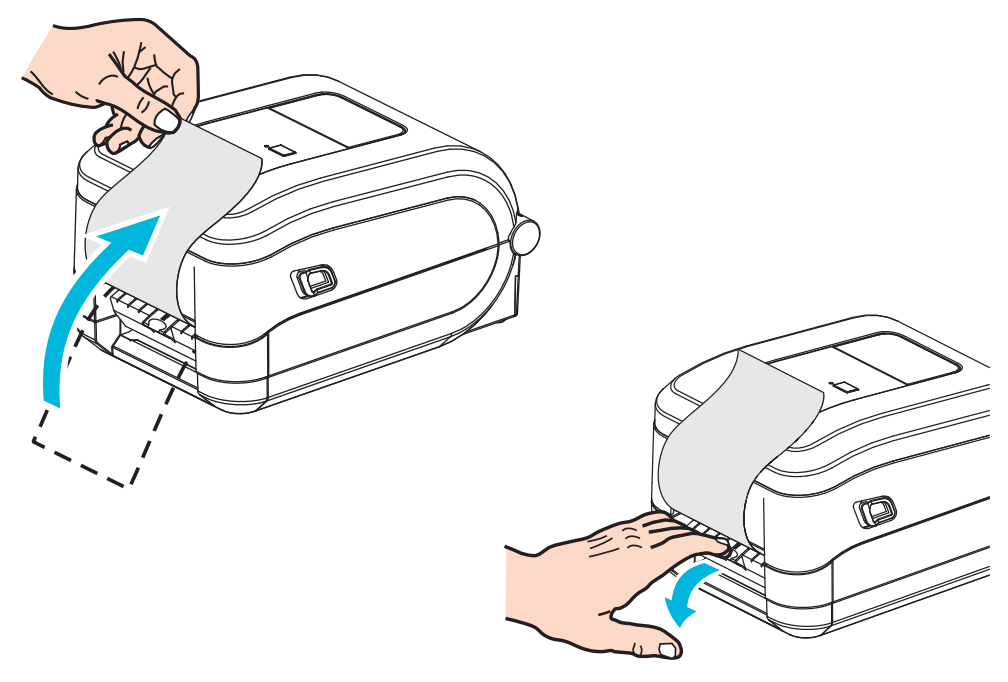

**3.** Inserte el papel protector de la etiqueta entre la puerta del distribuidor y el cuerpo de la impresora.

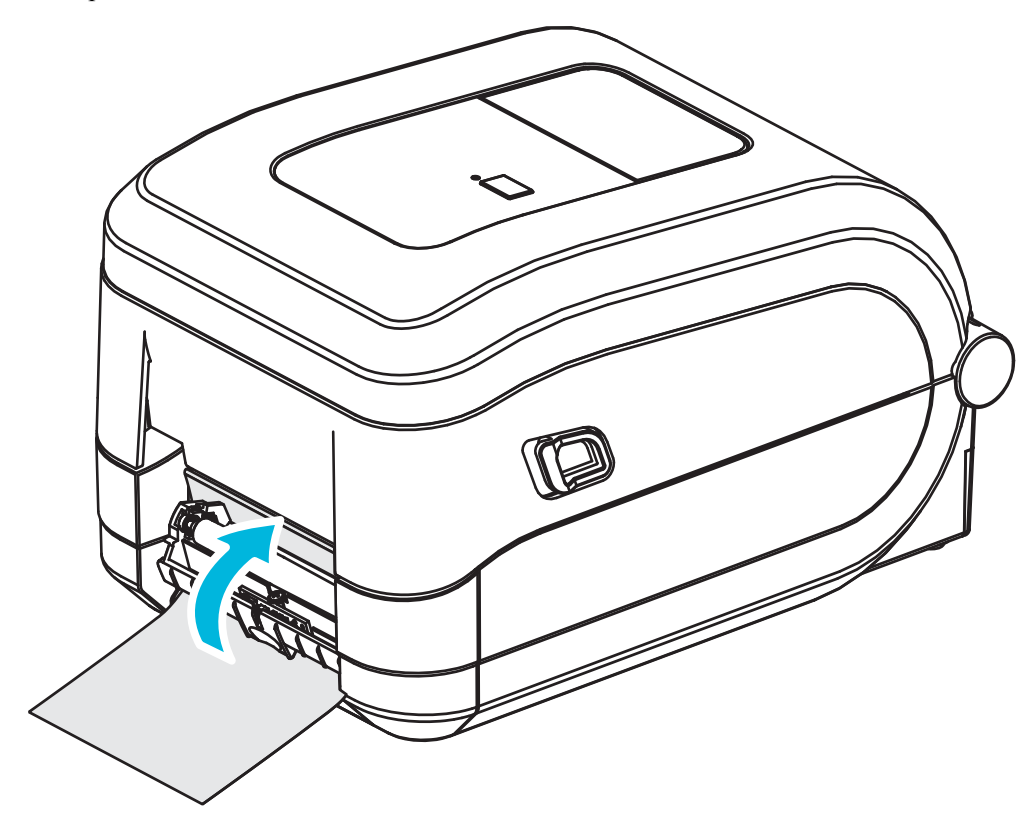

4. Cierre la puerta del distribuidor.

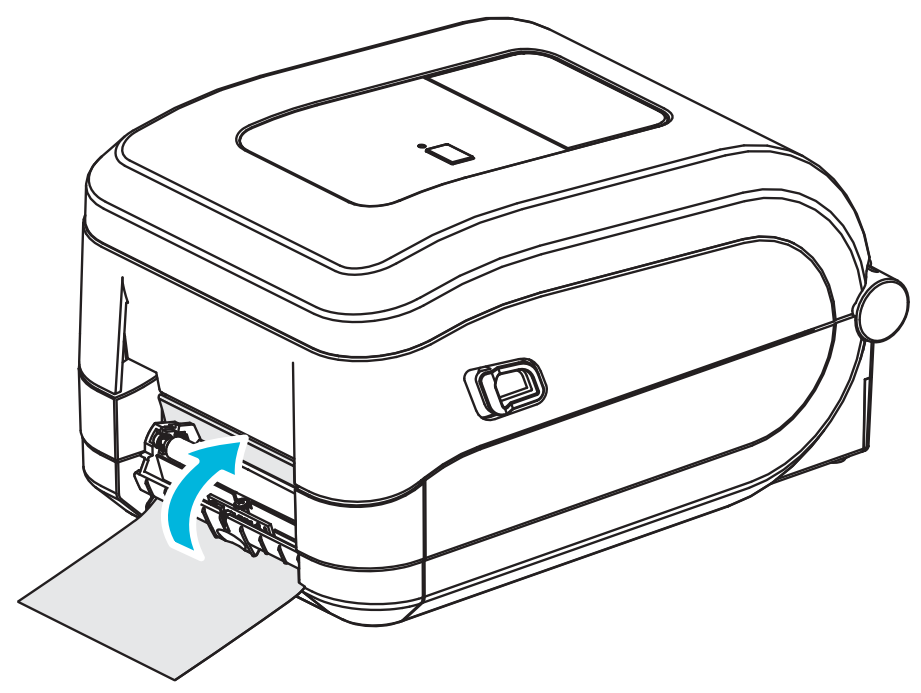

5. Presione el botón Feed (Alimentación) para hacer avanzar el papel.

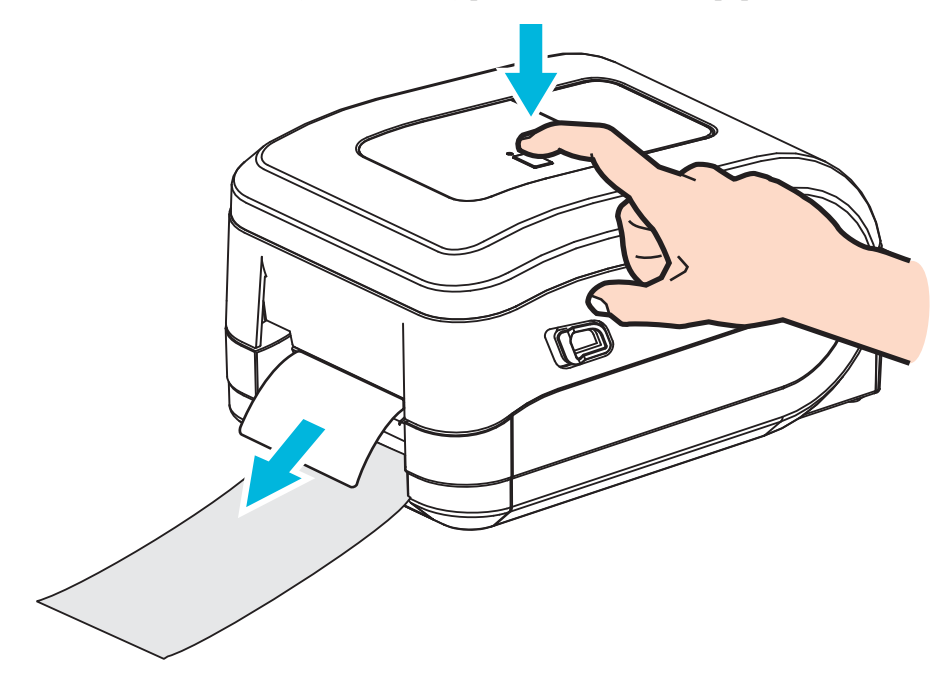

6. Durante el trabajo de impresión, la impresora despegará el papel protector y presentará una sola etiqueta. Extraiga la etiqueta de la impresora para que pueda imprimir la siguiente etiqueta. Nota: Si no activó el sensor de etiqueta tomada para detectar la extracción de la etiqueta distribuida (despegada) con los comandos de software, la impresora eyectará y apilará etiquetas despegadas.
#### **Opción de cortador**

La impresora admite una opción de cortador de papel instalada de fábrica para el corte de ancho completo del papel protector de etiquetas, el papel de rótulos o el papel de recibos. Un diseño único de la caja del cortador admite todas estas opciones del cortador. La opción de tipo de cortador instalada en su impresora se puede verificar imprimiendo un *informe de configuración de la impresora*. Las opciones del cortador son:

- Cortador para uso medio: para el corte de papel protector de etiquetas y de papel de rótulos livianos (PAPEL PROTECTOR/RÓTULO)
   Peso máximo del papel (espesor): hasta 180 g/m<sup>2</sup> (0,0077 pulg.)
   Vida útil\*: 2 millones de cortes: suministro de 0,5 mil a 5 mil (10 g/m<sup>2</sup> a 120 g/m<sup>2</sup>)
   1 millón de cortes: suministro de 5 mil a 7,5 mil (120 g/m<sup>2</sup> a 180 g/m<sup>2</sup>)
   750 000 cortes: 7,5 mil a 10 mil (180 g/m<sup>2</sup> a 200 g/m<sup>2</sup>)
  - \* Si se excede el peso medio máximo (densidad/dureza) y el espesor, se acorta la vida útil del cortador o el cortador puede funcionar mal (atasco u otro error).
- Ancho del corte: 4,25 pulgadas (108 mm) como máximo a 0,75 pulgadas (19 mm) como mínimo.
- Distancia mínima entre los cortes (longitud de la etiqueta): 1 pulgada (25,4 mm). Si se cortan longitudes de papel más cortas entre los cortes, el cortador puede atascarse o arrojar un error.
- De forma predeterminada, las operaciones del cortador incluyen un corte de limpieza de mantenimiento preventivo autolimpiante cada veinticinco cortes. Esta característica se puede desactivar mediante el comando de programación SGD (Set/Get/DO) (cutter.clean cutter) o de ZPL, pero no se recomienda.

Advertencia • En la unidad del cortador, no hay partes que necesiten mantenimiento por parte del operador. Nunca quite la cubierta del cortador (bisel). Nunca intente insertar objetos en el mecanismo del cortador o tocarlo con los dedos.

**Importante** • Las herramientas, los hisopos de algodón, los solventes (incluido el alcohol), etc. pueden dañar o acortar la vida útil del cortador, o hacer que el cortador se atasque.

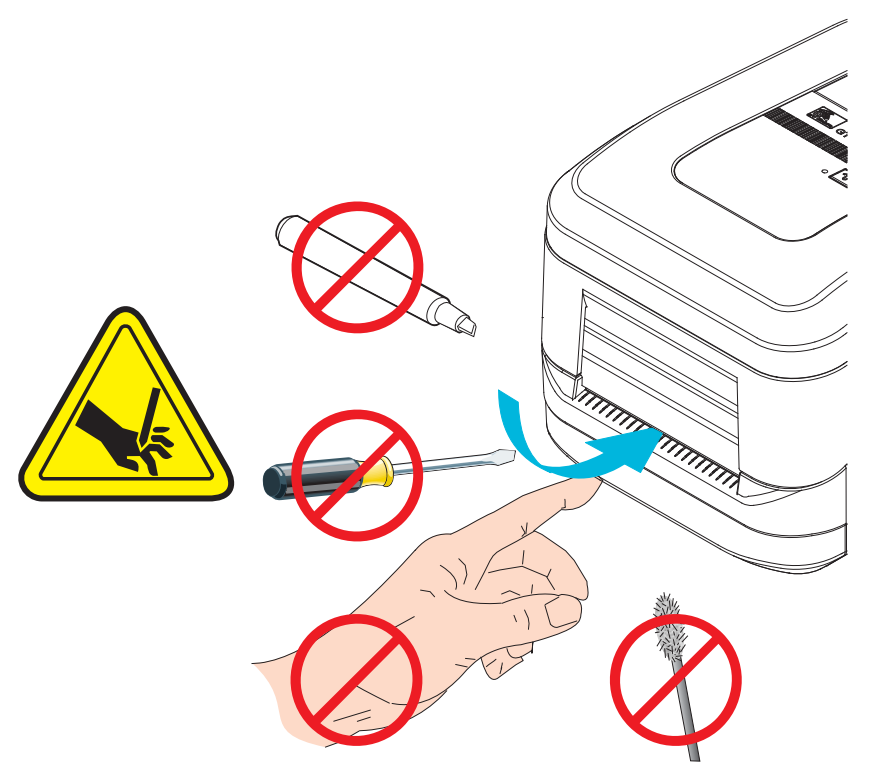

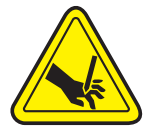

#### Carga del papel con la opción de cortador

- **1.** Abra la impresora. Recuerde que necesita tirar de las palancas de liberación del seguro hacia el frente de la impresora.
- 2. Ajuste la posición del sensor de papel para etiquetas o papel continuo en la posición central. Si el papel tiene marcas negras (no líneas negras de ancho completo) o muescas, consulte la sección *Uso del sensor móvil de marcas negras* en la página 44.

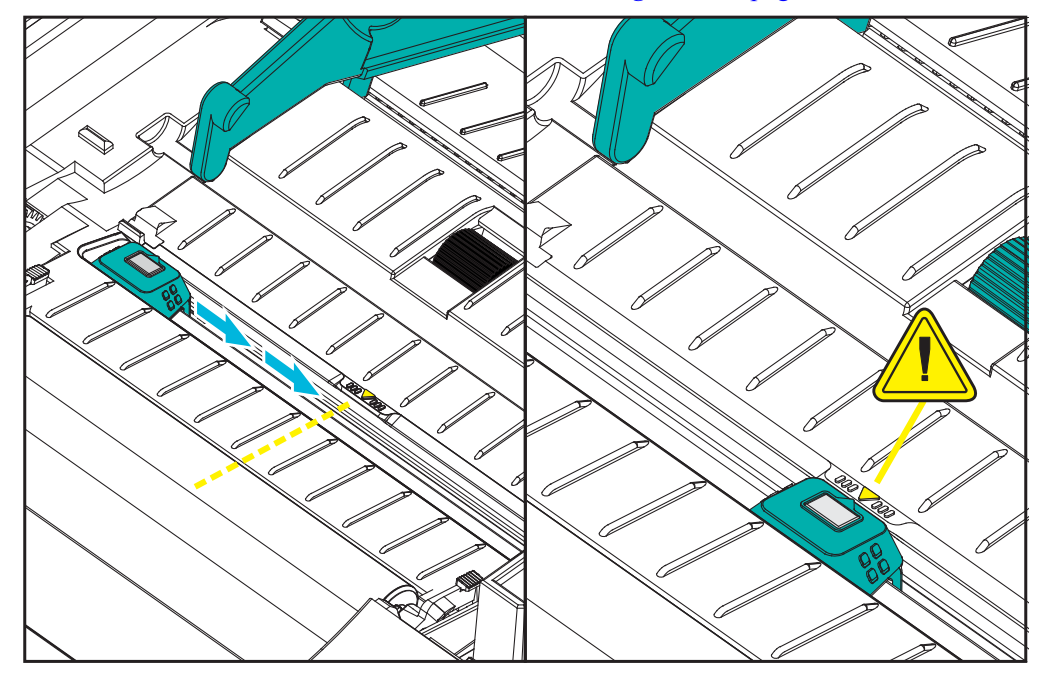

**3.** Abra los soportes del rollo de papel. Abra las guías del papel con la mano libre, coloque el rollo de papel en los soportes del rollo y libere las guías. Oriente el rollo de papel de modo que su superficie de impresión esté hacia arriba y pase por encima del rodillo portapapeles (de arrastre).

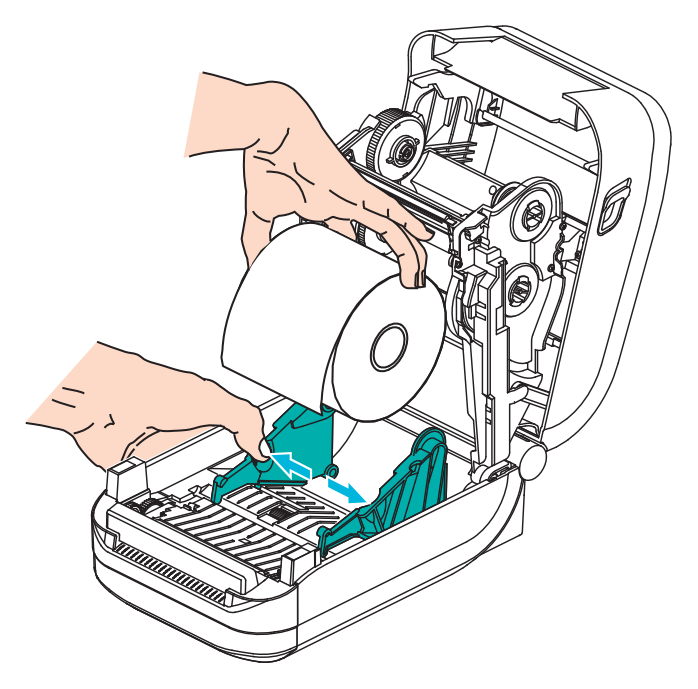

**4.** Haga pasar el papel a través de la ranura interior del cortador de modo que se extienda fuera del frente de la impresora. Verifique que el rollo gire libremente. El rollo no debe apoyarse en la parte inferior del compartimiento del papel. Verifique que la superficie de impresión del papel esté hacia arriba.

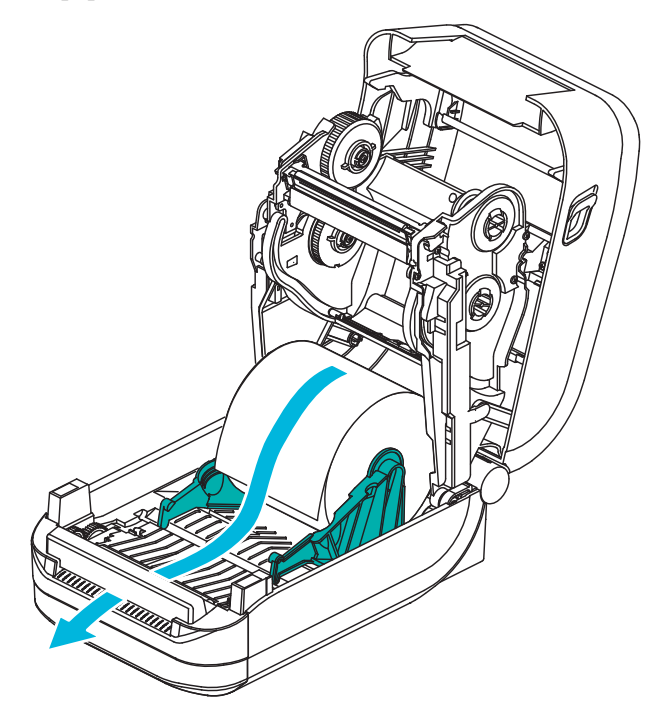

5. Empuje el papel por debajo de ambas guías.

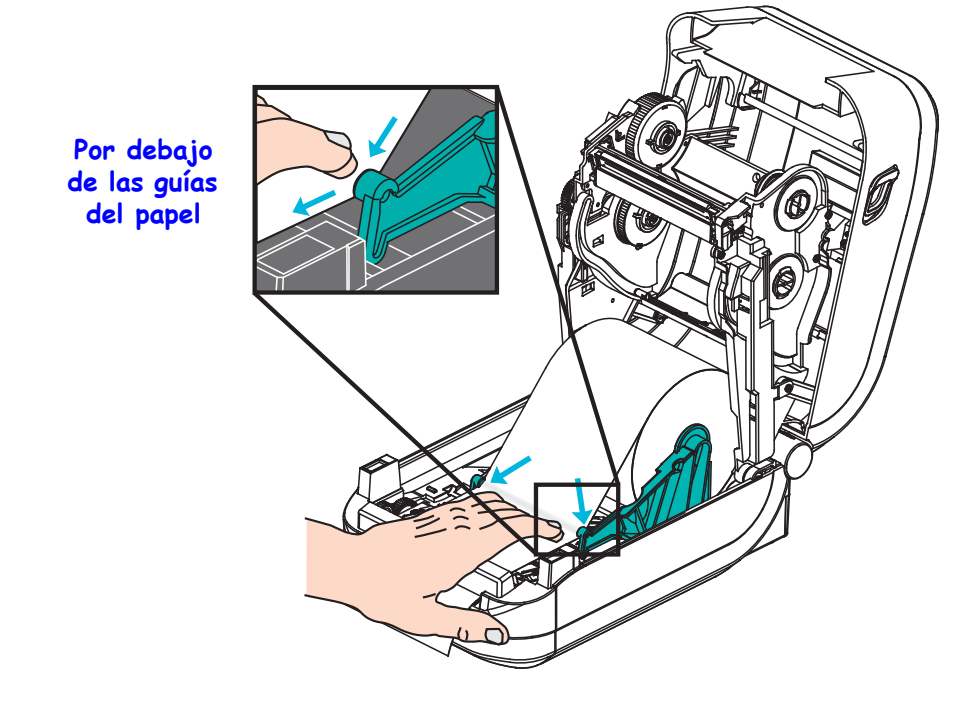

6. Cierre la impresora. Presione hacia abajo hasta que la cubierta calce en posición.

### **Opción ZebraNet<sup>®</sup> 10/100 Internal (Wired) Print Server**

El servidor de impresión interno ZebraNet<sup>®</sup> 10/100 Internal Print Server (PS) es un dispositivo opcional instalado de fábrica que conecta la red y su impresora activada por ZebraLink<sup>TM</sup>. El servidor de impresión le proporciona una interfaz de explorador para la configuración del servidor de impresión y de la impresora. Si utiliza el software de administración de impresoras en red ZebraNet<sup>TM</sup> Bridge, puede obtener acceso fácilmente a las características especializadas de una impresora activada por ZebraLink<sup>TM</sup>.

Las impresoras con 10/100 Internal PS proporcionan las siguientes características:

- Servidor de impresión y configuración de la impresora mediante un explorador.
- Capacidad de supervisión y configuración remotas de 10/100 Internal PS mediante un explorador.
- Alertas
- Capacidad para que usted envíe mensajes no solicitados de estado de la impresora mediante dispositivos activados por correo electrónico.

ZebraNet<sup>TM</sup> Bridge: ZebraNet<sup>TM</sup> Bridge es un programa de software que funciona con 10/100Internal PS y mejora las características de ZebraLink residente dentro de las impresoras basadas en ZPL. Las características incluyen lo siguiente:

- ZebraNet<sup>TM</sup> Bridge le permite ubicar las impresoras automáticamente. ZebraNet<sup>TM</sup> Bridge busca parámetros como la dirección IP, la subred, el modelo de impresora, el estado de la impresora, y muchas otras características definidas por el usuario.
- Configuración remota: Administre todas las impresoras de etiquetas Zebra en toda la empresa sin tener que viajar a sitios remotos o manejar cualquier impresora físicamente. Se puede obtener acceso a cualquier impresora Zebra conectada a la red de la empresa desde la interfaz de ZebraNet<sup>TM</sup> Bridge, y las impresoras se pueden configurar en forma remota mediante una interfaz del usuario gráfica fácil de usar.
- Alertas de impresora, estado, supervisión de latidos y notificación de eventos: ZebraNet<sup>TM</sup> Bridge le permite configurar múltiples alertas de eventos por dispositivo con diferentes alertas dirigidas a distintas personas. Reciba alertas y notificaciones por correo electrónico, teléfono celular/localizador de personas, o a través de la ficha Eventos (Events) de ZebraNet<sup>TM</sup> Bridge. Vea las alertas por impresora o grupo, y filtre por fecha/hora, gravedad o desencadenador.
- Configurar y copiar perfiles de impresora: Copie y pegue parámetros de una impresora a otra o transmítalos a todo un grupo. ZebraNet<sup>™</sup> Bridge le permite copiar la configuración de la impresora, los archivos residentes de la impresora (formatos, fuentes y gráficos) y las alertas con un clic del mouse. Cree perfiles de impresoras, "impresoras de oro" virtuales, con la configuración, los objetos y las alertas que usted desee, y clónelos o transmítalos como si fueran impresoras reales; esto le ahorra mucho tiempo de configuración. Los perfiles de impresoras también son una excelente manera de hacer una copia de la configuración de una impresora para la recuperación de una crisis.

65

#### Etiqueta de estado de configuración de red de la impresora

Las impresoras GT-Series<sup>TM</sup> con la opción ZebraNet<sup>®</sup> 10/100 Internal Print Server integrada imprimen una etiqueta de estado de configuración de impresora adicional a fin de obtener la información necesaria para establecer y solucionar problemas de la impresión en red. La siguiente salida de impresión se imprime con el comando **~WL** de ZPL.

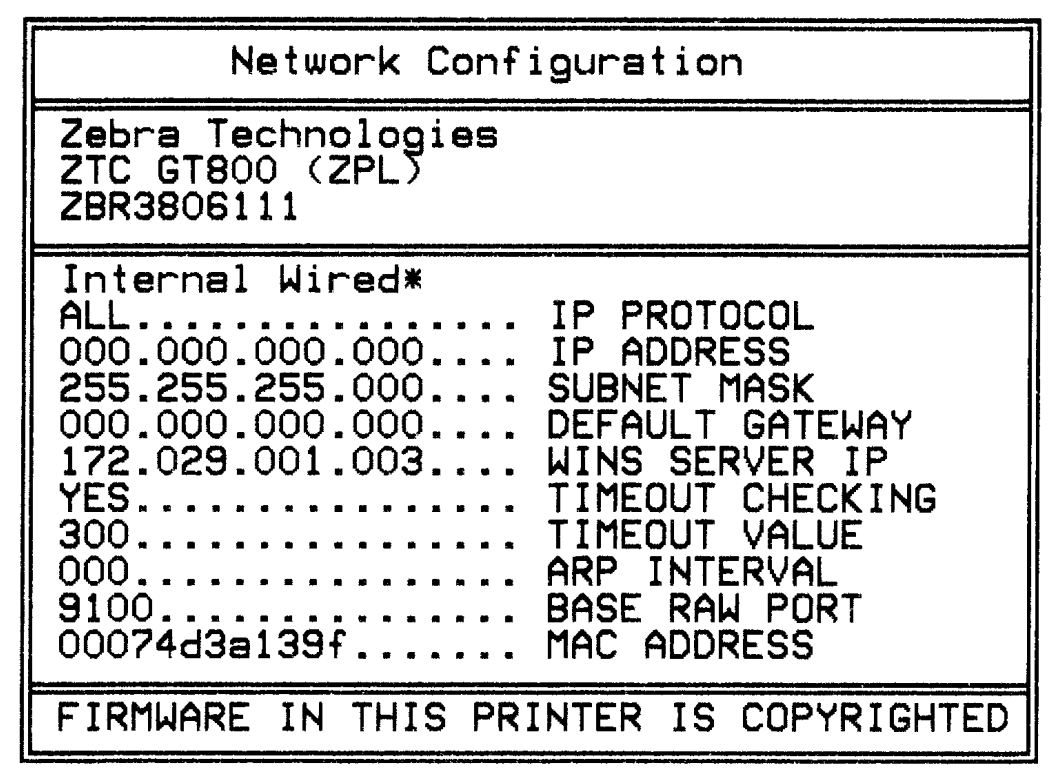

La salida de impresión regular de la etiqueta de estado de configuración tiene algunos de los valores de la configuración de red de la impresora como dirección IP, en la mitad inferior de la salida de impresión.

La dirección IP de la impresora es necesaria para identificar y configurar la impresora para operaciones que se realizan en la red. Consulte el manual ZebraNet<sup>®</sup> 10/100 Internal Print Server para obtener más información.

66

## ZKDU de Zebra<sup>®</sup>: Accesorio de impresora

El accesorio ZKDU (unidad de teclado y pantalla) de Zebra® es una unidad terminal pequeña que trabaja en interfaz con la impresora para obtener acceso a los formularios de etiquetas EP o ZPL almacenados en la impresora.

El accesorio ZKDU es estrictamente un terminal y no tiene la capacidad de almacenar datos o definir parámetros.

Se utiliza para las siguientes funciones:

- Enumerar formularios de etiquetas almacenados en la impresora.
- Recuperar formularios de etiquetas almacenados en la impresora.
- Ingresar datos variables.
- Imprimir etiquetas.
- Cambiar de EPL a ZPL para admitir los dos tipos de formatos/formularios de lenguajes de impresora que se pueden almacenar e imprimir en muchos de los modelos más recientes de impresoras de etiquetas Zebra.

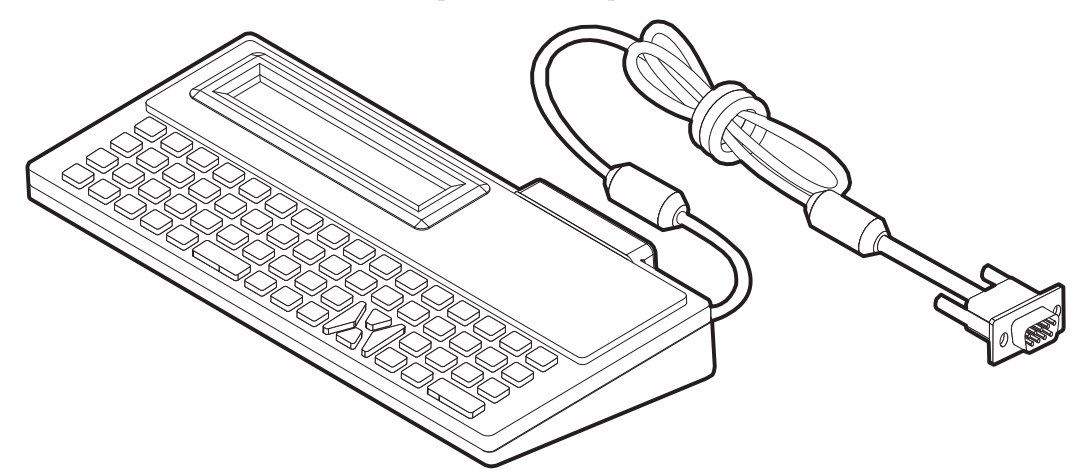

### ZBI 2.0<sup>™</sup>: Intérprete Basic de Zebra

Personalice y mejore su impresora con el lenguaje de programación opcional ZBI 2.0<sup>™</sup>. ZBI 2.0 le permite a las impresoras Zebra ejecutar aplicaciones y tomar datos de entrada de balanza, escáneres y otros periféricos: todo sin una conexión a una red o PC. ZBI 2.0 trabaja con el lenguaje de comandos de impresora ZPL de modo que las impresoras pueden entender los torrentes de datos no ZPL y convertirlos en etiquetas. Eso significa que la impresora Zebra puede crear códigos de barras y texto de los datos de entrada recibidos, formatos de etiquetas no ZPL, sensores, teclados y periféricos. Las impresoras también se pueden programar para interactuar con aplicaciones de bases de datos basadas en PC para recuperar información a ser utilizada en etiquetas impresas.

ZBI 2.0 se puede activar solicitando un equipo ZBI 2.0 Key o mediante la compra de una clave de la tienda ZBI 2.0 en<u>www.zebrasoftware.com</u>.

Utilice la utilidad ZDownloader para aplicar la clave. Zdownloader está disponible en el CD del usuario o en el sitio Web de Zebra: <u>www.zebra.com</u>.

La utilidad de programación intuitiva ZBI-Developer™ que se utiliza para crear, probar y distribuir aplicaciones ZBI 2.0 está disponible en el CD del usuario o en el sitio web de Zebra: www.zebra.com.

# Mantenimiento

En esta sección, se proporcionan procedimientos de mantenimiento y limpieza de rutina.

#### Contenido

| Limpieza                                        | 38 |
|-------------------------------------------------|----|
| Limpieza del cabezal de impresión 6             | 39 |
| Consideraciones de la trayectoria del papel 7   | 70 |
| Limpieza y reemplazo del rodillo portapapeles 7 | '2 |
| Mantenimiento adicional de la impresora 7       | 74 |
| Reemplazo del cabezal de impresión 7            | 75 |

### Limpieza

Cuando limpie la impresora, utilice uno de los siguientes suministros que mejor se adecue a sus necesidades:

| Suministros para limpieza             | Cantidad<br>del pedido | Objetivo deseado                                              |  |  |  |  |
|---------------------------------------|------------------------|---------------------------------------------------------------|--|--|--|--|
| Lapiceras de limpieza<br>(105950-035) | Conjunto de 12         | Limpiar el cabezal de impresión                               |  |  |  |  |
| Hisopos de limpieza<br>(105909-057)   | Conjunto de 25         | Limpiar la trayectoria, las guías<br>y los sensores del papel |  |  |  |  |

Puede obtener los suministros de limpieza en www.zipzebra.com.

El proceso de limpieza solo toma un par de minutos si sigue los pasos descritos abajo.

| Pieza de la<br>impresora | Método                                                                                                    | Intervalo                                                                                                    |
|--------------------------|----------------------------------------------------------------------------------------------------|----------------------------------------------------------------------------------------------------|
| Cabezal de<br>impresión  | Deje enfriar el cabezal de impresión durante un<br>minuto, luego utilice una lapicera de limpieza para<br>limpiar la línea oscura del cabezal de impresión<br>desde el centro hacia los bordes externos del cabezal<br>de impresión.<br>Consulte <i>Limpieza del cabezal de impresión</i> en<br>la página 69. | Cuando utilice cinta:<br>después de cada<br>rollo de cinta;<br>cuando utilice<br>impresión térmica<br>directa: después de<br>cada rollo de papel. |
| Rodillo<br>portapapeles  | Quite el rodillo portapapeles para limpiar. Límpielo<br>completamente con alcohol de grado médico al<br>90 % y un hisopo de limpieza o un paño libre de<br>pelusas. Consulte <i>Limpieza y reemplazo del rodillo</i><br><i>portapapeles</i> en la página 72.                                                  | Según sea necesario.                                                                                                    |
| Barra<br>despegadora     | Límpiela completamente con alcohol de grado médico<br>al 90 % y un hisopo de limpieza libre de fibras.                                                                                                    |                                                                                                    |
| Trayectoria<br>del papel | Deje que el alcohol se disipe y que la impresora se seque completamente.                                                                                                    |                                                                                                    |
| Exterior                 | Paño humedecido con agua.                                                                                                    |                                                                                                    |
| Interior                 | Cepille suavemente la impresora.                                                                                                    |                                                                                                    |
| Cortador                 | No hay mantenimiento o servicio a nivel del usuario                                                                                                    | N/D                                                                                                    |

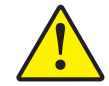

**Precaución** • Con el tiempo, los adhesivos y el material del papel pueden transferirse a los componentes de la impresora a lo largo de la trayectoria del papel, incluidos el rodillo portapapeles y el cabezal de impresión. Esta acumulación puede juntar polvo y residuos. Dejar de limpiar el cabezal de impresión, la trayectoria del papel y el rodillo portapapeles puede dar como resultado una pérdida inadvertida de etiquetas, atascamientos de etiquetas y posible daño en la impresora.

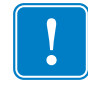

**Importante** • Si se utiliza demasiado alcohol, se pueden contaminar los componentes electrónicos, lo que requiere un tiempo de secado más prolongado antes de que la impresora funcione correctamente.

#### Limpieza del cabezal de impresión

Utilice siempre una lapicera de limpieza nueva en el cabezal de impresión (una lapicera usada tiene contaminantes debido a sus usos anteriores que pueden dañar el cabezal de impresión).

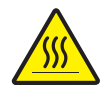

**Precaución** • El cabezal de impresión se calienta durante la impresión. Para proteger contra el daño del cabezal de impresión y el riesgo de lesiones personales, evite tocar el cabezal de impresión. Para realizar el mantenimiento, utilice la lapicera de limpieza solamente.

Cuando carga papel nuevo, también puede limpiar el cabezal de impresión.

- Frote la lapicera de limpieza a lo largo del área oscura del cabezal de impresión. Limpie desde el medio hacia afuera. Esto moverá el material adhesivo transferido desde los bordes del papel hasta el cabezal de impresión fuera de la trayectoria del papel.
- 2. Espere un minuto antes de cerrar la impresora.

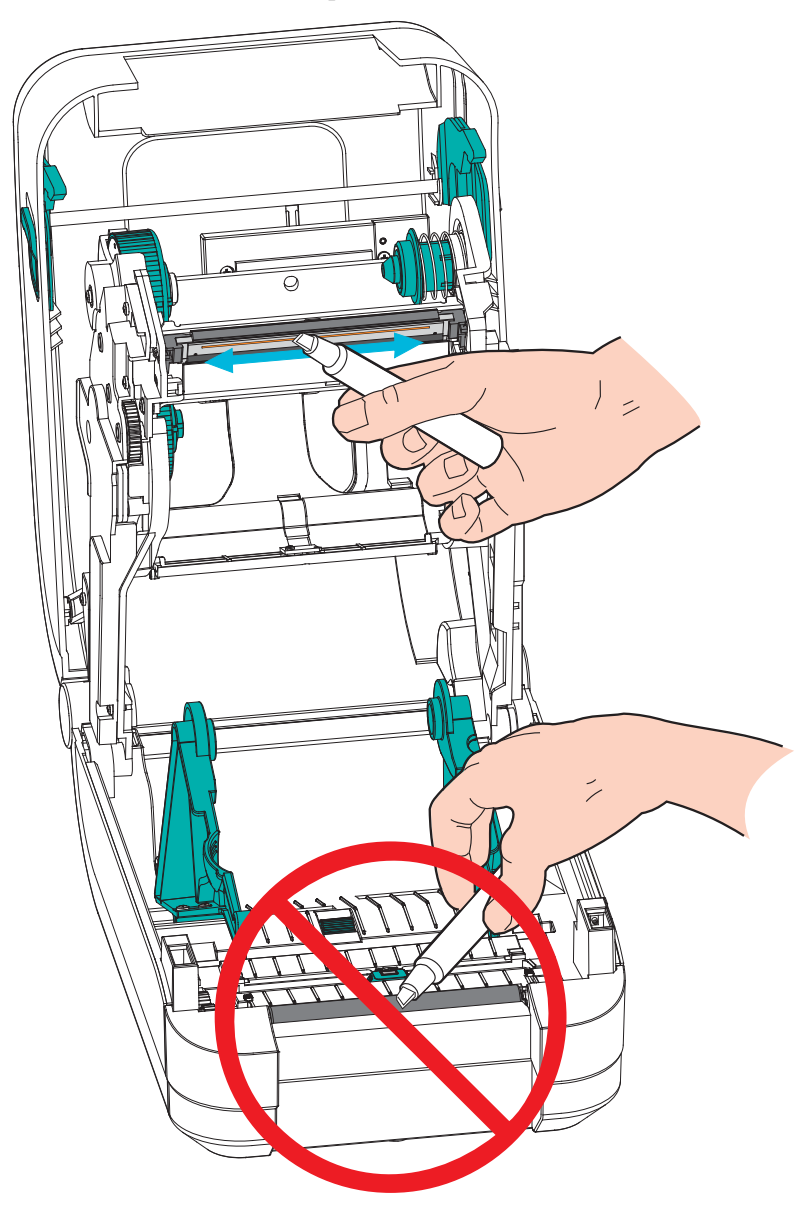

#### Consideraciones de la trayectoria del papel

Utilice un hisopo de limpieza para eliminar residuos, polvo o costra que se ha acumulado en las superficies de los soportes, las guías y la trayectoria del papel. Utilice el alcohol en el hisopo de limpieza para embeber los residuos de manera que se disgreguen.

- 1. Utilice un hisopo para limpiar el canal donde se desliza el sensor móvil de papel.
- 2. Limpie los resaltos y el interior de la impresora para quitar los residuos y el polvo acumulados.
- **3.** Limpie los bordes internos de ambas guías del papel (y de los soportes del papel) para eliminar cualquier residuo acumulado.
- **4.** Limpie el borde delantero (plástico negro) del cabezal de impresión y la cubierta del cabezal de impresión. ¡No toque ni limpie el cabezal de impresión cuando limpie la trayectoria del papel!
- 5. Limpie detrás de la cubierta de la cinta (aleta). La cubierta se baja para la operación.
  En esa posición, el lado superior del papel puede entrar en contacto con esta superficie.
  El adhesivo de los bordes del papel de etiquetas se puede transferir lentamente y se puede acumular en esta superficie interior.
- 6. Limpie el rodillo de presión del distribuidor (en caso de estar instalado) y la barra despegadora.
- **7.** Espere un minuto antes de cerrar la impresora. Deseche la lapicera de limpieza después de su uso.

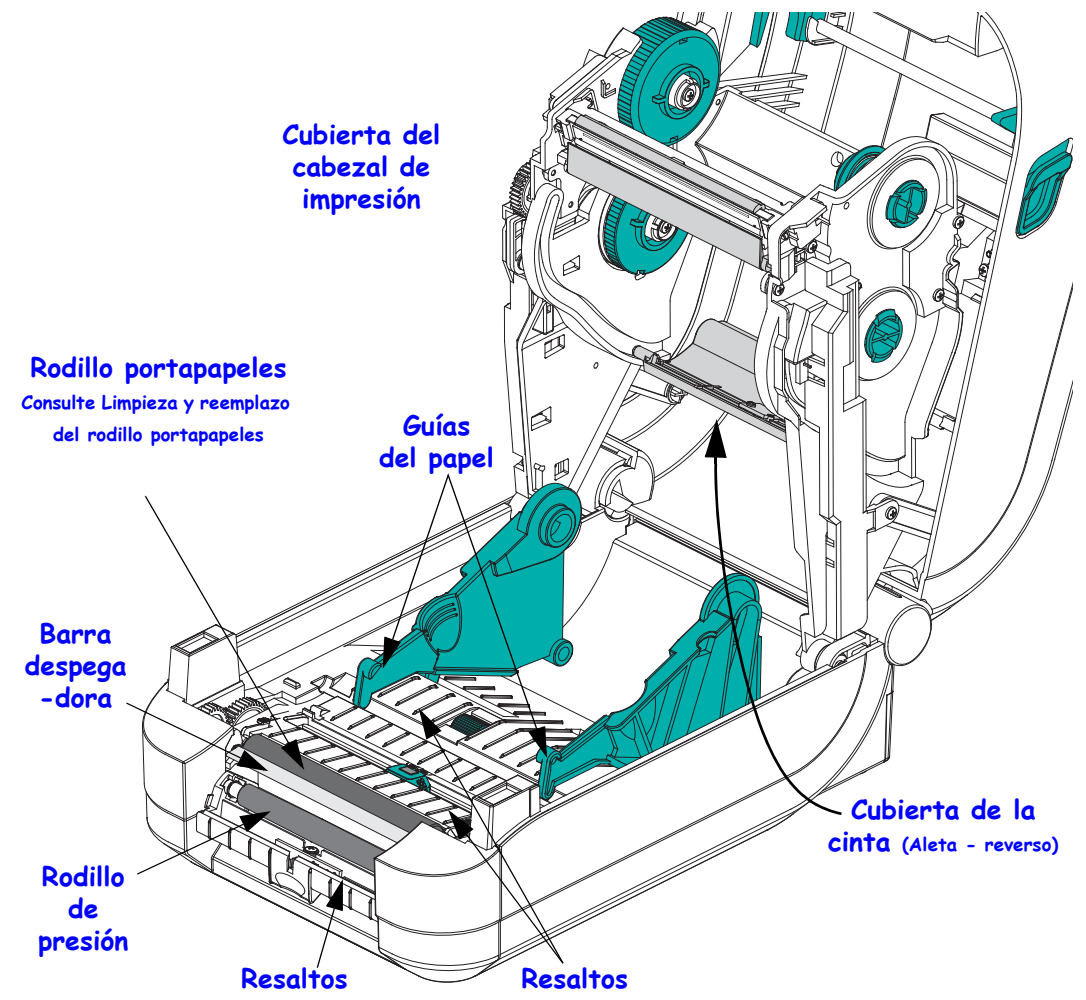

#### Limpieza del sensor

Se puede acumular polvo en los sensores de papel.

- Cepille el polvo con cuidado o utilice una lata de aire comprimido para quitarlo. No utilice un compresor de aire; el aceite (de la bomba) y el agua sucia contaminarán la impresora y el cabezal de impresión. Si es necesario, utilice un hisopo seco para quitar el polvo. Si quedan adhesivos u otros contaminantes, utilice un hisopo humedecido en alcohol para disgregarlos.
- **2.** Utilice un hisopo seco para eliminar cualquier resto que pueda haber quedado después de la primera limpieza.
- **3.** Repita los pasos 1 y 2 según sea necesario hasta que se eliminen todos los residuos y las rayas de los sensores.

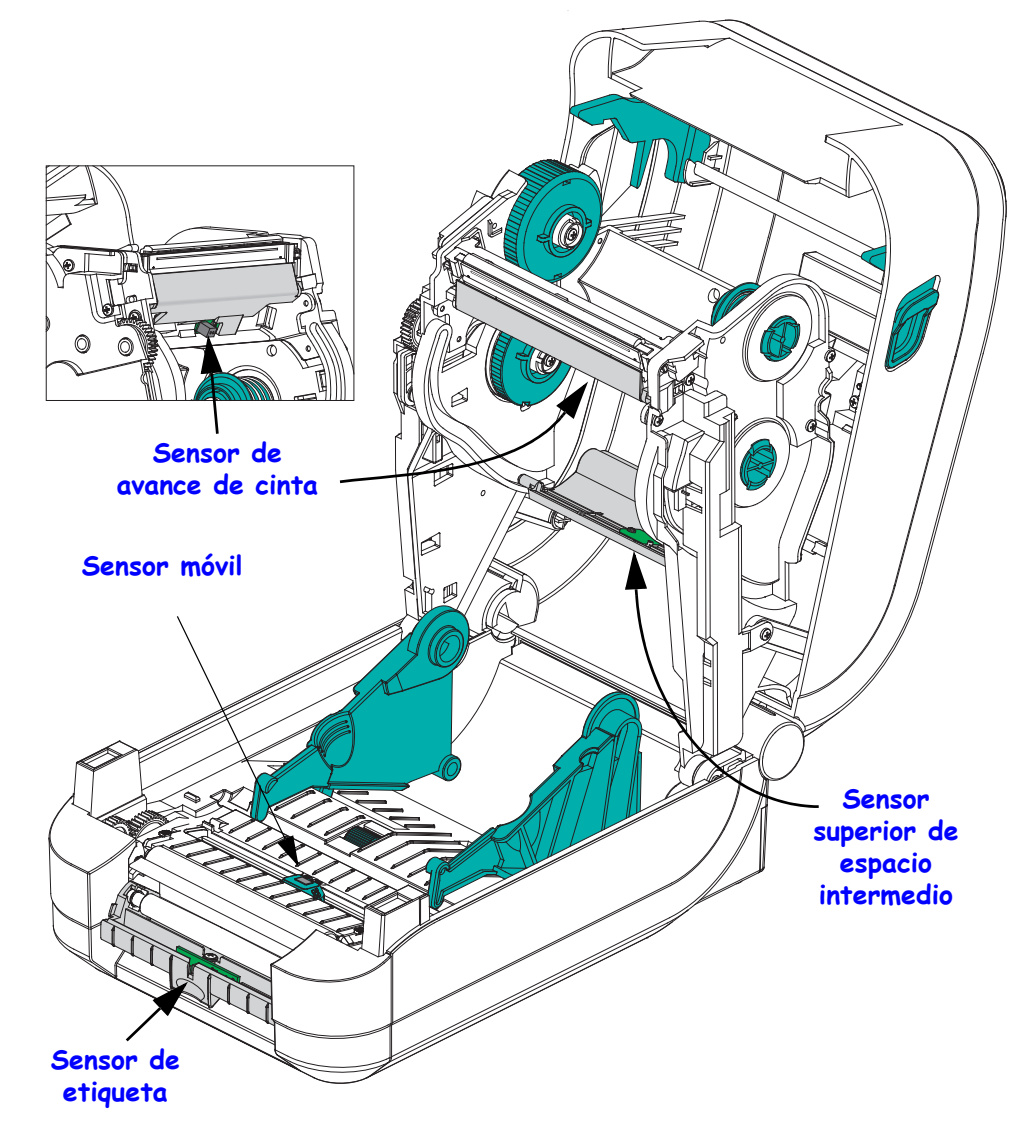

#### Limpieza y reemplazo del rodillo portapapeles

Por lo general, el rodillo portapapeles estándar (rodillo de arrastre) no necesita limpieza. El polvo del papel y del papel protector se puede acumular sin afectar a las operaciones de impresión. Los contaminantes sobre el rodillo portapapeles pueden dañar el cabezal de impresión o hacer que el papel resbale o se adhiera durante la impresión. Los adhesivos, la suciedad, el polvo en general, los aceites y otros contaminantes se deben limpiar inmediatamente del rodillo portapapeles.

Limpie el rodillo portapapeles (y la trayectoria del papel) siempre que la impresora tenga rendimiento, calidad de impresión y manejo del papel significativamente más pobres. El rodillo portapapeles es la superficie de impresión y el rodillo de arrastre del papel. Si la adhesividad o el atascamiento continúan aun después de la limpieza, debe reemplazar el rodillo portapapeles.

El rodillo portapapeles se puede limpiar con un hisopo libre de fibras (como el hisopo Texpad) o un paño limpio, húmedo, libre de pelusas y apenas humedecido con alcohol de grado médico (90 % puro o mejor).

- **1.** Abra la cubierta (y la puerta del distribuidor). Quite el papel del área del rodillo portapapeles.
- **2.** Tire de las lengüetas de liberación del seguro de soporte del rodillo portapapeles hacia afuera de la impresora. Levante y gire el brazo hacia arriba y luego hacia el frente de la impresora.

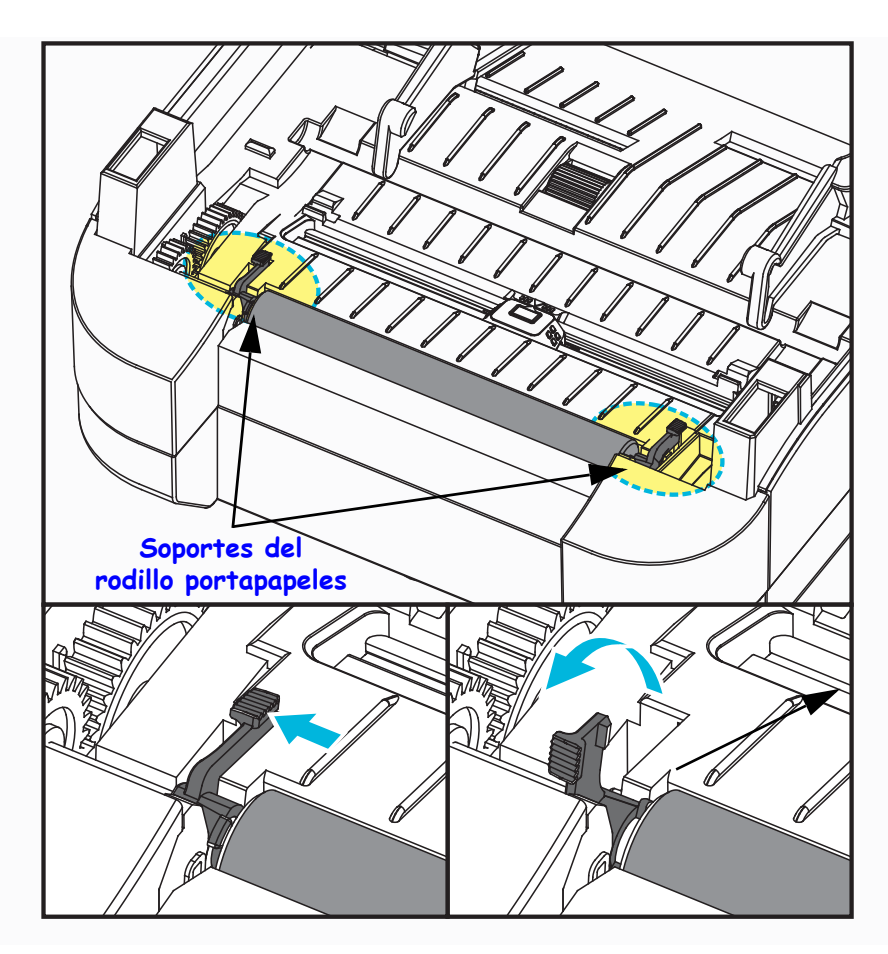

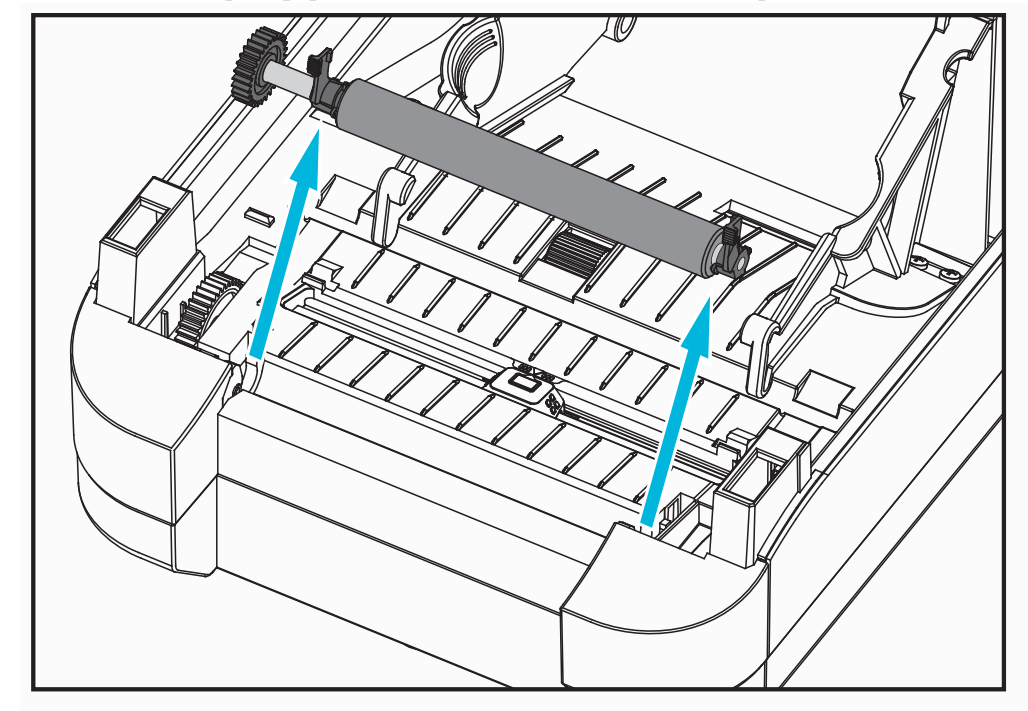

**3.** Levante el rodillo portapapeles fuera del bastidor inferior de la impresora.

- 4. Limpie el rodillo portapapeles con el hisopo humedecido en alcohol. Limpie desde el centro hacia afuera. Repita este proceso hasta que toda la superficie del rodillo portapapeles se haya limpiado. Si se produjo una gran acumulación de material adhesivo o un gran atascamiento de etiquetas, repita el proceso con un hisopo nuevo para eliminar los contaminantes residuales. Los adhesivos y aceites, por ejemplo, pueden disminuir con la limpieza inicial pero no eliminarse completamente.
- **5.** Instale el rodillo portapapeles en la impresora. Deseche los hisopos de limpieza, no los vuelva a utilizar.
- **6.** Asegúrese de que los soportes y el engranaje de accionamiento estén en el eje del rodillo portapapeles.

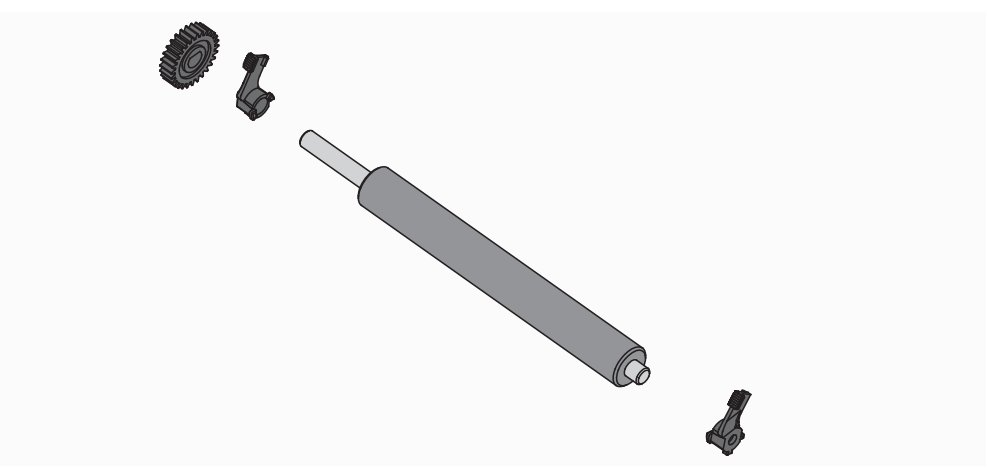

- **8.** Gire suavemente las lengüetas de liberación del seguro del soporte del rodillo portapapeles hacia abajo, hacia la parte trasera de la impresora, y encástrelas en las muescas de ambos orificios de soporte.

Deje que la impresora se seque durante un minuto antes de cerrar la puerta del distribuidor y la cubierta del papel, o antes de cargar las etiquetas.

#### Mantenimiento adicional de la impresora

No hay procedimientos de mantenimiento a nivel del usuario más allá de aquellos que se detallan en esta sección. Consulte *Solución de problemas* en la página 81 para obtener más información sobre el diagnóstico de la impresora y los problemas de impresión.

inferior de la impresora.

7. Alinee el rodillo portapapeles con el engranaje a la izquierda y bájelo dentro del bastidor

#### Reemplazo del cabezal de impresión

Si necesita reemplazar el cabezal de impresión, lea el procedimiento y repase los pasos de extracción e instalación antes de reemplazar realmente el cabezal de impresión.

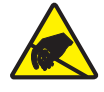

**Precaución** • Prepare su área de trabajo protegiéndola contra la descarga electrostática. Su área de trabajo debe estar a resguardo de la descarga electrostática y debe incluir una alfombrilla acolchonada conductora y puesta a tierra correctamente para sostener la impresora y una muñequera conductora para usted.

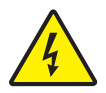

**Precaución** • Apague la impresora y desenchufe el cable de alimentación eléctrica antes de reemplazar el cabezal de impresión.

Antes de seguir los pasos de este procedimiento, abra la impresora tirando de los seguros de liberación hacia adelante y luego levantando la cubierta superior. Lea todo el procedimiento antes de continuar con este paso del servicio.

#### Extracción del cabezal de impresión

- 1. Abra la impresora. Extraiga la cinta de transferencia de la impresora.
- 2. Tome el lado derecho del soporte de la cubierta del cabezal de impresión y, suavemente, quite el soporte del cabezal. Hay un espacio al costado de la cubierta para poder introducir el pulgar. También puede usar otro dedo para ejercer más presión suave y hacer palanca desde el bastidor de la cinta.

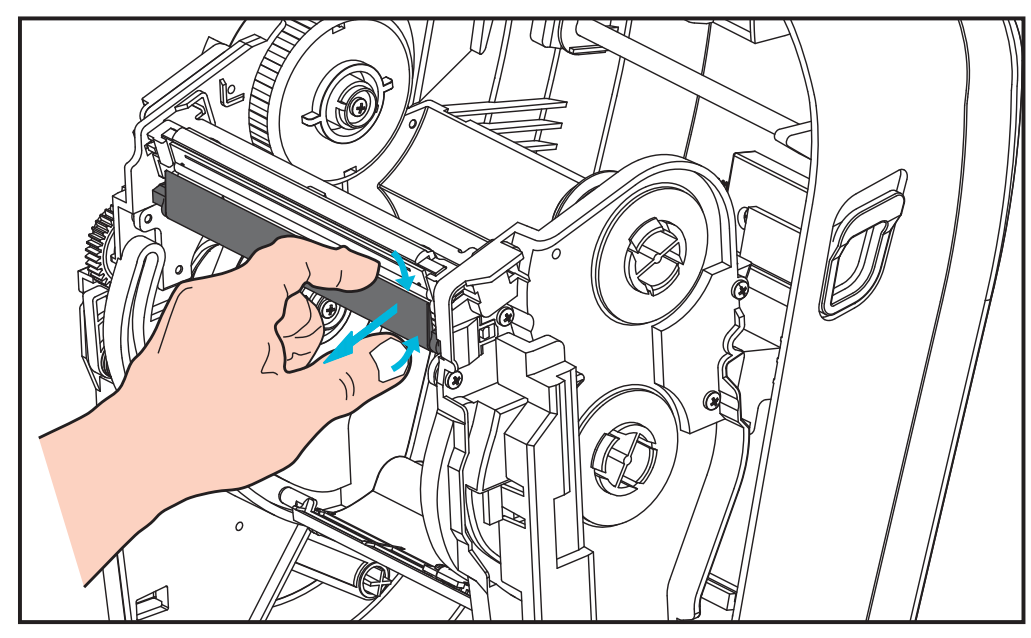

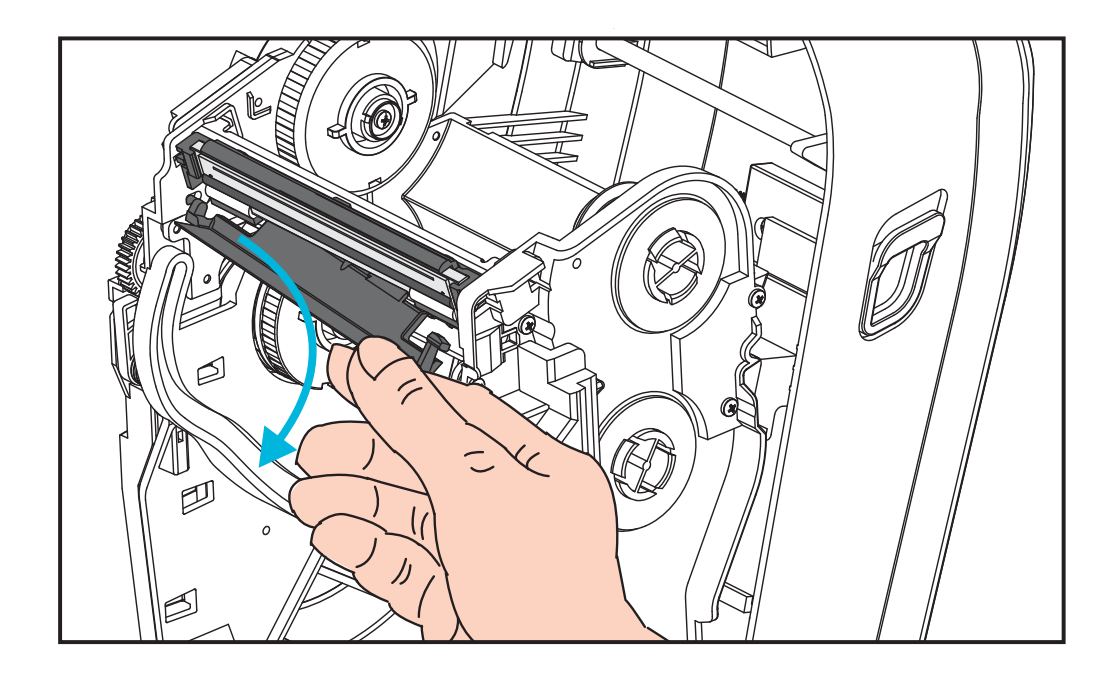

**3.** Utilice el brazo de guía corto del lado izquierdo de la cubierta del cabezal de impresión para liberar el cabezal de impresión del bastidor de la cinta.

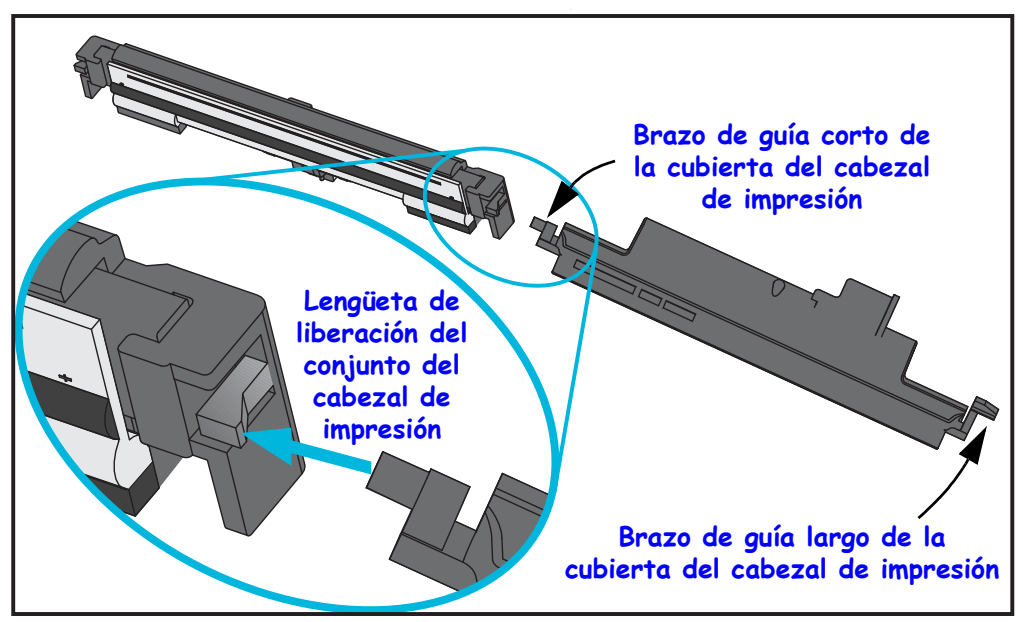

Coloque la patilla del brazo corto en el lado derecho del bastidor de la cinta y presione la lengüeta de liberación del cabezal de impresión.

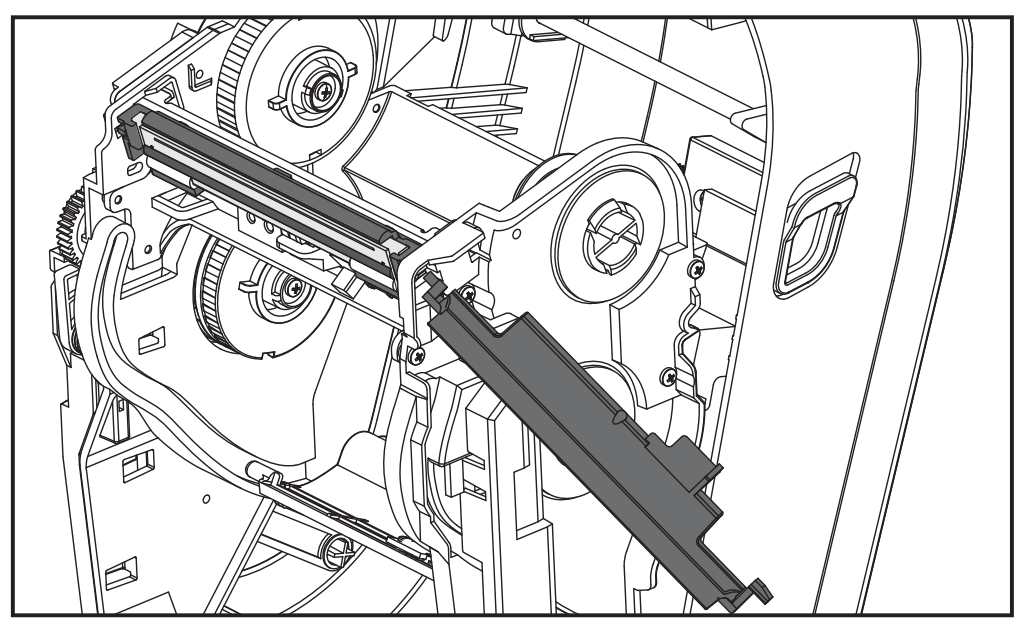

De ser necesario, coloque la patilla del brazo corto en el lado izquierdo del bastidor de la cinta y presione la otra lengüeta de liberación del cabezal de impresión.

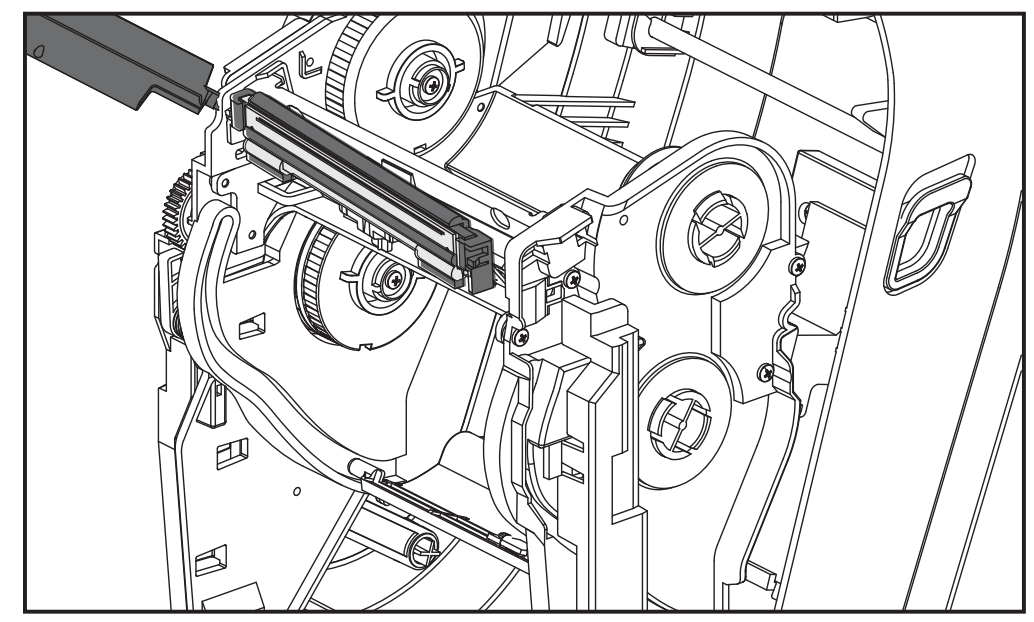

4. Utilice un destornillador Phillips para quitar el tornillo que sostiene el cable a tierra (verde).

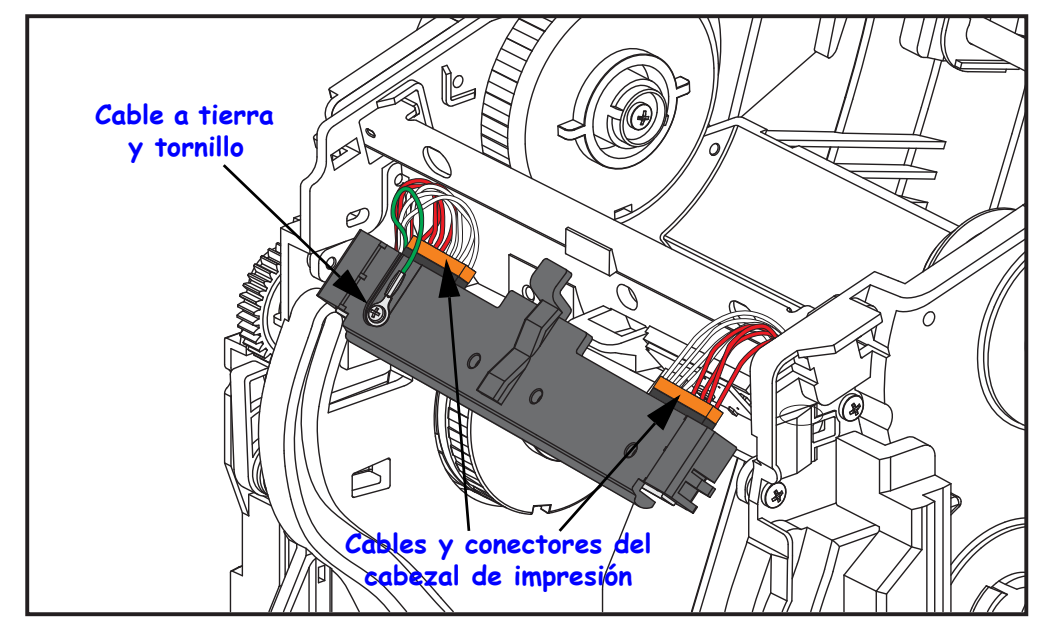

Desconecte los dos cables del cabezal de impresión del conjunto del cabezal de impresión tirando lenta y suavemente para quitarlos del conector. Tirar del conector en un ángulo puede dañar las patillas y el receptáculo del conector del cabezal de impresión.

#### Reemplazo del cabezal de impresión

El cabezal de impresión se reemplaza esencialmente invirtiendo los pasos del procedimiento de extracción.

1. Conecte los dos cables del cabezal de impresión al cabezal de impresión.

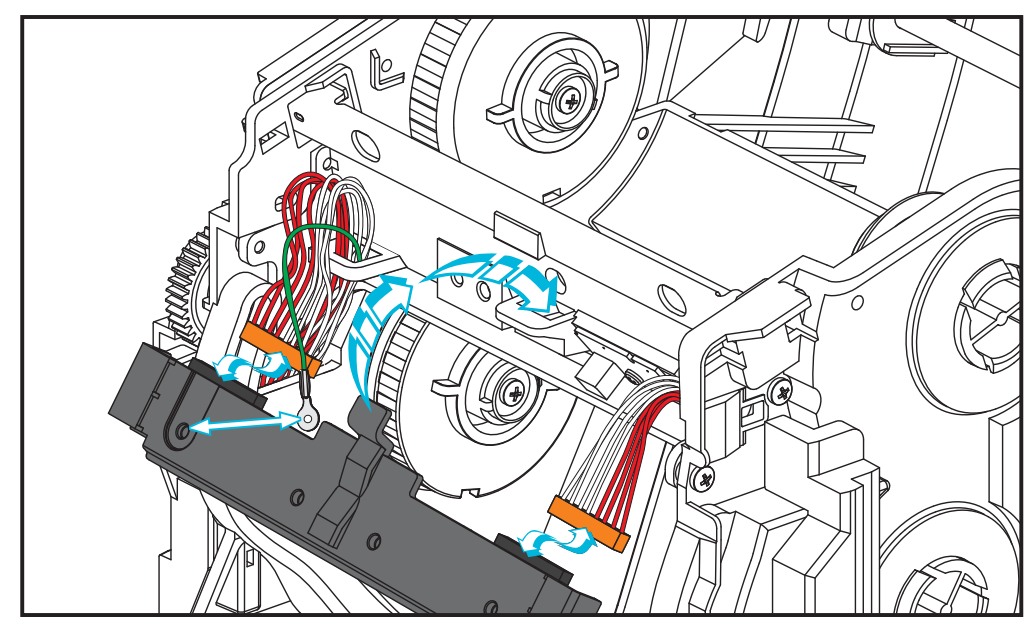

- 2. Conecte el conductor de tierra al conjunto del cabezal de impresión.
- **3.** Introduzca la lengüeta del pivote central del conjunto del cabezal de impresión en la ranura del bastidor de la cinta.

**4.** Presione el lado izquierdo y el derecho del conjunto del cabezal de impresión en el bastidor de la cinta. Compruebe que las lengüetas de fijación y el bastidor sujeten correctamente el cabezal de impresión. Alternativamente, presione cada uno de los lados del cabezal de impresión en el bastidor de la cinta para verificar que las lengüetas lo sujeten.

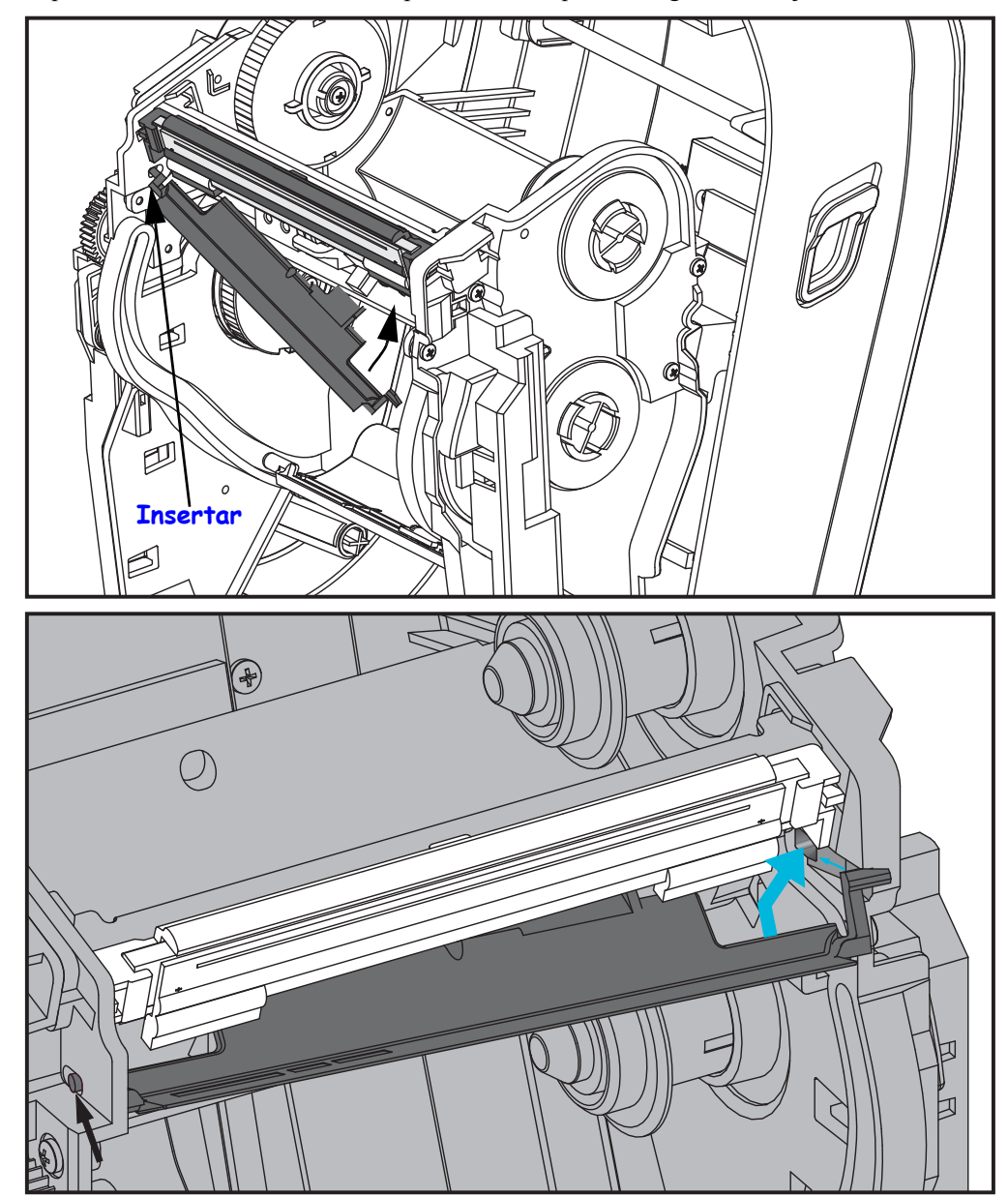

- **5.** Verifique que el cabezal de impresión se mueva hacia arriba y hacia abajo libremente cuando se aplica presión y se trabe cuando se suelta.
- **6.** Limpie el cabezal de impresión. Utilice una lapicera nueva para limpiar la grasa del cuerpo (huellas digitales) y los residuos del cabezal de impresión. Limpie desde el centro del cabezal hacia afuera. Consulte *Limpieza del cabezal de impresión* en la página 69.
- Vuelva a cargar el papel. Enchufe el cable de alimentación eléctrica, encienda la impresora e imprima un informe de estado para garantizar el funcionamiento correcto. Consulte *Impresión de prueba (informe de configuración)* en la página 26.

## Solución de problemas

En esta sección, se brinda información sobre los informes de errores que puede necesitar para solucionar problemas de la impresora. Se incluyen varias pruebas de diagnóstico.

#### Contenido

| Descripciones de luz de estado 8                           | 32 |
|------------------------------------------------------------|----|
| Resoluciones de error de luz de estado                     | 32 |
| Problemas de calidad de impresión 8                        | 35 |
| Calibración manual                                         | 88 |
| Pruebas de solución de problemas 8                         | 39 |
| Restablecimiento de los valores predeterminados de fábrica | 90 |
| Diagnóstico de comunicaciones.                             | 90 |
| Modos del botón Feed (Alimentación)                        | 92 |

### **Descripciones de luz de estado**

| Lo que le indica la luz de estado                                                                         |                                            |                                                   |  |  |  |  |  |  |  |  |
|----------------------------------------------------------------------------------------------------|--------------------------------------------|---------------------------------------------------|--|--|--|--|--|--|--|--|
| Estado y color del LED                                                                                    | Estado de la impresora                     | Para una<br>resolución,<br>remítase al<br>número: |  |  |  |  |  |  |  |  |
| Apagado                                                                                                   | Apagado                                    | 1                                                 |  |  |  |  |  |  |  |  |
| Verde fijo                                                                                                | Encendido                                  | 2                                                 |  |  |  |  |  |  |  |  |
| Ámbar fijo                                                                                                | Parada                                     | 3                                                 |  |  |  |  |  |  |  |  |
| Verde intermitente                                                                                        | Operación normal                           | 4                                                 |  |  |  |  |  |  |  |  |
| Rojo intermitente                                                                                         | Parada                                     | 5                                                 |  |  |  |  |  |  |  |  |
| Verde con doble intermitencia                                                                             | En pausa                                   | 6                                                 |  |  |  |  |  |  |  |  |
| Ámbar intermitente                                                                                        | En pausa                                   | 7                                                 |  |  |  |  |  |  |  |  |
| Verde y rojo con intermitencia alternada                                                                  | Necesita servicio                          | 8                                                 |  |  |  |  |  |  |  |  |
| Rojo intermitente, rojo y verde                                                                           | Necesita servicio<br>o encendido y apagado | 9                                                 |  |  |  |  |  |  |  |  |
| Rojo, ámbar y verde con intermitencia<br>(* - NO reinicialice ni desconecte<br>la alimentación eléctrica) | Desfragmentación<br>de memoria             | 10*                                               |  |  |  |  |  |  |  |  |

### Resoluciones de error de luz de estado

Los siguientes números de resolución de la luz de estado corresponden a la tabla de descripción de la luz de estado de la página anterior. Cada número de error puede tener una o más resoluciones para corregir el error enumerado.

#### 1. La impresora no está recibiendo alimentación eléctrica.

- ¿Ha conectado la alimentación eléctrica de la impresora?
- Verifique las conexiones de alimentación eléctrica desde el tomacorriente de la pared hasta la fuente de alimentación eléctrica y desde ésta hasta la impresora. Consulte *Conexión de la alimentación eléctrica* en la página 11.
- Desconecte la impresora del tomacorriente de la pared durante 30 segundos y luego vuelva a conectarla.

#### 2. La impresora está encendida y en estado inactivo.

No se necesita ninguna acción.

# 3. La impresora ha fallado en su autoprueba de conexión de la alimentación eléctrica (POST).

• Si este error ocurre inmediatamente después de encender la impresora, póngase en contacto con un revendedor autorizado para solicitar asistencia. Cuando la impresora está funcionando normalmente, la luz de estado se verá de color ámbar durante 10 segundos y luego de color verde (fijo o intermitente).

#### Hay un error de memoria.

• Si este error se produce después de haber estado imprimiendo, apague y encienda la impresora, y luego reanude la impresión.

#### El cabezal de impresión se debe enfriar.

• Si este error continúa, apague la impresora durante cinco minutos o más y luego vuelva a encenderla. Si la luz ámbar persiste, la impresora debe ser reparada.

#### 4. La impresora está recibiendo datos.

• Tan pronto como se hayan recibido los datos, el LED de estado se pondrá verde, y la impresora reanudará la operación automáticamente.

#### 5. Falta papel.

• Siga las instrucciones para *Carga del papel de rollo* en la página 12 en la sección Comienzo, y luego presione el botón Feed (Alimentación) para reanudar la impresión.

#### Falta cinta.

• La impresora ha detectado que se ha terminado el rollo de cinta. Reemplace la cinta.

#### El cabezal de impresión está abierto.

• Cierre la cubierta superior y luego presione el botón Feed (Alimentación) para reanudar la impresión.

#### Error del cortador.

La cuchilla del cortador está en la trayectoria del papel. Es posible que el cortador esté obstruido (atascado). Se detuvo la cuchilla de corte. Necesita servicio si la alimentación eléctrica se conecta y se desconecta, o si la ejecución de ciclos de corte con el comando SGD cutter.clean\_cutter no puede eliminar la obstrucción. Consulte la guía de programación de ZPL para obtener más información.

#### 6. La impresora está en pausa.

• Presione el botón Feed (Alimentación) para reanudar la impresión.

#### 7. El cabezal de impresión está muy caliente.

• La impresión se detendrá hasta que el cabezal de impresión se enfríe y alcance una temperatura de impresión aceptable. Cuando lo haga, la impresora reanudará la operación automáticamente.

#### 8. La memoria FLASH no está programada.

• Devuelva la impresora a un revendedor autorizado.

# 9. Se ha producido una falla importante en el motor o en el cabezal de impresión.

- Devuelva la impresora a un revendedor autorizado.
- Es posible que se haya producido un error de tipo 'THERMAL SHUTDOWN' (Apagado térmico) en el cabezal de impresión. Apague la impresora y espere varios minutos antes de volver a encenderla. Si persiste el error, devuelva la impresora a un revendedor autorizado.

#### 10. La impresora está desfragmentando memoria.

**Precaución •** NO desconecte la alimentación eléctrica de la impresora durante la desfragmentación. Si lo hace, puede dañar la impresora.

• La desfragmentación es una operación normal de la impresora: necesaria para administrar el uso óptimo del espacio de memoria. La impresora desfragmentará la memoria después de un defecto de fábrica y cuando la impresora detecte que se necesita una desfragmentación de memoria.

Cuando la impresora se encuentra en esta condición, permítale finalizar la desfragmentación. Si esta advertencia ocurre con frecuencia, verifique los formatos de etiquetas. Los formatos que graban y borran memoria con frecuencia y en forma repetida pueden provocar que la impresora ejecute rutinas de desfragmentación. Utilizar formatos que eviten la grabación y el borrado frecuentes y repetidos de la memoria minimizará la necesidad de la desfragmentación.

• Si esta condición de advertencia no desaparece, póngase en contacto con Asistencia técnica. La impresora requiere servicio.

### Problemas de calidad de impresión

#### No se imprime la etiqueta.

- Es posible que el papel no sea papel para impresión térmica directa al imprimir sin cinta (es decir, transferencia térmica). Es posible que el papel no sea para impresión térmica directa. Vea el procedimiento de prueba *Determinación de los tipos de papel para impresión térmica* en la página 41.
- En el caso de las impresoras de transferencia térmica, es posible que el papel no esté bobinado hacia afuera o que no esté aprobado para su uso en la impresora. Consulte los siguientes procedimientos de prueba de cinta: *Prueba de cinta con adhesivo* en la página 48 y *Prueba de marcar la cinta* en la página 49.
- ¿El papel está cargado correctamente? Siga las instrucciones para *Carga del papel de rollo* en la página 12 en la sección Comienzo. Para imprimir con una cinta de transferencia, consulte *Carga de la cinta de transferencia* en la página 16.

#### La imagen impresa no luce bien.

- El cabezal de impresión está sucio. Limpiar el cabezal de impresión.
- El cabezal de impresión está demasiado frío.
- Ajuste el contraste de impresión o la velocidad de la impresora.
  - Utilice los comandos **PR** (velocidad) y **SD** (contraste) a los que se hace referencia en la guía ZPL Programming Guide (Guía de programación de ZPL).
  - Utilice los comandos D (contraste/densidad) y S (velocidad) de la *EPL Programmer's Guide* (Guía del programador de EPL).
  - Ajuste manualmente el contraste de impresión con la secuencia de seis intermitencias que se describe en *Modos del botón Feed (Alimentación)* en la página 92.
  - El controlador de la impresora para Windows o el software de aplicación pueden cambiar estas configuraciones y requerir una modificación para optimizar la calidad de impresión.
- El papel que se está utilizando no es compatible con la impresora. Asegúrese de utilizar el papel recomendado para su aplicación y siempre use etiquetas y rótulos aprobados por Zebra.
- El cabezal de impresión se ha desgastado. Se trata de un elemento de consumo que se gastará producto de la fricción que existe entre el papel y el cabezal de impresión. La utilización de papel no aprobado puede reducir la vida útil del cabezal de impresión o dañarlo. Reemplazar el cabezal de impresión.
- Es posible que sea necesario limpiar o reemplazar el rodillo portapapeles. Es posible que el rodillo portapapeles (de arrastre) esté perdiendo tracción, debido a que:
  - · Hay objetos extraños adheridos a la superficie,
  - La superficie de goma lisa se ha vuelto brillosa y resbaladiza o
  - La superficie de impresión normalmente lisa y plana presenta daños similares a cortes realizados con cuchilla.

# Hay largas bandas sin impresión (líneas verticales en blanco) en varias etiquetas.

- El cabezal de impresión está sucio. Limpiar el cabezal de impresión.
- Los elementos del cabezal de impresión están dañados.

#### La impresión no comienza en la parte superior de la etiqueta o hay una falla de impresión de una a tres etiquetas.

- Es posible que el papel no esté cargado correctamente. Siga las instrucciones para *Carga del papel de rollo* en la página 12 en la sección Comienzo.
- La impresora necesita ser calibrada. Remítase a la secuencia de dos intermitencias que se describe en *Modos del botón Feed (Alimentación)* en la página 92, en esta sección.
- Formatos de etiqueta ZPL: es posible que no esté activado el sensor de papel correcto. La calibración manual selecciona el método de detección del papel para las etiquetas que se están utilizando (remítase al comando **^MN** en *ZPL Programming Guide* (Guía de programación de ZPL)).
- Formatos de etiqueta ZPL: verifique que el comando Parte superior de la etiqueta (Label Top) (<sup>L</sup>T) esté configurado correctamente para su aplicación (consulte *ZPL Programming Guide* (Guía de programación de ZPL)).
- Formatos de etiqueta EPL: es posible que no esté activado el sensor de papel para la detección de distribución, línea negra o muesca, o para la detección de espacio intermedio/banda. La calibración manual selecciona el método de detección del papel para las etiquetas que se están utilizando (remítase a los comandos o y Q en ZPL Programming Guide (Guía de programación de ZPL)).
- Formatos de etiqueta EPL: verifique que el comando Configurar longitud de la etiqueta (Set Label Length) (**Q**) esté configurado correctamente para su aplicación (consulte *EPL Programmer's Guide* (Guía del programador de EPL)).

# Se envió un formato de etiqueta ZPL a la impresora pero esta no lo reconoció.

- ¿La impresora está en el modo pausa? Si es así, presione el botón Feed (Alimentación).
- Si el LED de estado se encuentra encendido o parpadeando, remítase a *Lo que le indica la luz de estado* en la página 82.
- Asegúrese de que el cable de datos esté instalado correctamente.
- Ha ocurrido un problema de comunicaciones. Primero, asegúrese de que en la computadora esté seleccionado el puerto de comunicaciones correcto. Remítase a *Conexión de la impresora a la computadora* en la página 29 en la sección Comienzo.
- Verifique que el prefijo de control y formato correcto de la impresora coincidan con lo que está utilizando en su formato de etiqueta ZPL programado. El formato predeterminado (CARÁCT COMANDO [COMMAND CHAR]) es el signo de intercalación (^) y el control (CARÁCTER CTROL [CONTROL CHAR]) es una tilde. Verifique los caracteres con la salida de impresión de la etiqueta de estado de configuración. Remítase a la secuencia de una intermitencia que se describe en *Modos del botón Feed (Alimentación)* en la página 92 para imprimir esta etiqueta.

# Se envió un formato de etiqueta EPL a la impresora pero esta no lo reconoció.

- ¿La impresora está en el modo pausa? Si es así, presione el botón Feed (Alimentación).
- Si está activada la distribución de etiquetas, es posible que la impresora esté esperando que se extraiga la etiqueta. El papel protector/banda debe estar cargado correctamente en el mecanismo de distribución de etiquetas (despegador) para que funcione correctamente en el modo distribución de etiquetas. Remítase a *Opción de distribuidor de etiquetas* en la página 58.
- Si el LED de estado se encuentra encendido o parpadeando, remítase a *Lo que le indica la luz de estado* en la página 82.
- Asegúrese de que el cable de datos esté instalado correctamente.
- Ha ocurrido un problema de comunicaciones. Primero, asegúrese de que en la computadora esté seleccionado el puerto de comunicaciones (USB) correcto. Remítase a *Conexión de la impresora a la computadora* en la página 29 en la sección Comienzo.

### **Calibración manual**

La calibración manual se recomienda cuando está utilizando papel preimpreso o si la impresora presenta problemas para calibrarse automáticamente.

- 1. Asegúrese de que esté cargado el papel.
- 2. Conecte la alimentación eléctrica a la impresora.
- **3.** Presione y mantenga presionado el botón Feed (Alimentación) hasta que la luz de estado verde parpadee una vez, luego dos y continúe hasta que el grupo de intermitencias alcance las siete intermitencias. Suelte el botón Feed (Alimentación).
- **4.** La impresora configurará el sensor de papel para el papel protector de la etiqueta que se está utilizando. Una vez realizado este ajuste, el rollo se cargará automáticamente hasta que una etiqueta quede posicionada en el cabezal de impresión. Se imprimirá un perfil de configuración del sensor de papel (similar al ejemplo de abajo). Luego de completar esto, la impresora guardará en memoria la nueva configuración y estará lista para la operación normal.
- **5.** Presione el botón Feed (Alimentación). Se cargará toda una etiqueta en blanco. Si esto no sucede, trate de utilizar los valores predeterminados (remítase a la secuencia de cuatro intermitencias en "Modos del botón Feed (Alimentación)" más abajo en este capítulo) y de volver a calibrar la impresora.

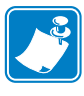

**Nota** • Al realizar la calibración manual, se desactiva la función de calibración automática. Para volver a la calibración automática, utilice los valores predeterminados de la impresora (remítase a la secuencia de cuatro intermitencias que se describe en *Modos del botón Feed (Alimentación)* en la página 92, en esta sección).

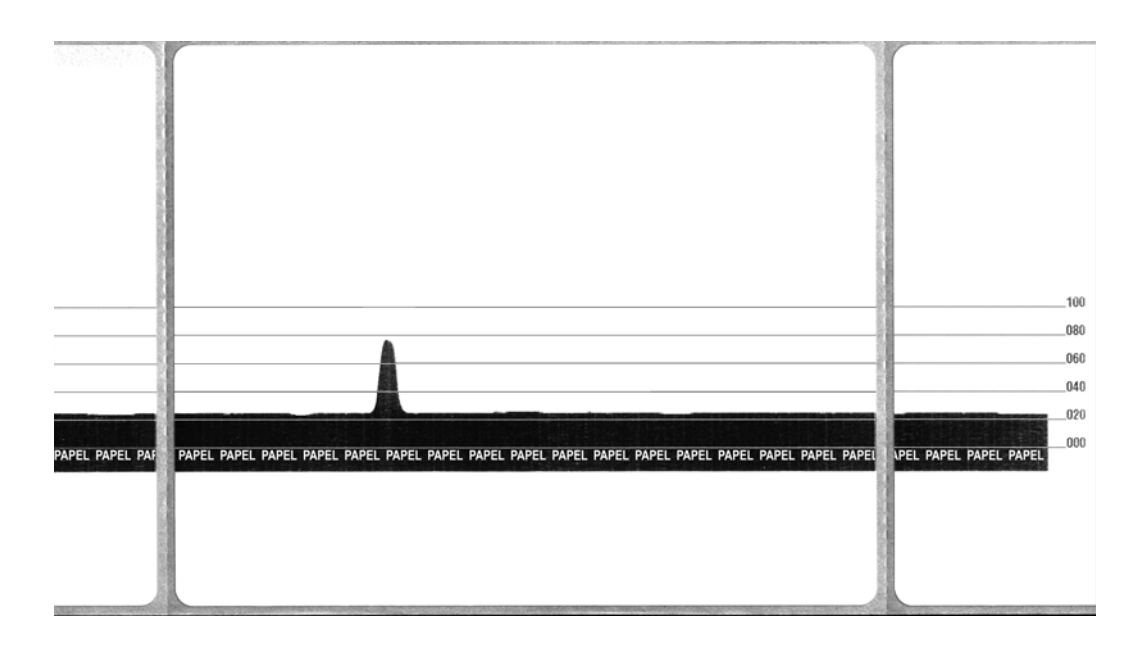

#### Pruebas de solución de problemas

#### Impresión de un informe de configuración

Para imprimir una enumeración de la configuración actual de la impresora, remítase a la secuencia de una intermitencia que se describe en *Modos del botón Feed (Alimentación)* en la página 92, en esta sección. Consulte *Apéndice: Configuración de ZPL* en la página 103 para interpretar la etiqueta.

#### Recalibración

Vuelva a calibrar la impresora si comienza a presentar síntomas inusuales como saltear etiquetas. Remítase a la secuencia de dos intermitencias que se describe en *Modos del botón Feed (Alimentación)* en la página 92, en esta sección.

#### Restablecimiento de los valores predeterminados de fábrica

Algunas veces, al restablecer los valores predeterminados de fábrica se resuelven algunos de los problemas. Remítase a la secuencia de cuatro intermitencias que se describe en *Modos del botón Feed (Alimentación)* en la página 92, en esta sección.

#### Diagnóstico de comunicaciones

Si existe un problema en la transferencia de datos entre la computadora y la impresora, intente solucionarlo poniendo la impresora en el modo diagnóstico de comunicaciones. La impresora imprimirá los caracteres ASCII y sus respectivos valores hexadecimales (abajo se muestra un ejemplo) para cualquier dato recibido desde la computadora host. Para averiguar cómo,

Hay varias maneras de ingresar al modo volcado hexadecimal de datos:

- El comando ZPL ~JD
- El comando EPL **dump**
- Al encender la impresora con el botón Feed (Alimentación) presionado. Remítase al procedimiento del modo desconexión de alimentación eléctrica que se describe en *Modos del botón Feed (Alimentación)* en la página 92, en esta sección.

La impresora imprimirá "Ahora en el modo VOLCADO" (Now in DUMP) (vea abajo) y avanzará hacia la parte superior de la etiqueta siguiente.

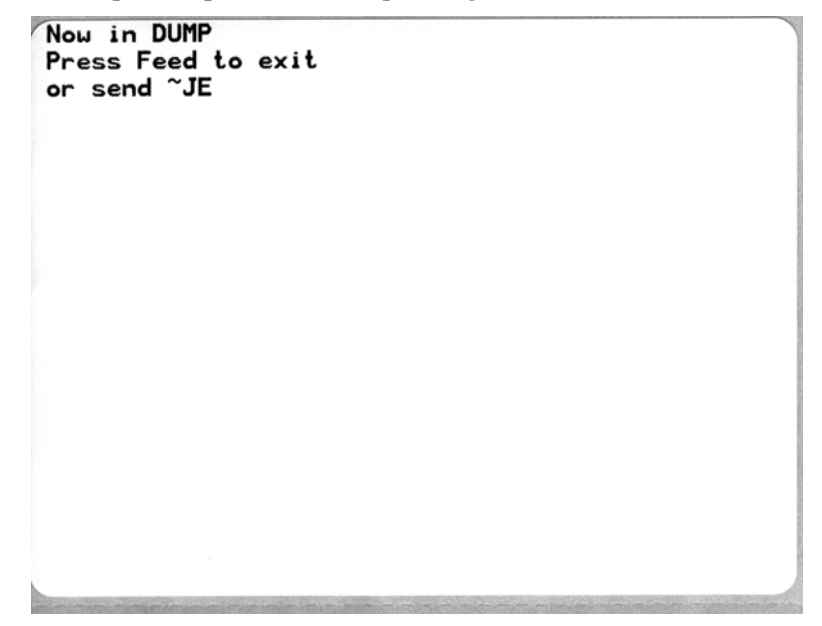

| / | 00             | 01             | <b>8</b><br>02  | ¥<br>03        | ♦<br>04        | •                         | <b>\$</b><br>06 | •<br>07        | 08             | 0              | 0<br>0A        | <b>б</b><br>0В  | <b>9</b><br>00    | 1              | ₽<br>DE            | ¢<br>of        | ►<br>10            | <b>◄</b><br>11  | <b>t</b><br>12 | <b>!!</b><br>13 | ¶<br>14        | <b>S</b><br>15 | 16             | <b>1</b><br>17 |   |
|---|----------------|----------------|-----------------|----------------|----------------|---------------------------|-----------------|----------------|----------------|----------------|----------------|-----------------|-------------------|----------------|--------------------|----------------|--------------------|-----------------|----------------|-----------------|----------------|----------------|----------------|----------------|---|
|   | <b>†</b><br>18 | ↓<br>19        | <b>→</b><br>1A  | <b>←</b><br>1B | ∟<br>1C        | ↔<br>1D                   | ▲<br>1E         | ▼<br>1F        | 20             | !<br>21        | "<br>22        | <b>#</b><br>23  | <b>\$</b><br>24   | %<br>25        | <b>&amp;</b><br>26 | 27             | (<br>28            | )<br>29         | <b>*</b><br>2A | <b>+</b><br>2B  | ,<br>20        | 2D             | 2E             | /<br>2F        |   |
|   | Ø<br>30        | <b>1</b><br>31 | <b>2</b><br>32  | <b>3</b><br>33 | <b>4</b><br>34 | 5<br>35                   | 6<br>36         | <b>7</b><br>37 | <b>8</b><br>38 | <b>9</b><br>39 | :<br>3A        | ;<br>3B         | <b>&lt;</b><br>30 | <b>3</b> D     | <b>&gt;</b><br>3E  | <b>?</b><br>3F | @<br>40            | <b>A</b><br>41  | <b>B</b><br>42 | <b>C</b><br>43  | <b>D</b><br>44 | <b>E</b><br>45 | <b>F</b><br>46 | <b>G</b><br>47 |   |
|   | <b>H</b><br>48 | <b>I</b><br>49 | <b>J</b><br>48  | <b>К</b><br>4В | <b>L</b><br>40 | <b>M</b><br>4D            | <b>N</b><br>4E  | <b>0</b><br>4F | <b>P</b><br>50 | <b>Q</b><br>51 | <b>R</b><br>52 | <b>S</b><br>53  | <b>T</b><br>54    | U<br>55        | <b>V</b><br>56     | <b>W</b><br>57 | <b>X</b><br>58     | <b>Y</b><br>59  | <b>Z</b><br>5A | [<br>58         | <b>\</b><br>5C | ]<br>5D        | ∧<br>5E        | 5F             |   |
|   | ,<br>60        | <b>a</b><br>61 | <b>b</b><br>62  | <b>C</b><br>63 | <b>d</b><br>64 | e<br>65                   | <b>f</b><br>66  | <b>g</b><br>67 | <b>h</b><br>68 | <b>i</b><br>69 | <b>j</b><br>6A | <b>k</b><br>68  | <b>1</b><br>60    | <b>m</b><br>6D | <b>n</b><br>6E     | <b>0</b><br>6F | <b>P</b><br>70     | <b>q</b><br>71  | r<br>72        | <b>S</b><br>73  | <b>t</b><br>74 | <b>U</b><br>75 | V<br>76        | <b>W</b><br>77 |   |
|   | <b>X</b><br>78 | <b>y</b><br>79 | <b>2</b><br>78  | <b>{</b><br>7B | <br>7C         | }                         | <b>~</b><br>7E  | <b>∆</b><br>7F | <b>Ç</b><br>80 | ü<br>81        | é<br>82        | â<br>83         | <b>ä</b><br>84    | à<br>85        | å<br>86            | <b>Ç</b><br>87 | ê<br>88            | ë<br>89         | è<br>8A        | <b>і</b><br>8В  | <b>î</b><br>80 | Ì<br>8D        | Ä<br>8E        | Å              |   |
|   | É<br>90        | <b>æ</b><br>91 | <b>ft</b><br>92 | Ô<br>93        | <b>ö</b><br>94 | Ò<br>95                   | Û<br>96         | ù<br>97        | ÿ<br>98        | Ö<br>99        | Ü<br>9A        | <b>Ø</b><br>98  | <b>1</b>          | Ø<br>9D        | 9E                 | <b>f</b><br>9F | á<br><sup>AD</sup> | <b>í</b><br>A1  | Ó<br>A2        | Ú<br>A3         | <b>ñ</b><br>84 | Ñ<br>A5        | <u>а</u><br>Аб | 0<br>A7        |   |
| - | 100000         | -              | -               | VENE           | 04-50          | 00071                     | 01060           | 100000         | 2.2.2.4        | 1.111          |                | 2.50            | -                 | 10.00          |                    | 10.000         | NEWS               | 42075           | 001200         | 0.000000        | 10.00          | 100024         |                | 0912988        | - |
| - | ė<br>AB        | 0<br>A9        | <b>7</b><br>AA  | <b>½</b><br>₽₿ | KA<br>AC       | i<br>AD                   | «<br>AE         | »<br>AF        | 80             | 8<br>81        | <b>8</b><br>B2 | <br>83          | <b>↓</b><br>₿4    | <b>Á</b><br>85 | Â<br>86            | À<br>87        | ©<br>B8            | <b>  </b><br>89 | ВА             | <b>1</b><br>88  | вс<br>ВС       | ¢<br>BD        | ¥<br>BE        | 1<br>BF        |   |
|   | L<br>C0        | ⊥<br>c1        | <b>T</b><br>c2  | <b>H</b>       | -<br>C4        | <b>+</b><br><sup>C5</sup> | ã<br>ce         | Ä<br>c7        | <b>L</b><br>C8 | <b>F</b><br>C9 | LL<br>CA       | <b>ТГ</b><br>СВ | ŀ                 | <b>E</b>       | <b>#</b><br>CE     | Q<br>CF        | Ò                  | <b>Đ</b>        | Ê<br>D2        | Ë<br>D3         | È<br>D4        | 1<br>D5        | Í<br>D6        | Î<br>D7        |   |
|   | Ï<br>D8        | L<br>D9        | <b>F</b><br>DA  | DB             | DC             |                           | Ì               | DF             | Ó<br>E0        | β              | Ô<br>E2        | Ò<br>E3         | Õ<br>E4           | Õ<br>E5        | <b>µ</b><br>E6     | <b>þ</b><br>E7 | <b>Þ</b><br>E8     | Ú<br>E9         | Û              | Ù<br>Eb         | ý              | Ý              | -<br>EE        | ĒF             |   |
|   | -<br>F0        | <b>±</b><br>F1 | <b>#</b><br>F2  | ¥4<br>F3       | ¶<br>F4        | <b>9</b><br>F5            | ÷<br>F6         | <b>4</b><br>F7 | <b>0</b><br>F8 | <br>F9         | FA             | I<br>FB         | 3<br>FC           | <b>2</b><br>FD | ∎<br>FE            | ۲<br>FF        |                    |                 |                |                 |                |                |                |                |   |

El siguiente es un ejemplo de una salida de impresión en el modo VOLCADO de comunicaciones. La salida de impresión muestra datos hexadecimales 00h-FFh (0-255 decimal) con un carácter único para cada valor hexadecimal encima de los datos hexadecimales.

Las líneas en blanco entre las líneas de datos se encuentran donde se registran errores de manejo de datos Bluetooth y puerto serie. Los errores son:

- F = Error de marco (Frame Error)
- P = Error de paridad (Parity Error)
- N = Error de ruido (Noise Error)
- O = Error de sobrecarga de datos (Data Overrun Error)

Para salir del modo diagnóstico y reanudar la impresión, apague y encienda la impresora. Otro método para salir del modo diagnóstico es presionar el botón Feed (Alimentación) tantas veces como sea necesario para borrar el búfer de comando de la impresora e imprimir "Sin VOLCADO" (Out of DUMP) en la etiqueta.

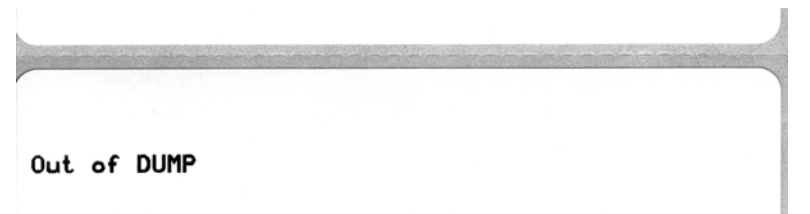

### Modos del botón Feed (Alimentación)

#### Modos desconexión de alimentación eléctrica

Con la impresora desconectada de la alimentación eléctrica, presione y mantenga presionado el botón Feed (Alimentación) mientras conecta la alimentación eléctrica.

| Secuencia de<br>intermitencias | Acción                                                                                                    |
|--------------------------------|----------------------------------------------------------------------------------------------------|
| Intermitencia<br>ámbar - rojo  | <b>Modo Descarga de firmware</b> : la luz roja de la impresora comienza a parpadear<br>rápidamente para indicar el ingreso al modo Descarga de firmware. Si libera el botón Feed<br>(Alimentación) aquí, la impresora se preparará para la descarga. La impresora está lista<br>para comenzar a descargar el firmware cuando la luz de estado comienza a parpadear<br>lentamente en rojo y verde.<br>Vea <i>Envío de archivos a la impresora</i> en la página 56 para obtener más información sobre<br>cómo utilizar la utilidad de Descarga de firmware (y archivo) que se encuentra disponible                                                                                                    |
|                                | para utilizar con esta impresora. Si se encuentran disponibles actualizaciones de firmware<br>para su impresora, se publican en nuestro sitio Web:<br>www.zebra.com                                                                                                    |
| Ámbar                          | <b>Modo Operación normal</b> : la impresora continúa con una inicialización normal. Si libera el botón Feed (Alimentación) en este punto, la impresora se iniciará normalmente sin descargar firmware, o bien, operando en el modo diagnóstico de comunicaciones.                                                                                                    |
| Verde                          | <b>Modo (Volcado) Diagnóstico de comunicaciones</b> : libere el botón Feed (Alimentación) inmediatamente después de que la luz de estado de la impresora se ponga verde. La impresora imprimirá "Ahora en el modo VOLCADO" (Now in DUMP) en la parte superior de la etiqueta y pasará a la etiqueta siguiente. Después de imprimir la primera etiqueta, la impresora ingresará automáticamente en el modo diagnóstico en el cual imprime una representación literal de todos los datos recibidos posteriormente. Para salir del modo diagnóstico y reanudar la impresión, apague y encienda la impresora. Otro método para salir del modo diagnóstico es presionar el botón Feed (Alimentación) tantas veces como sea necesario para borrar el búfer de comando de la impresora e imprimir "Sin VOLCADO" (Out of DUMP) en la etiqueta. |

#### Modos conexión de alimentación eléctrica

Con la impresora conectada a la alimentación eléctrica y la cubierta superior cerrada, presione y mantenga presionado el botón Feed (Alimentación) durante varios segundos. El LED de estado verde parpadeará varias veces seguidas. La explicación de la derecha (Acción) muestra qué sucede cuando suelta la tecla después de las intermitencias iniciales y antes de que comience la siguiente secuencia de intermitencias.

| Secuencia de<br>intermitencias | Acción                                                                                                    |
|--------------------------------|----------------------------------------------------------------------------------------------------|
| *                              | <b>Estado de configuración</b> : imprime una etiqueta de estado de configuración detallada de la impresora.<br>La etiqueta puede utilizarse para verificar la impresión, para ayudarlo en la configuración de la<br>comunicación entre la impresora y la computadora, para el mantenimiento, para la solución de<br>problemas y para ayudarnos con las comunicaciones de atención al cliente.                                                                                                    |
| *                              | <b>Calibración automática estándar del papel</b> : la impresora detecta y establece el tipo y la longitud del papel y ajusta los sensores de papel para que funcione correctamente con el papel instalado (equivalente al comando ZPL ~JC). La impresora cargará de una a cuatro etiquetas cuando se está calibrando.<br><i>Nota: Los usuarios que están familiarizados con la impresora de escritorio Zebra EPL utilizan este modo de Alimentación para reemplazar la calibración de AutoSensing de encendido</i> (equivalente al comando EPL <b>XA</b> ).                                                                                                    |
| *<br>**<br>***                 | <b>Configuración del puerto serie</b> : <i>se aplica únicamente a las impresoras con puertos de interfaz serie</i> .<br>Para reinicializar los parámetros de comunicaciones del puerto serie, salvo el control de flujo. Presione y suelte el botón Feed (Alimentación) mientras el LED parpadea rápidamente en ámbar y verde.<br>Para sincronización automática de baudios: Envíe la secuencia de comandos <b>XA</b> XZ a la impresora mientras el LED parpadea rápidamente en ámbar y verde. Cuando la impresora y la computadora host están sincronizadas, el LED pasa a verde fijo. NOTA: No se imprimirá ninguna etiqueta durante la sincronización automática de baudios.                                                                                                    |
| *<br>**<br>***<br>***          | Valores predeterminados de fábrica: reinicia la impresora con los valores predeterminados de fábrica (equivalente al comando ZPL ^JUN). Consulte <i>Apéndice: Configuración de ZPL</i> en la página 103 para una descripción de los ajustes de configuración principales y sus comandos ZPL asociados. Algunos ajustes de configuración no vuelven a los ajustes iniciales de recién desembalada la impresora. También se restablecen otras configuraciones establecidas, visualizadas y controladas en forma exclusiva mediante programación. Luego, la impresora realiza una calibración estándar del papel y, a continuación, una rutina de desfragmentación de la memoria.<br>Una vez que la impresora haya ingresado en el modo Valores predeterminados de fábrica, la luz de estado se verá de color ámbar durante tres (3) segundos. Durante ese tiempo puede hacer dos cosas: No hacer nada y la impresora restablecerá automáticamente los valores predeterminados de fábrica como se describiera arriba O presione y mantenga presionado el botón de alimentación (Feed) para ingresar al modo de restablecimiento de los valores predeterminados de fábrica con la opción de impresora de red (Ethernet, Wi-Fi o Bluetooth) (equivalente al comando ZPL ^JUF). Al soltar el botón después de la primera intermitencia restablece solamente las opciones de fábrica de la red (equivalente al comando ZPL ^JUN). Al soltar el botón después de la impresora. Al soltar el botón después de la tercera secuencia de intermitencias (tres intermitencias) restablece las opciones predeterminados de la impresora. Al soltar el botón después de la tercera secuencia de intermitencias (tres intermitencias) restablece las opciones predeterminados de la impresora. |
| *<br>**<br>***<br>****         | Ajuste del ancho de impresión: imprime una sucesión de cuadros que comienza con un ancho de impresión mínimo y finaliza con el máximo ancho de impresión de la impresora en incrementos de 4 mm. Presione el botón Feed (Alimentación) cuando la impresora ha alcanzado el máximo ancho de impresión deseado. Tenga en cuenta que las aplicaciones y el controlador de la impresora pueden modificar este ajuste.                                                                                                    |
| *<br>**<br>***<br>****<br>**** | Ajuste (de la densidad) del contraste de impresión: imprime una sucesión de patrones de simulación de códigos de barras que comienza con el menor contraste (calor/densidad de impresión) y finaliza con el máximo contraste de la impresora en incrementos de cuatro (4) mediante el uso de los valores de rango de ajuste de contraste de ZPL. Presione el botón Feed (Alimentación) una vez que el patrón sea claro y legible. No continúe incrementando el ajuste del contraste o los anchos de la línea del código de barras puede tornarse distorsionada reduciendo la legibilidad. Tenga en cuenta que las aplicaciones y el controlador de la impresora pueden modificar este ajuste.                                                                                                    |
| * ** *** ***** ******          | <b>Calibración manual del papel</b> : la impresora realiza pruebas extensivas para detectar y establecer el tipo y la longitud del papel y luego ajusta los sensores de papel para que funcione correctamente con el papel instalado (equivalente al comando ZPL ~JG). La calibración manual se recomienda cuando está utilizando papel preimpreso, cuando imprime en el papel protector o si la impresora presenta problemas para calibrarse automáticamente. Se imprimirá un perfil gráfico de la detección del papel. Consulte <i>Calibración manual</i> en la página 88 para obtener más detalles y consideraciones.                                                                                                    |

Si el botón Feed (Alimentación) permanece presionado después de la séptima secuencia el ciclo termina, la impresora sale del modo configuración al soltar el botón Feed (Alimentación).

| Notas • | <br> | <br> |  |
|---------|------|------|--|
|         | <br> | <br> |  |
|         |      |      |  |
|         |      | <br> |  |
|         | <br> | <br> |  |
|         | <br> | <br> |  |
|         | <br> | <br> |  |
|         |      |      |  |
|         |      |      |  |
|         |      |      |  |
|         | <br> | <br> |  |
|         |      |      |  |

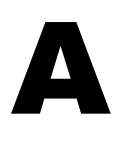

# Apéndice: Cableado de la interfaz

Esta sección proporciona información sobre la conexión de la interfaz de la impresora.

#### Contenido

| Interfaz bus serie universal (Universal Serial Bus, USB) | 96 |
|----------------------------------------------------------|----|
| Interfaz paralela                                        | 97 |
| Interfaz Ethernet                                        | 98 |
| Interfaz de puerto serie                                 | 99 |

### Interfaz bus serie universal (Universal Serial Bus, USB)

La figura de abajo muestra el cableado requerido para utilizar la interfaz USB de la impresora.

La impresora requiere cable o embalaje del cable que tenga la marca "Certified USB" para garantizar la conformidad de USB 2.0.

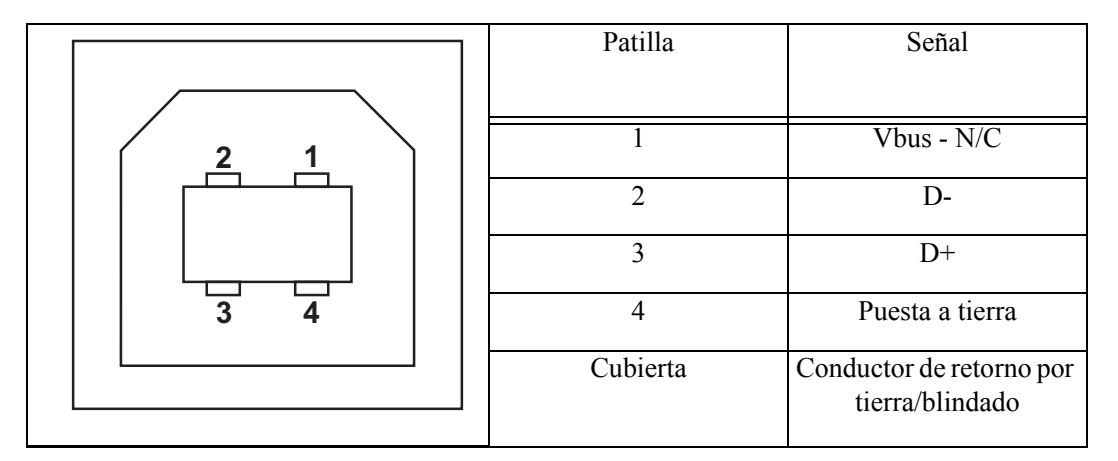

Para los sistemas operativos y controladores compatibles con la impresora, consulte el CD de documentación y software o visite el sitio Web de la impresora Zebra en:

#### http://www.zebra.com

Para obtener información sobre la interfaz USB, vaya al sitio Web de USB en:

http://www.usb.org
### Interfaz paralela

La interfaz paralela de la impresora utiliza los cables de interfaz paralela IEEE 1284-A a 1284-B. El conector del servidor tiene un conector DB macho de 25 patillas. El conector de la impresora es del tipo Centronics.

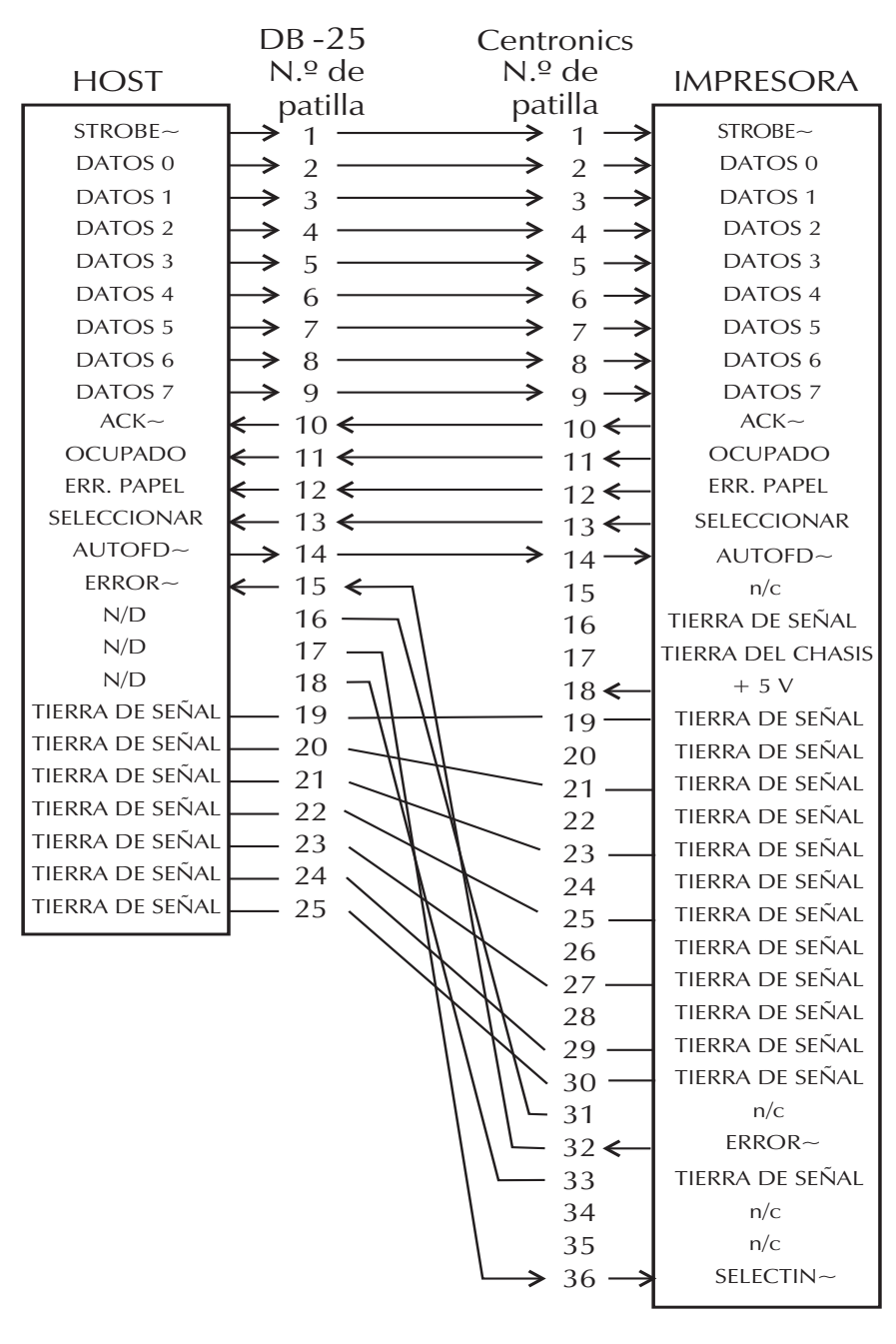

DB-25 a Centronics (Cable)

## **Interfaz Ethernet**

Esta interfaz requiere un cable Ethernet UTP RJ45 con una clasificación CAT-5 o mejor. La tabla de abajo da las asignaciones de patillas del cable.

| Señal         | Patilla | Patilla | Señal         |
|---------------|---------|---------|---------------|
| Tx+           | 1       | 1       | Tx+           |
| (Transmisión) |         |         | (Transmisión) |
| Tx-           | 2       | 2       | Tx-           |
| (Transmisión) |         |         | (Transmisión) |
| Rx+           | 3       | 3       | Rx+           |
| (Recepción)   |         |         | (Recepción)   |
|               | 4       | 4       | —             |
|               | 5       | 5       | —             |
| Rx-           | 6       | 6       | Rx-           |
| (Recepción)   |         |         | (Recepción)   |
|               | 7       | 7       |               |
|               | 8       | 8       | —             |

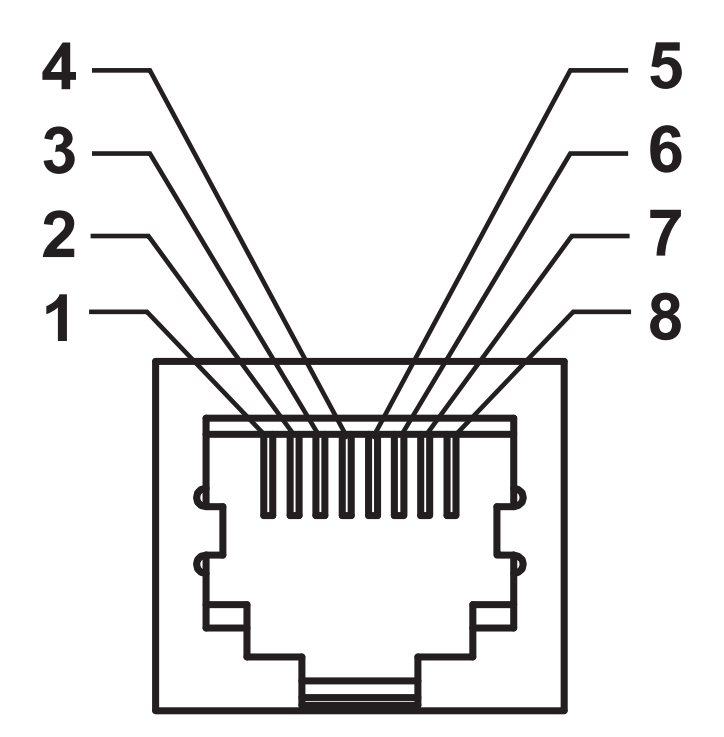

### Interfaz de puerto serie

| Patilla | Descripción                                                    |
|---------|----------------------------------------------------------------|
| 1       | Sin uso                                                        |
| 2       | Entrada RXD (recibir datos) en la impresora                    |
| 3       | Salida TXD (transmitir datos) de la impresora                  |
| 4       | Salida DTR (terminal de datos lista) de la impresora: controla |
|         | cuándo el servidor puede enviar datos                          |
| 5       | Tierra del chasis                                              |
| 6       | Entrada DSR (conjunto de datos listo) en la impresora          |
| 7       | Salida RTS (solicitar para enviar) de la impresora: siempre en |
|         | la condición ACTIVA cuando la impresora está encendida         |
| 8       | Entrada CTS (borrar para enviar): no utilizada por             |
|         | la impresora                                                   |
| 9       | +5 V a 0,75 A con fusible                                      |

La máxima corriente admisible por el puerto serie o paralelo no debe exceder un total de 0,75 A.

Cuando se selecciona el protocolo de comunicación XON/XOFF, el flujo de datos está controlado por los códigos de control ASCII DC1 (XON) y DC3 (XOFF). El conductor de control DTR no tendrá ningún efecto.

Interconexión con dispositivos DCE: cuando la impresora se conecta a través de su interfaz RS-232 con un equipo de comunicación de datos (DCE) como un módem, se debe utilizar un cable de interfaz ESTÁNDAR RS-232 (normal). La Figura 32 muestra las conexiones requeridas para este cable.

Conexión con el accesorio KDU (unidad de teclado y pantalla): el accesorio KDU fue diseñado para conexiones de la impresora de un equipo de comunicación de datos (DCE) y requiere un adaptador de género para puerto serie personalizado de Zebra. El accesorio KDU ahora incluye el adaptador KDU, y el número de pieza del equipo de Zebra para el Adaptador KDU es 105934-088.

### Conexión de la impresora a un dispositivo DCE

| Conector                                                                       | Conector                                                                  | Conector                                                                                                    | Conector                                                                                                    |
|--------------------------------------------------------------------------------|---------------------------------------------------------------------------|----------------------------------------------------------------------------------------------------|----------------------------------------------------------------------------------------------------|
| DB-25S a                                                                       | DB-9P a                                                                   | DB-9S a                                                                                                    | DB-9P a                                                                                                    |
| dispositivo DCE                                                                | impresora                                                                 | dispositivo DCE                                                                                                    | impresora                                                                                                    |
| 2<br>3<br>CTS<br>4<br>5<br>DTR<br>6<br>GND<br>7<br>DCD<br>8<br>DSR<br>20<br>22 | DCD 1<br>RXD 2<br>TXD 3<br>DTR 4<br>GND 5<br>DSR 6<br>RTS 7<br>CTS 8<br>9 | 1      DCD        2      TXD        3      DSR        4      DSR        5      DTR        6      CTS        7      RTS        8 | DCD      1        RXD      2        TXD      3        DTR      4        GND      5        DSR      6        RTS      7        CTS      8        9      9 |

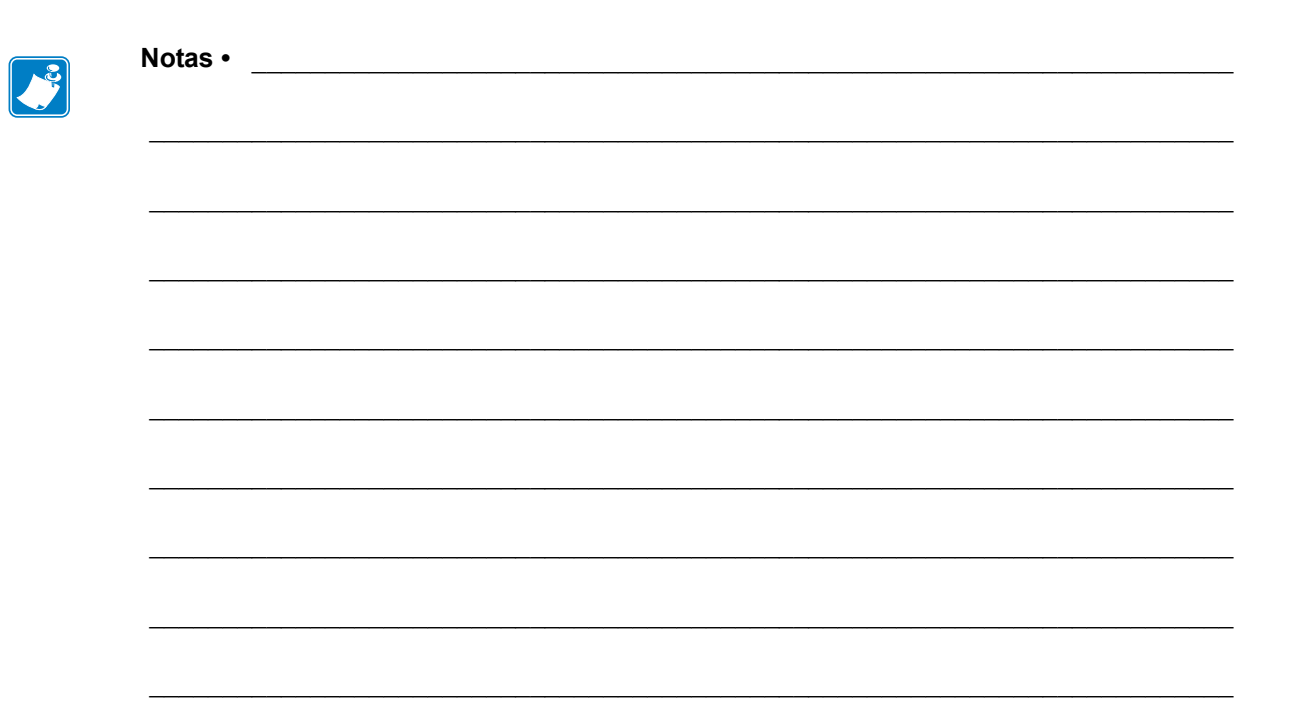

## **Apéndice: Dimensiones**

Esta sección proporciona las dimensiones externas de la impresora.

#### Contenido

## Dimensiones externas de la impresora GT-Series™

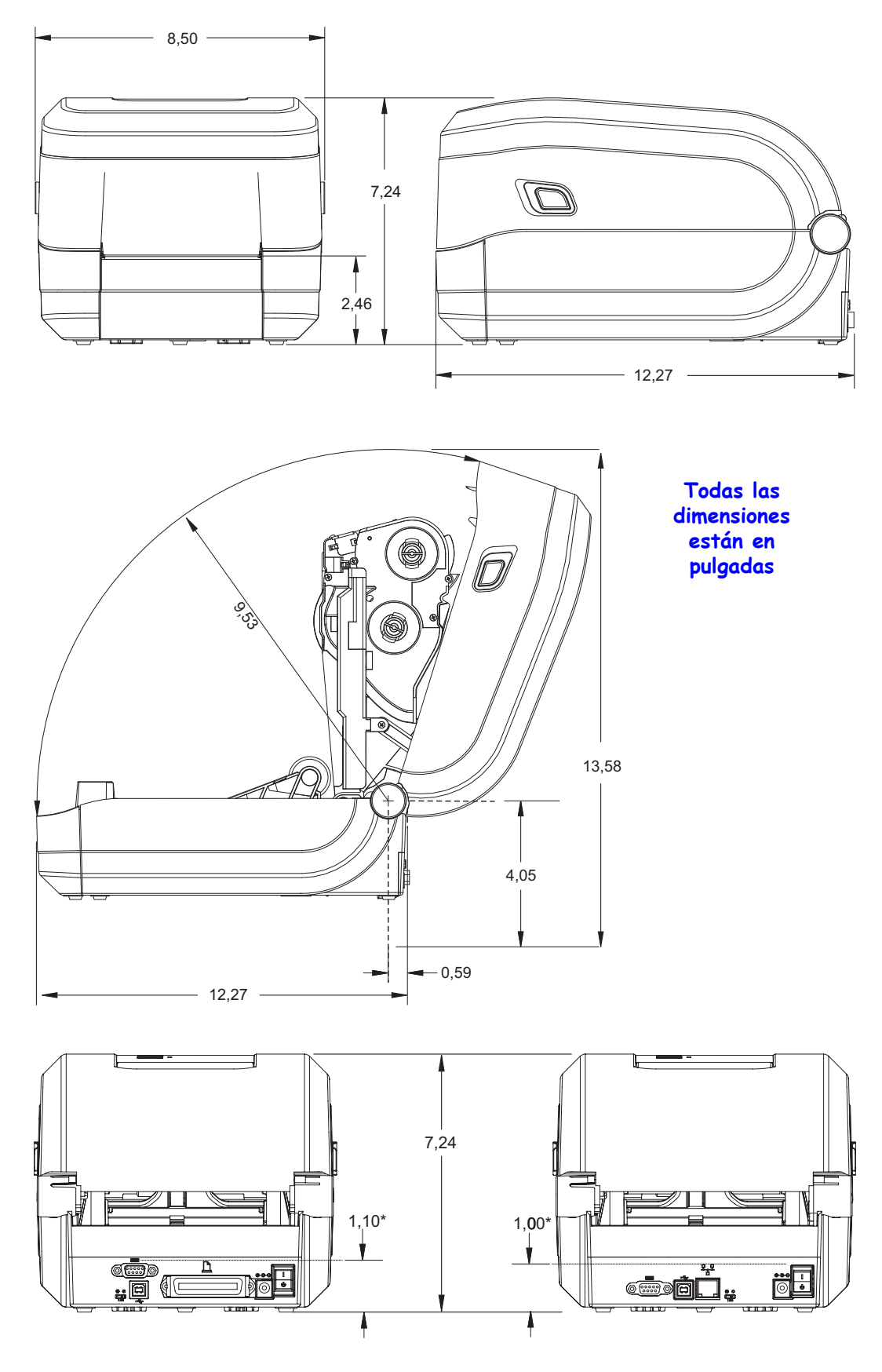

# С

## Apéndice: Configuración de ZPL

Esta sección proporciona una descripción general básica de la administración de la configuración de la impresora, la configuración del estado de la impresión y las impresiones de la memoria de la impresora.

#### Contenido

| Administración de la configuración de la impresora ZPL                         | 104 |
|--------------------------------------------------------------------------------|-----|
| Estado de configuración de ZPL para la referencia cruzada de los comandos      | 105 |
| Administración de la memoria de la impresora e informes de estado relacionados | 109 |

## Administración de la configuración de la impresora ZPL

La impresora ZPL está diseñada para permitirle cambiar dinámicamente la configuración de la impresora para la impresión rápida de la primera etiqueta. Los parámetros de la impresora que son persistentes serán retenidos por los siguientes formatos a utilizar. Esos ajustes permanecerán válidos hasta que sean cambiados por comandos subsiguientes, se reinicie la impresora, se apague y se encienda la impresora o cuando restablezca un parámetro que tiene un valor predeterminado de fábrica utilizando la rutina flash del modo cuatro (4) del botón Feed (Alimentación). El comando ZPL de actualización de la configuración (^JU) guarda y restablece las configuraciones de la impresora para inicializar (o reinicializar) la impresora con los ajustes preconfigurados.

- Para mantener los ajustes después que se encienda y apague la impresora o se reinicie la impresora, se puede enviar el comando **JUS** a la impresora para guardar todos los ajustes persistentes actuales.
- Los valores se recuperan con el comando **^JUR** para restablecer los últimos valores guardados en su impresora.

ZPL almacena todos los parámetros de una vez con el simple comando tratado arriba. El lenguaje de programación EPL heredado (admitido por esta impresora) cambia y guarda inmediatamente comandos individuales. La mayoría de los ajustes y configuración se comparten entre ZPL y EPL. Por ejemplo, cambiar el ajuste de velocidad con EPL también cambiará la velocidad fijada para las operaciones ZPL. El valor cambiado EPL persistirá aún después de apagar y encender la impresora o reiniciar la impresora emitido por cualquier lenguaje de la impresora.

Para asistir al desarrollador, la impresora tiene una enumeración de los parámetros de operación, una etiqueta de configuración de la impresora. Se puede obtener acceso a la misma utilizando el botón Feed (Alimentación) de la impresora y la *Impresión de prueba (informe de configuración)* en la página 26. La Zebra Setup Utility (Utilidad de configuración de Zebra) y el controlador para Windows ZebraDesigner<sup>™</sup> también imprimen esta etiqueta y otras etiquetas de estado de la impresora para avudarle a administrar su impresora.

#### Formato de configuración de la impresora ZPL

Administrar más de una impresora se puede realizar creando un archivo de programación de configuración de impresoras para enviarle a una o más impresoras; o se puede utilizar ZebraNet<sup>TM</sup> Bridge para clonar la configuración de una impresora. La Figura 1 abajo muestra la estructura básica del archivo de configuración de la programación ZPL.

Consulte la guía del programador de ZPL y el *Estado de configuración de ZPL para la referencia cruzada de los comandos* en la página 105 para crear un archivo de programación. La Zebra Setup Utility (ZSU) (Utilidad de configuración de Zebra) se puede utilizar para enviar archivos de programación a la impresora. El Bloc de notas de Windows (editor de textos) se puede utilizar para crear archivos de programación.

#### Figura 1 • Estructura de formato de los parámetros de configuración

^XA — Comando de formato de inicio

Los comandos de formato son sensibles al orden

- a) Impresión general y configuración de comandos
- b) Cómo manejar los medios y comportamientos
- c) Tamaño de los medios de impresión

Comando ^JUS para guardar

**^XZ** — Comando de formato de fin

105

## Estado de configuración de ZPL para la referencia cruzada de los comandos

El informe de configuración de la impresora que se muestra abajo proporciona una lista de la mayoría de los ajustes de configuración que se pueden fijar a través de un comando ZPL.

| PRINTER CONFIGURATION                                                                                                    |                                                      |
|----------------------------------------------------------------------------------------------------|------------------------------------------------------|
| Zebra Technologies<br>ZTC GT800-300dpi EPL                                                                                                    |                                                      |
| 24.0                                                                                                    |                                                      |
| 043      WEB S.        096      MEDIA S.        015      WEB GAIN        029      MARK S.        017      MARK GAIN        096      MARK MED S.        096      MARK MED S.        096      MARK MED S.        096      MARK MED S.        089      CONT MEDIA GAIN        095      CONT MEDIA S.        007      CONT MEDIA GAIN        075      RIBBON OUT        040      TAKE LABEL        000FS      TAKE LABEL                                                                                         | Ajustes de los<br>sensores para<br>fines de servicio |
| War    MODES DISABLED      1280    12/MM FULL      V70.17.18ZG01    FIRMWARE      1.3    XML SCHEMA      V29.00.06    HARDWARE ID      CUSTOMIZED    CONFIGURATION      2104k    RAM      6144k    FORMAT CONVERT      DISABLED    ZBI      2.1    ZBI VERSION      435    IN      435    IN      435    IN      RESET CNTR1      435    IN      RESET CNTR1      435      RESET CNTR2      11J142300559      SERIAL NUMBER      MAINT. OFF.      EARLY WARNING      FIRMWARE IN THIS PRINTER IS COPYRIGHTED |                                                      |

Figura 2 • Impresión del informe de configuración

| Comando   | Nombre en la<br>enumeración                                   | Descripción                                                                                                    |
|-----------|---------------------------------------------------------------|----------------------------------------------------------------------------------------------------|
| ~SD       | DARKNESS<br>(CONTRASTE)                                       | Predeterminado: 10,0                                                                                                    |
| -         | DARKNESS SWITCH<br>(INTERRUPTOR DE<br>CONTRASTE)              | BAJO, MEDIO o ALTO                                                                                                    |
| ^PR       | PRINT SPEED<br>(VELOCIDAD DE<br>IMPRESIÓN)                    | Predeterminado: 5 IPS / 127 mm/s (máx.)                                                                                                    |
| ~TA       | TEAR OFF (CORTE<br>MANUAL)                                    | Predeterminado: +000                                                                                                    |
| ^MN       | MEDIA TYPE (TIPO<br>DE PAPEL)                                 | Predeterminado: ESPACIO<br>INTERMEDIO/MUESCA                                                                                                    |
|           | DE SENSOR I YPE (TIPO<br>DE SENSOR)                           | Predeterminado: BANDA                                                                                                    |
|           | SENSOR SELECT<br>(SELECC SENSOR)                              | <i>Predeterminado:</i> <b>AUTO</b> ( <b>^MNA</b> - Detección automática)                                                                                               |
| ^МТ       | PRINT METHOD<br>(MÉTODO DE<br>IMPRESIÓN)                      | TRANSF TÉRMICA º TÉRMICA DIRECTA                                                                                                    |
| ^PW       | PRINT WIDTH<br>(ANCHO DE<br>IMPRESIÓN)                        | Predeterminado: 832 (puntos para 203 dpi) o<br>1280 (puntos para 300 dpi)                                                                                              |
| ^LL       | LABEL LENGTH<br>(LONG. DE<br>ETIQUETA)                        | <i>Predeterminado:</i> <b>1225</b> (puntos) (el valor se recalibra constantemente con la detección automática de espacios intermedios [banda] para papel de etiquetas) |
| ^ML       | MAXIMUM LENGTH<br>(LONG. MÁX.)                                | Predeterminado: 989 MM 39,0 PULG.                                                                                                    |
| _         | USB COMM.<br>(PUERTO USB)                                     | Estado de conexión: Conectado / Desconectado                                                                                                    |
| _         | PARALLEL COMM.<br>(PUERTO<br>PARALELO)                        | Conexión disponible: BIDIRECCIONAL                                                                                                    |
| ^SCa      | BAUD (BAUDIOS)                                                | Predeterminado: 9600                                                                                                    |
| ^SC,b     | DATA BITS (BITS DE<br>DATOS)                                  | Predeterminado: 8 BITS                                                                                                    |
| ^SC,,c    | PARITY (PARIDAD)                                              | Predeterminado: NINGUNO                                                                                                    |
| ^SC,,,,e  | HOST HANDSHAKE<br>(PROTOCOLO DE<br>ENLACE CENTRAL<br>DE HOST) | Predeterminado: <b>DTR Y XON/XOFF</b>                                                                                                    |
| ^SC,,,,,f | PROTOCOL<br>(PROTOCOLO)                                       | Predeterminado: NINGUNO                                                                                                    |

## Tabla 2 • Comandos ZPL y referencia cruzada de llamada de informe de configuración

107

| Comando   | Nombre en la<br>enumeración                         | Descripción                                                         |
|-----------|-----------------------------------------------------|---------------------------------------------------------------------|
|           | SER COMM.<br>(MODO MODE<br>COMUNICACIONES<br>SERIE) | Predeterminado: AUTOMÁTICO                                          |
|           | CUTTER TYPE (TIPO<br>DE CORTADOR)                   | Opción presente: <b>PROTECTOR/RÓTULO</b><br><b>COMPLETO</b> (corte) |
| ^CT / ~CT | CONTROL CHAR<br>(CAR CONTROL)                       | Predeterminado: <~> 7EH                                             |
| ^CC / ~CC | COMMAND CHAR<br>(CAR COMANDO)                       | Predeterminado: <^> 5EH                                             |
| ^CD / ~CD | DELIM./CHAR<br>(DELIM/CAR)                          | Predeterminado: <,> 2CH                                             |
| ^SZ       | ZPL MODE<br>(MODO ZPL)                              | Predeterminado: ZPL II                                              |
| ^MFa      | MEDIA POWER UP<br>(ENCENDER<br>IMPRESORA)           | Predeterminado: SIN MOVIMIENTO                                      |
| ^MF,b     | HEAD CLOSE<br>(CIERRE CABEZAL)                      | Predeterminado: ALIMENTACIÓN                                        |
| ~JS       | BACKFEED<br>(VELOCIDAD<br>INVERSA)                  | Predeterminado: PREDETERMINADO                                      |
| ^LT       | LABEL TOP<br>(POSICIÓN<br>SUPERIOR DE<br>ETIQUETA)  | Predeterminado: +000                                                |
| ^LS       | LEFT POSITION<br>(POSICIÓN<br>IZQUIERDA)            | Predeterminado: +0000                                               |
| ~JD / ~JE | HEXDUMP<br>(VOLCADO<br>HEXADEC)                     | Predeterminado: NO (~JE)                                            |

Desde este punto en la enumeración del recibo de configuración, la salida impresa tiene ajustes de los sensores y los valores se muestran para la solución de problemas de los sensores y operaciones con el papel. Generalmente los utiliza la Asistencia técnica de Zebra para diagnosticar problemas de la impresora.

Los ajustes de configuración enumerados aquí se reanudan después del valor del sensor TAKE LABEL (TOMAR ETIQUETA). Estas enumeraciones contienen características de la impresora que rara vez se cambian de los valores predeterminados o proporcionan información de estado (por ejemplo, Versión del firmware).

| Comando    | Nombre en la<br>enumeración                 | Descripción                                                                                                    |
|------------|---------------------------------------------|----------------------------------------------------------------------------------------------------|
| ^MP        | MODES ENABLED<br>(MODOS ACTIVADOS)          | <i>Predeterminado:</i> <b>CWF</b> (consulte el comando <b>^MP</b> ) ( <b>CWFM</b> para impresoras inalámbricas con pantalla) |
|            | MODES DISABLED<br>(MODOS<br>DESACTIVADOS)   | Predeterminado: (nada fijado)                                                                                                |
| ^јм        | RESOLUTION<br>(RESOLUCIÓN)                  | Predeterminado: 832 8/mm COMPLETO (203 dpi)<br>1280 8/mm COMPLETO (300 dpi)                                                  |
| _          | FIRMWARE                                    | Enumera la versión del firmware de ZPL                                                                                       |
| -          | XML SCHEMA<br>(ESQUEMA XML)                 | 1,3                                                                                                    |
| _          | HARDWARE ID<br>(ID HARDWARE)                | Enumera la versión de Boot-block del firmware                                                                                |
| _          | CONFIGURATION<br>(CONFIGURACIÓN)            | PERSONALIZADO (después del primer uso)                                                                                       |
| _          | RAM                                         | 2104k R:.                                                                                                    |
| _          | OPTION MEMORY<br>(MEMORIA OPCIONAL)         | 65536kB: (solo se muestra si está instalada)                                                                                 |
| _          | ONBOARD FLASH<br>(MEMORIA FLASH<br>ONBOARD) | 6144kE:                                                                                                    |
| ^MU        | FORMAT CONVERT<br>(CONVERTIR FORMATO)       | NINGUNO                                                                                                    |
| ^JI / ~JI  | ZBI                                         | INACTIVO (requiere una clave para activar)                                                                                   |
| _          | ZBI VERSION<br>(VERSIÓN DE ZBI)             | <b>2.1</b> (se visualiza en caso de estar instalado)                                                                         |
| ^ЈН<br>^МА | LAST CLEANED<br>(ÚLTIMA LIMPIEZA)           | X,XXX IN                                                                                                    |
| ~RO        | HEAD USAGE<br>(USO DEL CABEZAL)             | X,XXX IN                                                                                                    |
|            | TOTAL USAGE<br>(USO TOTAL)                  | X,XXX IN                                                                                                    |
|            | RESET CNTR1<br>(REST CNTR1)                 | X,XXX IN                                                                                                    |
|            | RESET CNTR1<br>(REST CNTR1)                 | X,XXX IN                                                                                                    |
| -          | SERIAL NUMBER<br>(NÚMERO DE SERIE)          | XXXXXXXXXXX                                                                                                    |
| ^JH        | EARLY WARNING<br>(ADVERTENCIA)              | MANTENIM. DESACT                                                                                                    |

#### Tabla 3 • Comandos ZPL y referencia cruzada de llamada de recibo de configuración

La impresora tiene la capacidad de fijar un comando o un grupo de comandos de una sola vez para todos los recibos (o etiquetas) que siguen. Esos ajustes permanecerán válidos hasta que sean cambiados por comandos subsiguientes, se reinicie la impresora o usted restablezca los valores predeterminados de fábrica.

109

## Administración de la memoria de la impresora e informes de estado relacionados

Para ayudarle a administrar los recursos de la impresora, esta admite una variedad de comandos de formato para administrar la memoria, transferir objetos (entre áreas de la memoria, importar y exportar), designación de objetos y proporcionar diversos informes de estado de operación de la impresora. Son muy similares a los viejos comandos DOS como DIR (enumeración de directorios) y DEL (borrar archivo). Los informes más comunes también son parte de la Zebra Setup Utility (Utilidad de configuración de Zebra) y DEL controlador de Windows de ZebraDesigner<sup>TM</sup>.

#### Figura 3 • Estructura de formatos de administración de la memoria

^XA — Comando de formato de inicio

Se recomienda un comando de formato único a los fines de la reutilización

^XZ — Comando de formato de fin

Se recomienda que se procese un único comando dentro de este tipo de formato (formulario). Un único comando es fácil de reusarlo como herramienta de mantenimiento y desarrollo.

Muchos de los comandos que transfieren objetos, administran la memoria y producen informes de esta son comandos de control (~). No necesitan estar dentro de un formato (formulario). Serán procesados inmediatamente después de recibidos de la impresora estén o no con formato (formulario).

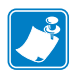

**Nota** • Para maximizar la memoria disponible de la impresora, esta incluye una desfragmentación automática de la memoria (defrag). Varios factores pueden desencadenar una operación de desfragmentación. Cambiar la memoria borrando o agregando objetos a la memoria puede provocar una desfragmentación. La luz de estado de la impresora comenzará a estar intermitente en rojo. ámbar y verde cuando una desfragmentación de memoria está en proceso. No apague la alimentación eléctrica de la impresora cuando la luz de estado está intermitente. Esta operación puede llevar varios minutos si la utilización de la memoria y la fragmentación de los archivos son altos.

### Programación ZPL para administración de la memoria

de archivo actual 16.3.

ZPL cuenta con diversas ubicaciones de memoria de la impresora que se utilizan para hacer funcionar la impresora, armar la imagen a imprimir, almacenar formatos (formularios), gráficos, fuentes y ajustes de configuración.

- ZPL trata a los formatos (formularios), fuentes y gráficos como archivos; y las ubicaciones de memoria como unidades de disco en el entorno del sistema operativo DOS:
  - Designación de objetos de la memoria: Hasta dieciséis (16) caracteres alfanuméricos seguidos de una extensión de archivo de tres (3) caracteres alfanuméricos: es decir, 123456789ABCDEF.TTF
    Las impresoras ZPL heredadas con firmware V60.13 y versiones anteriores solo pueden usar el formato de nombre de archivo 8.3 en lugar del formato de nombre
- Permite mover objetos dentro de ubicaciones de memoria y borrar objetos.
- Admite informes de listas de archivo estilo directorio de DOS como salidas impresas o estado al host.
- Permite el uso de "comodines" (\*) en el acceso de archivos.

| Comando | Nombre                                     | Descripción                                                                                                    |
|---------|--------------------------------------------|----------------------------------------------------------------------------------------------------|
| ^WD     | Imprimir etiqueta de directorios           | Imprime una lista de objetos y códigos de barras<br>residentes y fuentes en todas las ubicaciones de<br>memoria direccionables.                                                                                                    |
| ~₩C     | Imprimir etiqueta de<br>configuración      | Imprime un recibo (etiqueta) de estado de<br>configuración.<br>Lo mismo que la rutina de una intermitencia del<br>modo botón Feed (Alimentación).                                                                                                    |
| ^ID     | Borrar objeto                              | Borra objetos de la memoria de la impresora                                                                                                    |
| ^то     | Transferir objeto                          | Utilizado para copiar un objeto o grupo de objetos de un área de memoria a otra.                                                                                                    |
| ^См     | Cambiar la designación de letra de memoria | Reasigna una designación de letra a un área de la memoria de la impresora.                                                                                                    |
| ^JB     | Inicializar la<br>memoria flash            | Similar a dar formato a un disco: borra todos los<br>objetos de las ubicaciones especificadas B: o E:<br>de la memoria: .                                                                                                    |
| ~JB     | Reiniciar la memoria<br>opcional           | Similar a dar formato a un disco: borra todos los<br>objetos de la ubicación B: de la memoria (opción<br>de fábrica).                                                                                                    |
| ~DY     | Descargar objetos                          | Descarga e instala una variedad de objetos de<br>programación utilizables por la impresora:<br>fuentes (OpenType y TrueType), gráficos y otros<br>tipos de datos objetos.<br><i>Recomendación: Utilice ZebraNet™ Bridge</i><br><i>para descargar gráficos y fuentes a la</i><br><i>impresora.</i> |
| ~DG     | Descargar gráfico                          | Descarga una representación ASCII<br>hexadecimal de una imagen gráfica. Esto es<br>utilizado por ZebraDesigner™ (aplicación de<br>creación de etiquetas) para gráficos.                                                                                                    |
| ^FL     | Vinculación de fuentes                     | Agrega una fuente o fuentes secundarias<br>TrueType a la fuente principal TrueType para<br>agregar glifos (caracteres).                                                                                                    |
| ^LF     | Enumerar vínculos de fuentes               | Imprime una lista de las fuentes vinculadas                                                                                                    |
| ^CW     | Identificador de fuente                    | Asigna un único carácter alfanumérico como un alias de una fuente almacenada en la memoria.                                                                                                    |

Tabla 4 • Administración de objetos y comandos de informes de estado

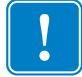

**Importante** • Algunas de las fuentes ZPL instaladas de fábrica en la impresora no se podrán copiar, clonar ni restaurar en la impresora a través de la recarga o actualización del firmware. Si un comando explícito para borrar un objeto ZPL elimina alguna de estas fuentes ZPL con restricción de licencia, será necesario adquirir nuevamente las fuentes en cuestión y reinstalarlas mediante la ejecución de una utilidad de activación e instalación. Las fuentes EPL no tienen esta restricción.